#### Create certificate request and install

- 1. Select the option from the **Method** pull-down menu.
- 2. Click Create certificate to proceed.
- 3. The following information will show up in a pop-up window after clicking **Create**. Then click **Save** to generate the certificate request.

| Nethod:            | Create certificate request and install |  |
|--------------------|----------------------------------------|--|
|                    |                                        |  |
| Country            | TW                                     |  |
| State or province: | Asia<br>Asia<br>WVOTEK Inc.            |  |
| Locality.          |                                        |  |
| Organization:      |                                        |  |
| Organization unit  | VIVOTEK Inc.                           |  |
| Common name:       | www.styplek.com                        |  |

4. The Certificate request window will prompt.

| putb:0.180                 | 1884 15 Deet of recursive and request the d - Wallows Intern. 16-186-18                                                                                                    |
|----------------------------|----------------------------------------------------------------------------------------------------|
| COMICO                     | anone ordens controled                                                                                                    |
| Copy the R<br>By dicking 1 | W fermat request below and earch 2 to a CA for dar6fy validation. After that, you have to instal<br>te "Epicad" feature on HTTPR page                                                                                                    |
| Ontheat                    | request (PEM Tormal)                                                                                                    |
|                            | IN CENTIFICATE REQUEST                                                                                                    |
| MITHERSON                  | AbuChgInouElMBAGALUIEBNACVFuuDTALSqFUBAqTSEFunResPCALAqAT                                                                                                    |
| BACTELES                   | ANEXFIATEGRIFAATEFZIVESURINGSHIGTSICABUSALEESHOFFIAFIA                                                                                                    |
| NAME AND ADDRESS OF        | under all and a second second s |
| SCAD4115                   | IIIIIboll0AL675_b_bLCoufOlg416080egEEbQ8aL64827baevbpon/4                                                                                                    |
| ND2-JAIRE                  | MLQv9pepatty3cx07eu12u97bxb3Auftr/137Rdv04100x9ven3Ap1016                                                                                                    |
| Spedica DV                 | VLD # VTnivusi z cenveli LYROWCLIEFL a dDUVERsCOVEgHLERG-76z 7+ MGLQKB                                                                                                    |
| AAGgADAS                   | yoxdarraevoardii.yyoyoddarddarddaruuraevuuraevoargaraevoarga.                                                                                                    |
| NB/Lg2TE                   | JCxPRENCALGS #J4XpPH5HVW0W0Lv0000/ssRERcSel#JtEIN1#JRDIALPH                                                                                                    |
| TRANSFE IN                 | <pre>/C461#D0/Sbqf Se011867110C1p#INex8uTqFEHM77ysRgd#sseQu187s</pre>                                                                                                    |
| SMagrflo                   | pine .                                                                                                    |
|                            | CERCIFICALE REQUEST                                                                                                    |

If you see the following Information bar, click **OK** and click on the Information bar at the top of the page to allow pop-ups.

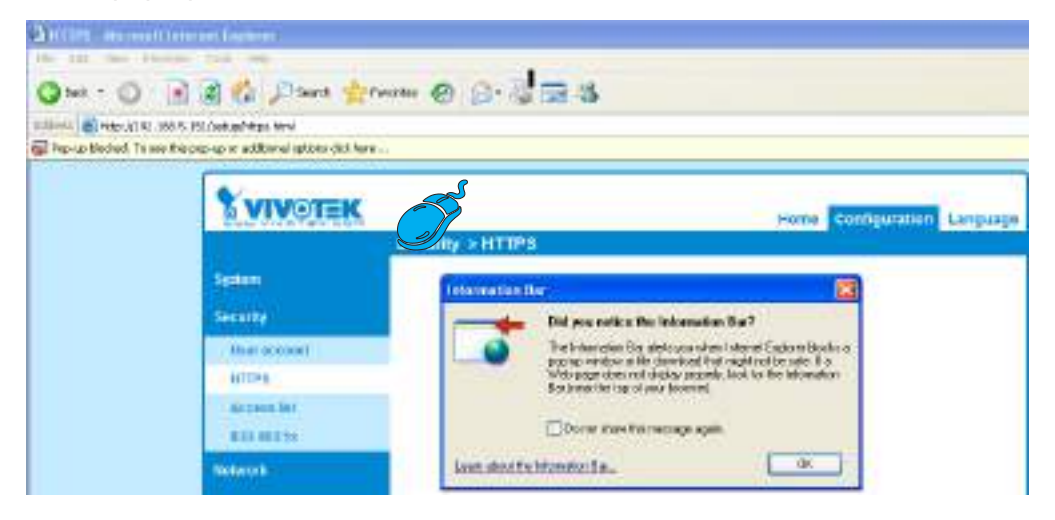

5. Look for a trusted certificate authority, such as Symantec's VeriSign Authentication Services, that issues digital certificates. Sign in and purchase the SSL certification service. Copy the certificate request from your request prompt and paste it in the CA's signing request window. Proceed with the rest of the process as CA's instructions on their webpage.

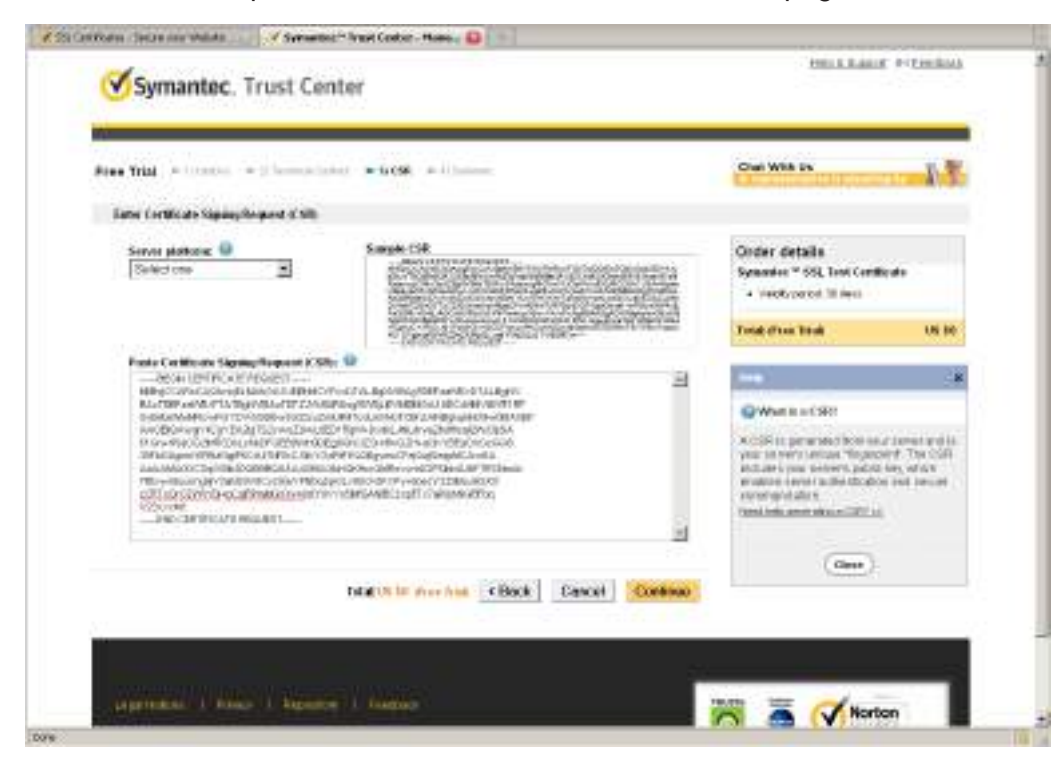

6. Once completed, your SSL certificate should be delivered to you via an email or other means. Copy the contents of the certificate in the email and paste it in a text/HTML/hex editor/converter, such as IDM Computer Solutions' UltraEdit.

| immediately, please dial 866.893.6565 or 650.426.5112 option 3 or send an email to internet-sales@verisign.com |
|----------------------------------------------------------------------------------------------------|
| Thank you for your interest in Symantec!                                                                       |
| BEGIN CERTIFICATE                                                                                              |
| MIIFBDCCA+ygAwIBAgIQFx1Cahn/SeBSit0WQDOBIzANBgkqhkiG9w0BAQUFADCB                                               |
| yzELMAkGA1UEBhMCVVMxFzAVBgNVBAoTDl21cmlTaWduLCBJbmMuMTAwLgYDVQQL                                               |
| EydGb3IgVGVzdCBQdXJwb3NlcyBPbmx5LiAgTm8gYXNzdXJhbmNlcy4xQjBABgNV                                               |
| BAsTOVR1cm1zIG9mIHVzZSBhdCBodHRwczovL3d3dy52ZXJpc21nbi5jb20vY3Bz                                               |
| L3Rlc3RjYSAoYykwOTEtMCsGA1UEAxMkVmVyaVNpZ24gVHJpYWwgU2VjdXJ11FN1                                               |
| cnZlciBDQSAtIEcyMB4XDTEyMDcwMzAwMDAwMFoXDTEyMDgwMjIzNTk10Vowga4x                                               |
| CzAJBgNVBAYTA1RXMQ0wCwYDVQQ1EwRBc21hMQ0wCwYDVQQHFARBc21hMRUwEwYD                                               |
| VQQKFAxWSVZPVEVLIEluYy4xFTATBgNVBAsUDFZJVk9URUsgSW5jLjE6MDgGA1UE                                               |
| CxQxVGVybXMgb2YgdXNlIGF0IHd3dy52ZXJpc2lnbi5jb20vY3BzL3Rlc3RjYSAo                                               |
| YykwNTEXMBUGA1UEAxQOd3d3LmZ10DE3M15jb20wgZ8wDQYJKoZIhvcNAQEBBQAD                                               |
| gY0AMIGJAoGBANiIE0tr8KGfcC+hA9UYFvg8XZCyTS3a72tunRyLKpdlid6eQ0dR                                               |
| p/h+ajhtpTUQg5C7IWwxUBBCPFp/Q4xIPBoQpWUq50Z0GR/qgimARKjlxsxkPN/R                                               |
| WxlIK5n1zwbloCDygrFEzRSCMQv945GDrEbRSkNuoMpqAhXo0Ko0nqqTAgMBAAGj                                               |
| ggGBMI1BfTAZBgNVHREEEjAQgg53d3cuZmU4MTcyImNvbTAJBgNVHRMEAjAAMA4G                                               |
| A1UdDwEB/wQEAwIFoDBDBgNVHR8EPDA6MDigNqA0hjJodHRw0i8vU12SVHJpYWwt                                               |
| RzItY3JsLnZ1cmlzaWduLmNvbS9TV1JUcmlhbEcyLmNybDBKBgNVHSAEQzBBMD8G                                               |
| CmCGSAGG+EUBBxUwMTAvBggrBgEFBQcCARYjaHR0cHM6Ly93d3cudmVyaXNpZ24u                                               |
| Y29tL2Nwcy90ZXN0Y2EwHQYDVR01BBYwFAYIKwYBBQUHAwEGCCsGAQUFBwMCMB8G                                               |
| A1UdIwQYMBaAFCgXE4q91qK13AYst7aO2hBmYG71MHQGCCsGAQUFBwEBBGgwZjAk                                               |
| BggrBgEFBQcwAYYYaHR0cDovL29jc3AudmVyaXNp224uY29tMD4GCCsGAQUFBzAC                                               |
| hjJodHRwOi8vU12SVHJpYWwtRzItYWlhLnZlcmlzaWduLmNvbS9TVlJUcmlhbEcy                                               |
| LmNlcjANBgkqhkiG9w0BAQUFAAOCAQEATxuH7FnIae/X7T6z/zzr9zEKhLKSEQSp                                               |
| qaNc8swixSc129Pp3kzEKvp6TCLPSMbr0PGjPa1LFxAEUITr3WlSCoXWRlAjWp12                                               |
| qVSbDfxgVMWx9T7rd2oURzjms6ifcM5Ttub3Qc2Tu3pWeAKbAH/U+x+ojG0EvB3z                                               |
| cPaShn/qcapKcq0XvHycwHeCWN8RQgsGci368qkPzssv7oErbnLhupjdxUESGExu                                               |
| 3Ml3CXrAtQZv1Rad1fJQYSTgS0Nq2mA9ghdEuKTnhCHUwwqOxN8uceII83ITPK70                                               |
| m6CoYpntb1gmFtyj9EvgIUdc6YZImn2B0qSc5q3iZARPH/gi//XeGg==                                                       |
| END CERTIFICATE                                                                                                |
|                                                                                                    |
|                                                                                                    |
|                                                                                                    |

7. Open a new edit, paste the certificate contents, and press ENTER at the end of the contents to add an empty line.

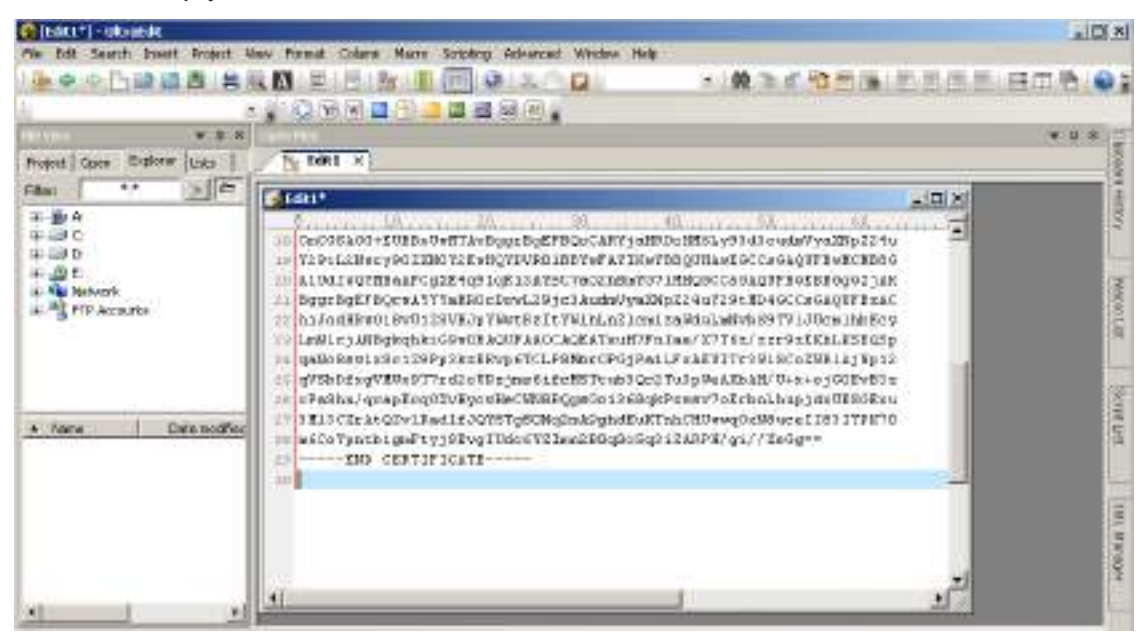

8. Convert file format from DOS to UNIX. Open File menu > Conversions > DOS to Unix.

| 0   | EARCH) - ORGANIS           |               |                                                                                                    | . (0) ×1                             |
|-----|----------------------------|---------------|----------------------------------------------------------------------------------------------------|--------------------------------------|
| Fle | Edt Search Inset Prop      | ect May Po    | Colars Marre Scription Advanced Window Help                                                                                                    |                                      |
| 0   | Open                       | Chi+li        |                                                                                                    | 哈爾隆 新用用用 白田 格 (4)                    |
|     | Opera                      | Chi+0         |                                                                                                    | an and a second second second second |
| 12  | quick open                 | CD#+0         |                                                                                                    | * 8 8 5                              |
| 12  | Q004                       |               | 1                                                                                                    |                                      |
| 10  | Cose Al (Nes               | 1011-35-01-45 |                                                                                                    | 0                                    |
| L   | Goss All Files Except This |               |                                                                                                    | ALC N                                |
|     | PIETRINE.                  |               |                                                                                                    | S                                    |
|     | and the second second      |               | BEAUGTEOR DA OWELLAN DOUGE DOE FREEN ANT FOREDO BEELYS I GU GUDAN<br>E CERNENNE TIME VERMENTURE I REVIER AT THATED OFFICE AT DC CARA                                                                                                    | 7942592240                           |
| 1   | Terraria series            |               | LIVERBARCHIZE 109 108 13475CTRCZNSW7071RHQ5CC80403F30                                                                                                    | SEPORAL NET CODES                    |
| 4   | Ente .                     | Chi+i         | bgEfBQcsANThaBBOcDovL29jc3AudaUyaDNpZ24uf29tBD49CC                                                                                                    | A GAQUFTING                          |
| 10  | 3040.85                    | 9 <u>1</u> 2  | NUMBER OF BADD 238 A PART & STEAM TUTUTUS TO ME 29 MORT 2010 10 MARK 88 LA T                                                                                                    | JOGWINI KOS                          |
| -8  | Save AF                    | 49-1912       | LeyAlBgieghei GSwill AGUF AROCAGEA Tei H7Fn Ian/ 1775 2/ 22292                                                                                                    | CKBL#SEQ5p                           |
| 12  | 200120123740               |               | a Dit you'll a STIT of a Thirt in a fit for NS To up 1 Or 2 To 1 a Bail Thank Bail                                                                                                    | eo100Evfla                           |
| 12  | Make Copy@acku#            |               | Rha,/qnapEnq02vEyouReCMBREQgeCoi%68qlcPdaev?oIcbnlhap                                                                                                    | auttenden 2                          |
|     | Exception                  |               | CIr ht QDv1Fad1f3Q78Tg8CNg3mkSghdEvKTnhCHDewg0eMisce                                                                                                    | 11873778170                          |
| -   | Parana Ma                  |               | aYynthigaFtyj9EvgTUdo6V21an2EGgBoSqDi2ADP#/gi//EeGg                                                                                                    |                                      |
|     | Contains                   | 164211        | THE CENTERICALE                                                                                                    |                                      |
| 1   | Couport.                   | HITCH         |                                                                                                    |                                      |
| -   | 20                         | _             | the last sector and                                                                                                    |                                      |
|     | Cawaran                    |               | A Deriver a rec                                                                                                    | 15                                   |
|     | -sherm ( Annous            |               | - Destroye                                                                                                    | 3                                    |
| 현   | 5R.                        | C09+*         | C. Contraction                                                                                                    |                                      |
| 判   | 所統 得 Noo                   |               | 3 BOICPERI                                                                                                    |                                      |
| 14  | Prat Prevent               |               | AND AND AND AND AND AND AND AND AND AND                                                                                                    |                                      |
|     | Prat Setup/Carliguation    |               | Children Jageli                                                                                                    |                                      |
| 10  | Pojorite Piles .           | COHORD IF     | Attal to Gen Dover User                                                                                                    |                                      |
|     | ⊐ecent Mez                 |               | AbCII to Ungets                                                                                                    |                                      |
|     | Recent Wotesta (Wotgspace) |               | · TTT & by groups                                                                                                    |                                      |
| 10  | S.0.                       |               | A LOUIS AND A LOUIS AND A LOUI |                                      |
|     |                            |               | A BACCARDO M/CHINEN                                                                                                    |                                      |

| 5                                                                                                    | nc As       |                                                                                                    |                                                              |                                                                                                    | 1                      | 1 201       |
|----------------------------------------------------------------------------------------------------|-------------|----------------------------------------------------------------------------------------------------|--------------------------------------------------------------|----------------------------------------------------------------------------------------------------|------------------------|-------------|
| - 8 X                                                                                                    | Sana in     | Dieskrop                                                                                                    |                                                              | 201                                                                                                    |                        |             |
| tipe:     Control (Links)       tip:     A       tip:     A       tip:     Control (Links)       tip:     Control (Links)       tip: | No Concepto | Mile Documento<br>Mile Documento<br>Mile Computer<br>Mile Computer<br>Mile | s<br>a<br>band 2<br>ky Scan Pha<br>seart Grant Clarkt<br>ret | UthusCorpare<br>UthusCorpare<br>WithusCost<br>RedoceMP(2)<br>44<br>9745<br>9745<br>9745<br>9745<br>9745<br>9745<br>9745<br>9 | Fighter of the dataset | 4) 01<br>01 |
|                                                                                                    | Hy Unice    | Fienane                                                                                                    | CAUER OT                                                     |                                                                                                    | <u>r</u> ] Seve        | 1           |
|                                                                                                    | AAAAA A     | Save sutype                                                                                                    | Al Res (**)                                                  |                                                                                                    | Earcel                 |             |
|                                                                                                    |             | Line Territotor:                                                                                                    | Default                                                      |                                                                                                    | *                      | 1           |
| que vertue                                                                                                    |             | Feme:                                                                                                    | Detect                                                       |                                                                                                    | *                      |             |
|                                                                                                    |             |                                                                                                    | Labor of Delayer to                                          | prorystian acidariae)                                                                                                    | 1                      |             |
|                                                                                                    |             | 405 Stream                                                                                                    | -                                                            |                                                                                                    |                        |             |
|                                                                                                    |             |                                                                                                    | OP-Date Street Service                                       | O'DER MARK NUMBER                                                                                                    |                        |             |

9. Save the edit using the ".crt" extension, using a file name like "CAcert.crt."

10. Return to the original firmware session, use the **Browse** button to locate the crt certificate file, and click **Upload** to enable the certification.

|                |          |                            | Home              | Client settings          | Configuration  | Language |
|----------------|----------|----------------------------|-------------------|--------------------------|----------------|----------|
|                | Security | / > HTTPS                  |                   | -                        |                |          |
| System         | - HTTP   | S                          |                   |                          |                |          |
| Media          | 🔽 En     | able HTTPS secure connecti | on                |                          |                |          |
| Network        | ₩ Mo     | de:                        |                   |                          |                |          |
| Security       |          | ⊙ HTTP & HTTPS ○ HTT       | TPS only          |                          |                |          |
| User accounts  | 🐨 Ce     | rtificate:                 |                   |                          |                |          |
| HTTPS          |          | Certificate information    |                   |                          |                |          |
| Access list    |          | Status:                    | Waiti             | ng for certificated      |                |          |
| IEEE 802.1x    |          | Select certificate file:   | C:\D              | ocuments and Se          | rowse Upload   |          |
| РТΖ            |          | Method:                    | Creat             | te certificate request a | ind install    |          |
| Event          |          | Country:                   | TW                |                          |                |          |
| Applications   |          | State or province:         | Asia              |                          |                |          |
|                |          | Locality:                  | Asia              |                          |                |          |
| Recording      |          | Organization:              | VIVO              | TEK Inc.                 |                |          |
| Local storage  |          | Organization unit:         | VIV0 <sup>-</sup> | TEK Inc.                 |                |          |
|                |          | Common name:               | www.              | vivotek.com              |                |          |
| [Basic mode]   |          |                            |                   |                          | Remove certifi | cate     |
|                |          |                            |                   |                          |                |          |
|                |          |                            |                   |                          |                |          |
| Version: 0100c |          |                            |                   |                          |                |          |

11. When the certifice file is successfully loaded, its status will be stated as **Active**. Note that a certificate must have been created and installed before you can click on the "**Save**" button for the configuration to take effect.

|      | s                                      |                                  |                    |  |  |
|------|----------------------------------------|----------------------------------|--------------------|--|--|
| 🗹 Er | Enable HTTPS secure connection         |                                  |                    |  |  |
| ∞ Mi | ✓ Mode:<br>● HTTP & HTTPS O HTTPS only |                                  |                    |  |  |
| - Ci | ertificate:                            |                                  |                    |  |  |
|      | Certificate information                |                                  |                    |  |  |
|      | Status:                                | Active                           |                    |  |  |
|      | Method:                                | Create certificate request and i | nstall             |  |  |
|      | Country:                               | TW                               |                    |  |  |
|      | State or province:                     | Asia                             |                    |  |  |
|      | Locality:                              | Asia                             |                    |  |  |
|      | Organization:                          | VIVOTEK Inc.                     |                    |  |  |
|      | Organization unit:                     | VIVOTEK Inc.                     |                    |  |  |
|      | Common name:                           | www.vivotek.com                  |                    |  |  |
|      |                                        | Certificate properties           | Remove certificate |  |  |
|      |                                        |                                  |                    |  |  |
|      |                                        |                                  | Save               |  |  |

12.To begin an encrypted HTTPS session, click **Home** to return to the main page. Change the URL address from "<u>http://</u>" to "<u>https://</u>" in the address bar and press **Enter** on your keyboard. Some Security Alert dialogs will pop up. Click **OK** or **Yes** to enable HTTPS.

| Security Alert                                                                                    | 23                                                                                                    | Security Information                                                                                                    | ×                                     |
|---------------------------------------------------------------------------------------------------|----------------------------------------------------------------------------------------------------|----------------------------------------------------------------------------------------------------|---------------------------------------|
| You are about to view<br>Any information you an<br>viewood by anyone oliv<br>In the future, do no | change with first site cannot be<br>a on the Web.<br>It show this warring<br>OK glore Info                                                                                                    | This page contains both secure and terms<br>Do you want to display the nonsecure<br>Yes No                                                                                                    | nonaecure<br>re ilenis?<br>Mare Inito |
| Security                                                                                          | Alert                                                                                                    |                                                                                                    |                                       |
|                                                                                                   | <ul> <li>nformation you exchange with this changed by others. However, then security certificate.</li> <li>The security certificate was is not chosen to trust. View the you want to trust the certifyin</li> <li>The security certificate date i</li> <li>The name on the security certificate date i</li> <li>The name on the security certificate date i</li> <li>The name on the security certificate date is</li> </ul> | site cannot be viewed or<br>e is a problem with the site's<br>ssued by a company you have<br>certificate to determine whether<br>g authority.<br>is valid.<br>trificate is invalid or does not |                                       |

## Security > Access List

This section explains how to control access permission by verifying the client PC's IP address.

### **General Settings**

| Γ | General settings                                                   |  |
|---|--------------------------------------------------------------------|--|
|   | Maximum number of concurrent streaming: 10 💌 Connection management |  |

<u>Maximum number of concurrent streaming connection(s) limited to</u>: Simultaneous live viewing for 1~10 clients (including stream 1 to stream 3). The default value is 10. If you modify the value and click **Save**, all current connections will be disconnected and automatically attempt to re-link (IE Explorer or QuickTime Player).

<u>View Information</u>: Click this button to display the connection status window showing a list of the current connections. For example:

| IP ac   | ldress           | Elapsed time | User ID |
|---------|------------------|--------------|---------|
| 172.    | 16.2.53          | 00:00:05     |         |
| 192.1   | 68.4.104         | 01:49:35     |         |
| Refresh | Add to deny list | Disconnect   | Close   |
|         |                  |              |         |
|         |                  |              |         |

Note that only consoles that are currently displaying live streaming will be listed in the View Information list.

- IP address: Current connections to the Network Camera.
- Elapsed time: How much time the client has been at the webpage.
- User ID: If the administrator has set a password for the webpage, the clients have to enter a user name and password to access the live video. The user name will be displayed in the User ID column. If the administrator allows clients to link to the webpage without a user name and password, the User ID column will be empty.

There are some situations that allow clients access to the live video without a user name and password:

- 1. The administrator does not set up a root password. For more information about how to set up a root password and manage user accounts, please refer to Security > User account on page 100.
- 2. The administrator has set up a root password, but set **RTSP Authentication** to "disable". For more information about **RTSP Authentication**, please refer to RTSP Streaming on page 88.
- 3. The administrator has set up a root password, but allows anonymous viewing. For more information about **Allow Anonymous Viewing**, please refer to page 100.

- Refresh: Click this button to refresh all current connections.
- Add to deny list: You can select entries from the Connection Status list and add them to the Deny List to deny access. Please note that those checked connections will only be disconnected temporarily and will automatically try to re-link again (IE Explore or Quick Time Player). If you want to enable the denied list, please check Enable access list filtering and click Save in the first column.
- Disconnect: If you want to break off the current connections, please select them and click this button. Please note that those checked connections will only be disconnected temporarily and will automatically try to re-link again (IE Explore or Quick Time Player).

#### Filter

<u>Enable access list filtering</u>: Check this item and click **Save** if you want to enable the access list filtering function.

<u>Filter type</u>: Select **Allow** or **Deny** as the filter type. If you choose **Allow Type**, only those clients whose IP addresses are on the Access List below can access the Network Camera, and the others cannot. On the contrary, if you choose **Deny Type**, those clients whose IP addresses are on the Access List below will not be allowed to access the Network Camera, and the others can.

| Film                   |  |
|------------------------|--|
| EFERN COLESS BOTTONY   |  |
| FRAME O ANY & DAY      |  |
| en4 access list.       |  |
|                        |  |
|                        |  |
| processing processions |  |
| Add Delete             |  |
| \$14 BCC105 BSC        |  |
|                        |  |
|                        |  |
| Front Developments     |  |
| Add Dente              |  |
|                        |  |

Then you can **Add** a rule to the following Access List. Please note that the IPv6 access list column will not be displayed unless you enable IPv6 on the Network page. For more information about **IPv6 Settings**, please refer to Network > General settings on page 81 for detailed information.

There are three types of rules:

<u>Single</u>: This rule allows the user to add an IP address to the Allowed/Denied list. For example:

| Filter address          | - Filter address |  |  |
|-------------------------|------------------|--|--|
| Rule: Single            |                  |  |  |
| IP address: 192.168.2.1 |                  |  |  |
| OK Cancel               |                  |  |  |

<u>Network</u>: This rule allows the user to assign a network address and corresponding subnet mask to the Allow/Deny List. The address and network mask are written in CIDR format. For example:

| Filter address                              |      |
|---------------------------------------------|------|
| Rule: Network                               |      |
| Network address / Network mask: 192.168.2.0 | / 24 |
| OK Cancel                                   |      |
|                                             |      |

IP address range 192.168.2.x will be bolcked.

If IPv6 filter is preferred, you will be prompted by the following window. Enter the IPv6 address and the two-digit prefix length to specify the range of IP addresses in your configuration.

| vdd ipv6 filter list            |   |
|---------------------------------|---|
| Filter address                  |   |
| Rule: Network                   |   |
| Network address / Network mask: | 1 |

<u>Range</u>: This rule allows the user to assign a range of IP addresses to the Allow/Deny List. Note: This rule only applies to IPv4 addresses. For example:

| Filter address                                       |  |
|------------------------------------------------------|--|
| Rule: Range 💌                                        |  |
| IP address - IP address: 192.168.2.0 - 192.168.2.255 |  |
| OK Cancel                                            |  |

#### Administrator IP address

<u>Always allow the IP address to access this device</u>: You can check this item and add the Administrator's IP address in this field to make sure the Administrator can always connect to the device.

|   |                                                   | Save |  |
|---|---------------------------------------------------|------|--|
|   | Always allow the IP address to access this device |      |  |
|   | Administrator IP address                          |      |  |
| _ | A desirietestes ID a data as                      |      |  |

## Security > IEEE 802.1X

Enable this function if your network environment uses IEEE 802.1x, which is a port-based network access control. The network devices, intermediary switch/access point/hub, and RADIUS server must support and enable 802.1x settings.

The 802.1x standard is designed to enhance the security of local area networks, which provides authentication to network devices (clients) attached to a network port (wired or wireless). If all certificates between client and server are verified, a point-to-point connection will be enabled; if authentication fails, access on that port will be prohibited. 802.1x utilizes an existing protocol, the Extensible Authentication Protocol (EAP), to facilitate communication.

■ The components of a protected network with 802.1x authentication:

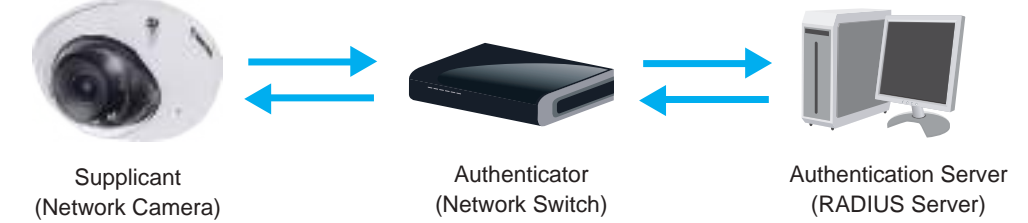

- 1. Supplicant: A client end user (camera), which requests authentication.
- 2. Authenticator (an access point or a switch): A "go between" which restricts unauthorized end users from communicating with the authentication server.
- 3. Authentication server (usually a RADIUS server): Checks the client certificate and decides whether to accept the end user's access request.
- VIVOTEK Network Cameras support two types of EAP methods to perform authentication: EAP-PEAP and EAP-TLS.

Please follow the steps below to enable 802.1x settings:

- 1. Before connecting the Network Camera to the protected network with 802.1x, please apply a digital certificate from a Certificate Authority (i.e., your network administrator) which can be validated by a RADIUS server.
- Connect the Network Camera to a PC or notebook outside of the protected LAN. Open the configuration page of the Network Camera as shown below. Select EAP-PEAP or EAP-TLS as the EAP method. In the following blanks, enter your ID and password issued by the CA, then upload related certificate(s).

| EEE 802.1x         |               |
|--------------------|---------------|
| Enable IEEE 802.1x |               |
| EAP method:        | EAP-PEAP 💌    |
| Identity:          |               |
| Password:          |               |
| CA certificate:    | Browse Upload |
| Status: no file    | Remove        |

| IEEE 802.1x          |               |
|----------------------|---------------|
| Enable 802.1x        |               |
| EAP method:          | EAP-TLS 💌     |
| Identity:            |               |
| Private key passord: |               |
| CA certificate:      | Browse Upload |
| Status: no file      | Remove        |
| client certificate:  | Browse Upload |
| Status: no file      | Remove        |
| Client private key:  | Browse Upload |
| Status: no file      | Remove        |
|                      |               |

3. When all settings are complete, move the Network Camera to the protected LAN by connecting it to an 802.1x enabled switch. The devices will then start the authentication automatically.

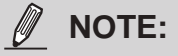

- ► The authentication process for 802.1x:
- 1. The Certificate Authority (CA) provides the required signed certificates to the Network Camera (the supplicant) and the RADIUS Server (the authentication server).
- 2. A Network Camera requests access to the protected LAN using 802.1X via a switch (the authenticator). The client offers its identity and client certificate, which is then forwarded by the switch to the RADIUS Server, which uses an algorithm to authenticate the Network Camera and returns an acceptance or rejection back to the switch.
- 3. The switch also forwards the RADIUS Server's certificate to the Network Camera.
- 4. Assuming all certificates are validated, the switch then changes the Network Camera's state to authorized and is allowed access to the protected network via a pre-configured port.

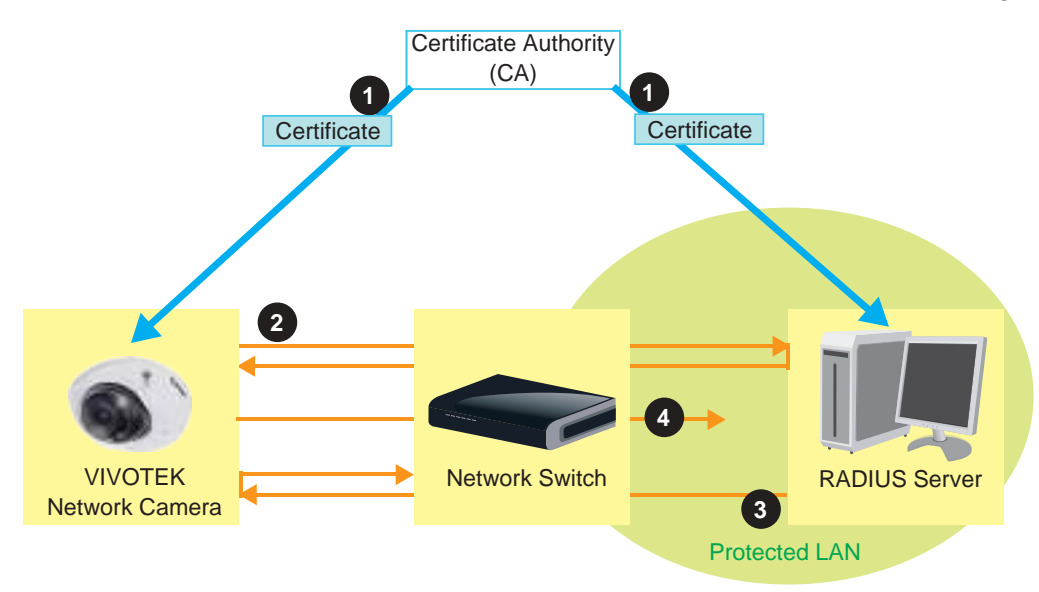

## Security > Miscellaneous

The embedded TrendMicro utitlity provides the protection against Cross-Site Request Forgery. Cross-site request forgery is also known as one-click attack or session riding and is abbreviated as CSRF. CSRF is a type of malicious exploit of a website, in this case, the camera. Unauthorized commands are transmitted from a user that the web application trusts, using the mechanism of forging a trusted user's own request with a request containing his own cookies, etc. Different ways can be used for a malicious website to transmit such commands. They can be specially-crafted image tags, hidden forms, and JavaScript XMLHttpRequests. The malicious attack can occur without users' interaction or even knowing it.

| - | Miscellaneous                                                                                                  |
|---|----------------------------------------------------------------------------------------------------|
|   | Enable Cross-Site Request Forgery(CSRF) protection.                                                            |
|   | We strongly recommend not to disable this protection. Disabling this feature will expose your camera to risks. |
|   |                                                                                                    |
|   | Save                                                                                                    |

## **PTZ > PTZ settings**

This section explains how to control the Network Camera's Pan/Tilt/Zoom operation.

Digital: Control the e-PTZ operation. Within a field of view, it allows users to quickly move the focus to a target area for close-up viewing without physically moving the camera.

## **Digital PTZ Operation (E-PTZ Operation)**

The e-PTZ control settings section will be displayed as shown below:

| 67393                                                                                                    | 2020/05/20 | 09:57:30                                                                                                    | E                                                                                                    |                                 |
|----------------------------------------------------------------------------------------------------|------------|----------------------------------------------------------------------------------------------------|----------------------------------------------------------------------------------------------------|---------------------------------|
| v1 8                                                                                                    |            |                                                                                                    | Home                                                                                                    |                                 |
| X1.0                                                                                                    | -          | -                                                                                                    |                                                                                                    |                                 |
| -                                                                                                    |            | 100                                                                                                    | Zoom                                                                                                    | 111+                            |
|                                                                                                    |            | Pan spe                                                                                                    | ea.                                                                                                    | 0                               |
| 240                                                                                                    |            | Tit spea                                                                                                    | id:                                                                                                    | 0 .                             |
| 14 P 101                                                                                                    | States.    | Zoom si                                                                                                    | peed:                                                                                                    | 0                               |
| -                                                                                                    |            | Auto par                                                                                                    | vpetrol speed:                                                                                                    | 1 .                             |
| Pal                                                                                                    | 1 and      | Go te:                                                                                                    | 1.000                                                                                                    | 122                             |
| Form location settings<br>Satcurrent pastion as herei<br>Present and patrol settings                                                                                                    |            | Reatore home position to                                                                                                    | estant                                                                                                    |                                 |
| Form location settings<br>Satcurrent position as items<br>Preset and patrol settings<br>laris: Add preset location                                                                                                    |            | Restriction to position to a                                                                                                    | etaut<br>r Patrol<br>Dw                                                                                            | ell Unic                        |
| Formal location settings<br>Satcurrent pasticities home<br>Present and patrol settings<br>farme: [ Add present location<br>]] User present locations<br>]] towart loft                                                                                                    |            | Restrictions position to<br>Select Preset Locations fo                                                                                         | setauit<br>r Patrol<br>D <del>e</del> r                                                                            | ell lime<br>(sec)               |
| Fore location settings<br>Satcurrent paston as hored<br>Present and patrol settings<br>fame: Add preset location<br>User preset locations<br>User preset locations                                                                                                    | *          | Restrictions position to<br>Select Preset Locations fo<br>Patrol locations<br>upper let                                                        | r Patrol<br>De<br>5                                                                                                | ell lins<br>(sec)               |
| Formal location surflings<br>Satcurrent past ton as home<br>Present and patrol settings<br>fame: [Add/preset locations]<br>[2] User preset locations<br>[2] tower left<br>[2] center<br>[2] road                                                                                                    |            | Restriction to position to a<br>Select Preset Locations fo<br>Patrol locations<br>upper let                                                    | r Patrol<br>5<br>5                                                                                                 | ell lime<br>(sec                |
| Formal location settings<br>Satcurrent pasticities as hores<br>Present and patrol settings<br>famile: [Add present locations]<br>[2] User present locations<br>[2] Iower fail<br>[2] center<br>[2] right<br>[2] useer right                                                                            | . 8        | Restrictions position to a<br>Select Preset Locations fo<br>Patrol locations<br>upper left<br>lower left                                       | etaurt<br>r Patrol<br>6<br>5<br>6                                                                                  | ell lime<br>(sec)               |
| Fore location settings<br>Satcurrent paston as hans<br>Preset and patrol settings<br>latter [Add preset location]<br>[2] User preset locations<br>[2] lower left<br>[2] caller<br>[2] right<br>[2] upper right<br>[2] lower sold                                                                       |            | Restrictions position to<br>Select Preset Locations fo<br>Patrol locations<br>upper let<br>lett<br>lower lett<br>center                        | etauit<br>r Patrol<br>5<br>5<br>5<br>5<br>5                                                                        | ell lime<br>(sec)               |
| Formal location surflings<br>Satcurrent past took as interest<br>Present and patrol settings<br>famile: Add present locations<br>(2) User present locations<br>(2) Iower famil<br>(2) conter<br>(2) right<br>(2) upper right<br>(2) Iower right<br>(2) Iower right<br>(2) Iower right                  |            | Restrictions position to<br>Select Preset Locations fo<br>Patrol locations<br>upper let<br>left<br>lower left<br>center<br>inght               | r Patrol<br>De<br>5<br>5<br>5<br>5<br>5<br>5<br>5<br>5<br>5<br>5<br>5<br>5<br>5<br>5<br>5                          | ell lime<br>(sec                |
| Formal location surflings<br>Satcurrent pass ton as home<br>Present and patrol settings<br>fame: Add preset locations<br>User preset locations<br>User preset locations<br>User preset locations<br>User preset locations<br>User preset locations<br>User refet<br>User right<br>User right<br>Remove | More       | Restrictions position to a<br>Select Preset Locations for<br>Patrol locations<br>upper left<br>left<br>lower left<br>center<br>right<br>Remove | etaurt<br>r Patrol<br>6<br>5<br>6<br>5<br>6<br>6                                                                   | ell lime<br>(sec                |
| Fore location settings<br>Satcurrent pastoch as hares<br>Preset and patrol settings<br>latte: Add preset location<br>2 User preset locations<br>2 lower laft<br>2 oper laft<br>2 lower laft<br>2 upper right<br>2 lower sett                                                                           | More       | Restrictions position to<br>Select Preset Locations for<br>Patrol locations<br>usper let<br>lett<br>lower lett<br>center<br>right<br>Remove    | ertaurt<br>r Patrol<br>5<br>5<br>5<br>5<br>5<br>5<br>5<br>5<br>5<br>5<br>5<br>5<br>5<br>5<br>5<br>5<br>5<br>5<br>5 | ell lime<br>(sec)<br>ii<br>More |

For e-PTZ related details, please refer to page 117.

Auto pan/patrol speed: Select the speed from 1~5 (slow/fast) to set up the Auto pan/patrol speed control.

#### Zoom factor display

If you check this item, the zoom indicator will be displayed on the home page when you zoom in/out the live viewing window as the picture shown on the next page.

When completed with the e-PTZ settings, click **Save** to enable the settings on this page.

## Home page in the E-PTZ Mode

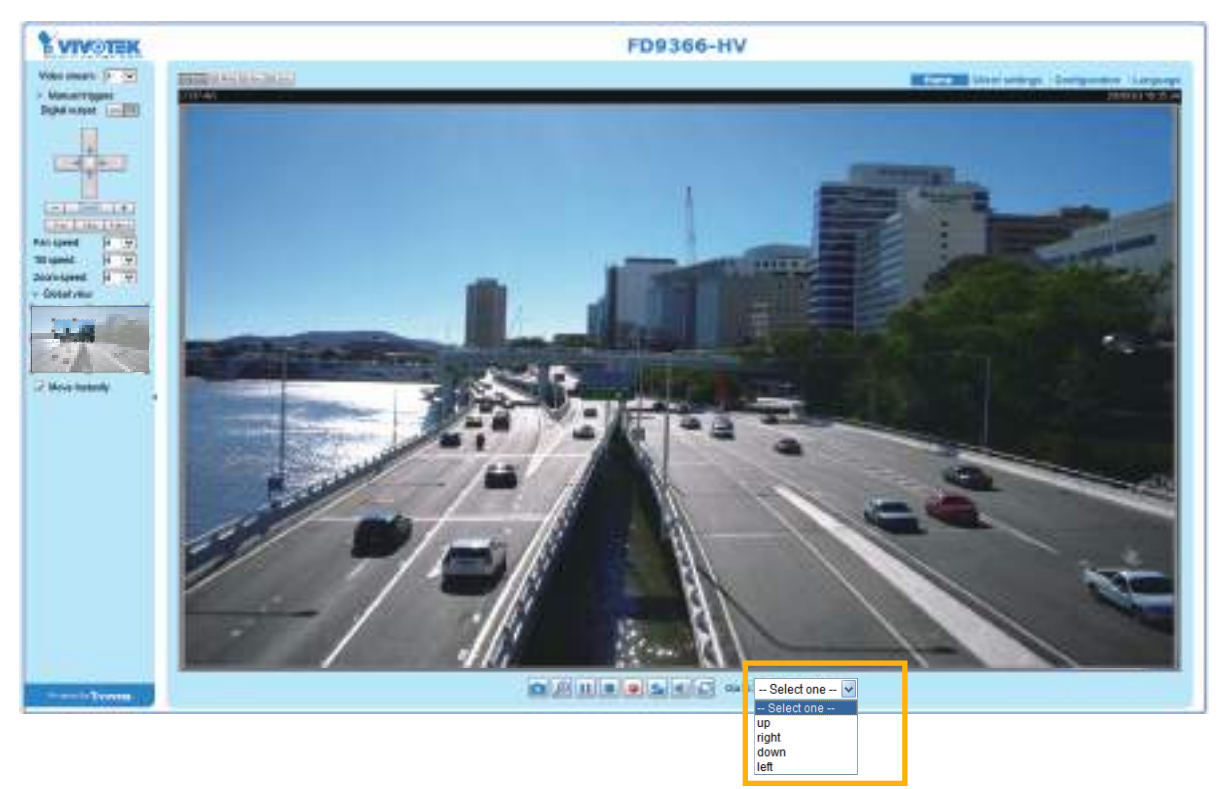

- The e-Preset Positions will also be displayed on the home page. Select one from the drop-down list, and the Network Camera will move to the selected position.
- If you have set up different preset positions for different streams, you can select one of the video streams to display its separate preset positions.

#### Global View

In addition to using the e-PTZ control panel, you can also use the mouse to drag or resize the floating frame to pan/tilt/zoom the viewing region. The live view window will also move to the viewing region accordingly.

#### Moving Instantly

If you check this item, the live view window will switch to the new viewing region instantly after you move the floating frame. If not selected, the process of moving from one position to another will be shown.

#### Click on Image

The e-PTZ function also supports "Click on Image". When you click on any point of the Global View Window or Live View Window, the viewing region will also move to that point.

Note that the "Click on Image" function only applies when you have configured a smaller "Region of Interest" out of the maximum output frame! e.g., an 800 x 600 region from out of the camera's maximum frame size.

<u>Patrol button</u>: Click this button, then the Network Camera will patrol among the selected preset positions continuously.

#### Patrol settings

You can select some preset positions for the Network Camera to patrol.

- Please follow the steps below to set up a patrol schedule:
- 1. Select the preset locations on the list, and click  $\ge$ .
- 2. The selected preset locations will be displayed on the **Patrol locations** list.
- 3. Set the **Dwelling time** for the preset location during an auto patrol.
- 4. If you want to delete a preset location from the Patrol locations list, select it and click **Remove**.
- 5. Select a location and click **I** to rearrange the patrol order.
- 6. Select patrol locations you want to save in the list and click **Save** to enable the patrol settings.
- 7. To implement the patrol schedule, please go to homepage and click on the **Patrol** button.

| CP-V)                                                                                                    | 2018/3/20 | 09:57:30                                                                                                    | (A)                       | 10                  |
|----------------------------------------------------------------------------------------------------|-----------|----------------------------------------------------------------------------------------------------|---------------------------|---------------------|
| ×4 0                                                                                                    | -         | 4                                                                                                    | Home                      |                     |
| X1.0                                                                                                    | -         | -                                                                                                    | •                         |                     |
|                                                                                                    |           | -                                                                                                    | Zoom                      | τ.                  |
|                                                                                                    |           | Pans                                                                                                    | beeq.                     | 0 1                 |
| 1 1 1 1 1 1 1 1 1 1 1 1 1 1 1 1 1 1 1                                                                                                    |           | Tittsp                                                                                                    | eed:                      | α .                 |
|                                                                                                    | No.       | Zoom                                                                                                    | speed:                    | 0 1                 |
| · · ·                                                                                                    | -         | Auto p                                                                                                    | pan/patrol speed:         | 1 1                 |
| No - A                                                                                                    | 100       | Gio for                                                                                                    | lectone -                 | -                   |
| Home location settings<br>Set current position as home<br>Preset and patrol settings —                                                                                                    |           | Restore home positio                                                                                                    | m to default              | )                   |
| Home location settings<br>Set current position as home<br>Preset and patrol settings<br>Came Add preset location                                                                                                    |           | Restore home position                                                                                                    | m to default<br>or Patrol | well time           |
| Home location settings<br>Set current position as home<br>Preset and patrol settings —<br>Came Add preset locations<br>User preset locations                                                                                                    |           | Restore home position                                                                                                    | n to default<br>or Patrol | wei time<br>(sec)   |
| Home location settings<br>Set current position as home<br>Preset and patrol settings —<br>came Add preset locations<br>User preset locations<br>Upper left<br>I left                                                                                                    | ^         | Restore home positio  2 Select Preset Locations fo  Patrol locations  Upper left  I left                                  | n to default<br>or Patrol | bael time<br>(sec)  |
| Home location settings Set current position as home Preset and patrol settings Kame Add preset location User preset locations User preset locations User preset locations User inft Inft Inft Inft Inft Inft Inft Inft I                                                                                                    | ^ >       | Restore home position                                                                                                    | n to default<br>or Patrol | beel time<br>(sec)  |
| Home location settings<br>Set current position as home<br>Preset and patrol settings —<br>Carrie Add preset locations<br>User preset locations<br>User preset locations<br>Upper left<br>Invertieft<br>Conter                                                                                                    | *         | Restore home position 2 Select Preset Locations for patrol locations Upper left I lower left C center                     | n to default<br>or Patrol | twell time<br>(sec) |
| Home location settings<br>Set current position as home<br>Preset and patrol settings<br>Kame Add preset locations<br>User preset locations<br>User preset locations<br>User preset locations<br>User preset locations<br>User preset locations<br>User preset locations<br>User preset locations<br>User preset locations<br>User preset locations                                                                                                    | *         | Restore home position 2 Select Preset Locations fo Patrol locations Upper left I lot I lot I center C center I dobt       | or Patrol                 | beel time<br>(sec)  |
| Home location settings<br>Set current position as home<br>Preset and patrol settings<br>came Add preset locations<br>User preset locations<br>User preset locations | ×         | Restore home position 2 Select Preset Locations for Patrol locations Upper left I left I lower Left Conter I right Remove | n to default<br>or Patrol | beel time<br>(sec)  |
| Home location settings<br>Set current position as home<br>Preset and patrol settings —<br>Carne Add preset locations<br>User preset locations<br>User preset locations<br>Upper laft<br>User left<br>Conter<br>Conter<br>Ramous                                                                                                    | A P       | Restore home position                                                                                                    | n to default<br>or Patrol | Aveil time<br>(sec) |

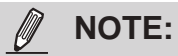

- The Preset Positions will also be displayed on the Home page. Select one from the Go to menu, and the Network Camera will move to the selected preset position.
- Click Patrol: The Network Camera will patrol along the selected positions repeatedly.

## **Event > Event settings**

This section explains how to configure the Network Camera to respond to particular situations (event). A typical application is that when a motion is detected, the Network Camera sends buffered images to an FTP server or e-mail address as notifications. Click on **Help**, there is an illustration shown in the pop-up window explaining that an event can be triggered by many sources, such as motion detection or external digital input devices. When an event is triggered, you can specify what type of action that will be performed. You can configure the Network Camera to send snapshots or videos to your email address or FTP site.

| 8     |
|-------|
| 9<br> |
|       |
|       |
| I     |
| I     |
| I     |
|       |
|       |

#### **Event**

To configure an event with reactive measures such as recording video or snapshots, it is necessary to configure the server and media settings so that the Network Camera will know what action to take (such as which server to send the media files to) when a trigger is activated. An event is an action initiated by a user-defined trigger source. In the **Event** column, click **Add** to open the event settings window. Here you can arrange three elements -- Schedule, Trigger, and Action to set an event. A total of 3 event settings can be configured.

| Event —                  |                     |               |              |        |         |         |     |
|--------------------------|---------------------|---------------|--------------|--------|---------|---------|-----|
| Name                     | Status Sun          | Mon Tue V     | Ved Thu      | Fri Sa | at Time | Trigger |     |
| Add                      | Help                |               |              |        |         |         |     |
|                          |                     |               |              |        |         |         |     |
| Event name:              |                     |               |              |        |         |         |     |
| Drable test event        |                     |               |              |        |         |         |     |
| Prioritic Normal -       |                     |               |              |        |         |         | - 1 |
| Detect and relation dete | dies te sigitel inp | at other 10   | owoond(ii)   |        |         |         |     |
|                          | Erent Sc            | tre dute      |              |        |         |         | - I |
| 1 Courses                | (if) 194 S          | NAN 12 TAN 12 | 5 mad (2) 11 | NEME   | i sa    |         | - 1 |
| 1. SCHOOL                | Time                |               |              |        |         |         | - 1 |
|                          |                     | Abays         |              |        |         |         | - 1 |
| _                        | 0                   | FIRTS III III | f# 24111     | \$hnet |         |         | - 1 |
| 2. Teigger               |                     |               |              |        |         |         | - 1 |
|                          |                     |               |              |        |         |         | - 1 |
| -                        |                     |               |              |        |         |         | - 1 |
| 3.Actus                  |                     |               |              |        |         |         | - 1 |
|                          |                     |               |              |        |         |         |     |
|                          |                     |               |              |        |         |         |     |
|                          |                     |               |              |        |         |         | - 1 |
|                          |                     |               |              |        | 0       |         |     |

- Event name: Enter a name for the event setting.
- Enable this event: Select this checkbox to enable the event setting.
- Priority: Select the relative importance of this event (High, Normal, or Low). Events with a higher priority setting will be executed first.
- Detect next motion detection or digital input after is seconds: Enter the duration in seconds to pause motion detection after a motion is detected. This can prevent event-related actions to take place too frequently.

### 1. Schedule

Specify the period of time during which the event trigger will take effect. Please select the days of the week and the time in a day (in 24-hr time format) for the event triggering schedule. For example, you may prefer an event to be triggered only during the off-office hours.

#### 2. Trigger

This is the cause or stimulus which defines when to trigger the Network Camera. The trigger source can be configured to use the Network Camera's built-in motion detection mechanism or external digital input devices.

There are several choices of trigger sources as shown on the next page. Select the item to display the detailed configuration options.

Video motion detection

This option makes use of the built-in motion detection mechanism as a trigger source. To enable this function, you need to configure a Motion Detection Window first. For more information, please refer to Motion Detection on page 133 for details.

| Video motion detection |                    |     |
|------------------------|--------------------|-----|
| Normal: 🔲 door         |                    |     |
| Profile: 📄 hallway     |                    |     |
| Note: Please configure | Motion detection f | rst |

Periodically

This option allows the Network Camera to trigger periodically for every other defined minute. Up to 999 minutes are allowed.

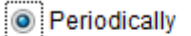

Trigger every other 1 minutes

Digital input

This option allows the Network Camera to use an external digital input device or sensor as a trigger source. Depending on your application, there are many choices with digital input devices on the market which help detect changes in temperature, vibration, sound, light, etc.

System boot

This option triggers the Network Camera when the power to the Network Camera is disconnected and re-connected.

Recording notify

This option allows the Network Camera to trigger when the recording disk is full or when recording starts to overwrite older data.

Audio detection

A preset threshold can be configured with an external microphone as the trigger to system event. The triggering condition can be an input exceeding or falling below a threshold. Audio detection can take place as a complement to motion detection or as a method to detect activities not covered by the camera's view.

Camera tampering detection

This option allows the Network Camera to trigger when the camera detects that is is being tampered with. To enable this function, you need to configure the Tampering Detection option first. Please refer to page 137 for detailed information.

Camera tampering detection

✓ Tampering detection ☐ Too dark ☐ Too bright ☐ Too blurry

Note: Please configure Camera tampering detection first

Manual Triggers

This option allows users to enable event triggers manually by clicking the on/off button on the homepage. Please configure 1 to 3 associated events before using this function.

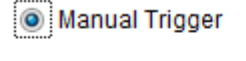

1 2 3

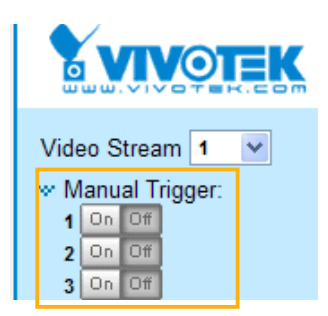

#### VADP

It is presumed that you already uploaded and enabled the VADP modules before you can associatee VADP triggers with an Event setting.

Click on the Set VADP Trigger button to open the VADP setup menu. The triggering conditions available with 3rd-party software modules known as VADP will be listed. Use the arrow buttons to select these triggers. Users may implant these modules for different purposes such as triggering motion detection, or applications related to video analysis, etc. Please refer to page 140 for the configuration options with VADP modules.

| Creek Insted                                                  |                   |             |
|---------------------------------------------------------------|-------------------|-------------|
| ADP Triggers                                                  | Triggers for Ever | nt Settings |
| NanualTrigger<br>TriggerA<br>TriggerB<br>TriggerD<br>TriggerD | **                | 1           |
|                                                               | Close             | Sava        |

Once the triggers are configured, they will be listed under the VADP option.

| ✓ TriggerA         ✓ TriggerB         TriggerC         Set VADP Trigger         ManualTrigger         ✓         TriggerB         <         TriggerC | TriggerD         |                                                 |
|----------------------------------------------------------------------------------------------------|------------------|-------------------------------------------------|
| ✓ TriggerB         ✓ TriggerC         eet VADP Trigger         ManualTrigger         ✓         TriggerB         <         TriggerC                  | TriggerA         |                                                 |
| TriggerC<br>et VADP Trigger<br>ManualTrigger<br>>><br>TriggerD<br>TriggerB<br>TriggerC                                                              | V TriggerB       |                                                 |
| ManualTrigger<br>>>><br>TriggerD<br>TriggerA<br>TriggerB<br>TriggerC                                                                                | TriggerC         |                                                 |
| ManualTrigger  ManualTrigger  TriggerA  TriggerB  TriggerC                                                                                          | Set VADP Trigger |                                                 |
|                                                                                                    | ManualTrigger    | >> TriggerD<br>TriggerA<br>TriggerB<br>TriggerC |

#### 3. Action

Define the actions to be performed by the Network Camera when a trigger is activated.

| Action    |                     |                                                                   |
|-----------|---------------------|-------------------------------------------------------------------|
| Backup    | media if the networ | k is disconnected                                                 |
| Server    | Media               | Extra parameter                                                   |
| SD        | None 💌              | SD test View                                                      |
| HTTP      | None 💌              |                                                                   |
| 🔲 nas     | None 💌              | Create folders by date time and hour automatically<br><u>View</u> |
| Add serve | er 🔽 Add med        |                                                                   |
|           |                     |                                                                   |

Backup media if the network is disconnected

Select this option to backup media file on SD card if the network is disconnected. This function will only be displayed after you set up a network storage (NAS). The media to back up can include snapshot images, video, or system logs depending on your event settings.

#### **Add server**

It is necessary to configure the server and media settings so that the Network Camera will know what action to take (such as which server to send the media files to) when a trigger is activated. Click **Add server** to open the server setting window. You can specify where the notification messages are sent to when a trigger is activated. A total of 5 server settings can be configured.

There are four choices of server types available: Email, FTP, HTTP, and Network storage. Select the item to display the detailed configuration options. You can configure either one or all of them.

| erver name: Email          | 1                      |   |
|----------------------------|------------------------|---|
| erver type                 |                        |   |
| e Email                    |                        |   |
| Sender email address:      | Camera@utvotek.cor     | n |
| Recipient email address:   | recipient@vivotek.co   | m |
| Server address:            | Ms.vivotek.tw          |   |
| Username:                  | user                   |   |
| Password:                  | ••••••                 |   |
| Server port                | 25                     |   |
| 🛅 This server requires a s | ecure connection (BBL) |   |
| C FTP                      |                        |   |
| C HTTP                     |                        |   |
| Network storage            |                        |   |

#### Server type - Email

Select to send the media files via email when a trigger is activated.

- Server name: Enter a name for the server setting.
- Sender email address: Enter the email address of the sender.
- Recipient email address: Enter the email address of the recipient.
- Server address: Enter the domain name or IP address of the email server.
- User name: Enter the user name of the email account if necessary.
- Password: Enter the password of the email account if necessary.
- Server port: The default mail server port is set to 25. You can also manually set another port.

If your SMTP server requires a secure connection (SSL), select **This server requires a secure** connection (SSL).

To verify if the email settings are correctly configured, click **Test**. The result will be shown in a pop-up window. If successful, you will also receive an email indicating the result.

| a 110 111 111 1 111 10 11 11 10 10 10 10 | 3 64 410 1011 111 23 Holdsachermore - 1011 10 |
|------------------------------------------|-----------------------------------------------|
| The established been sentimeteenfully.   | By us in weding would                         |
|                                          |                                               |

Click Save server to enable the settings.

Note that after you configure the first event server, the new event server will automatically display on the Server list. If you wish to add other server options, click **Add server**.

|   | Server   | Media        |                |             | Extra parameter |
|---|----------|--------------|----------------|-------------|-----------------|
|   | SD       | None 💌       | <u>SD test</u> | <u>View</u> |                 |
|   | Email    | None 💌       |                |             |                 |
| A | dd serve | er 💟 Add med | ia 🔽           |             |                 |

#### Server type - FTP

Select to send the media files to an FTP server when a trigger is activated.

| Server Type      |                |
|------------------|----------------|
| 🖱 Email          |                |
| E FTP            |                |
| Server address:  | tp.vivotek.com |
| Server port:     | 21             |
| User name:       | wolek          |
| Password         | *****          |
| FTP folder name: |                |
| Passive mode     |                |
| 8 HITP           |                |
| Network storage  |                |

- Server name: Enter a name for the server setting.
- Server address: Enter the domain name or IP address of the FTP server.
- Server port: By default, the FTP server port is set to 21. It can also be assigned to another port number between 1025 and 65535.
- User name: Enter the login name of the FTP account.
- Password: Enter the password of the FTP account.
- FTP folder name

Enter the folder where the media files will be placed. If the folder name does not exist, the Network Camera will automatically create one on the FTP server.

Passive mode

Most firewalls do not accept new connections initiated from external requests. If the FTP server supports passive mode, select this option to enable passive mode FTP and allow data transmission to pass through the firewall. The firmware default has the Passive mode checkbox selected.

To verify if the FTP settings are correctly configured, click **Test**. The result will be shown in a pop-up window as shown below. If successful, you will also receive a test.txt file on the FTP server.

| http://107.168.5.121/cgi-lim/stans/anterver.cgi- |  |
|--------------------------------------------------|--|
| tp transmission successfully.                    |  |
|                                                  |  |
|                                                  |  |

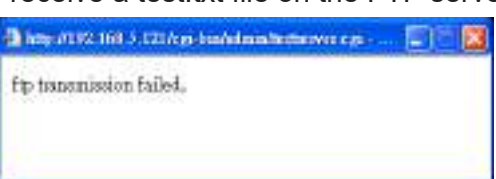

Click Save server to enable the settings.

#### Server type - HTTP

Select to send the media files to an HTTP server when a trigger is activated.

| Server Type |                                        |
|-------------|----------------------------------------|
| 🗇 Email     |                                        |
| © FTP       |                                        |
| 👳 нттр      |                                        |
| URL         | http://192.168.5.10/cgl-bin/upload.cgl |
| User name:  |                                        |
|             |                                        |
| Password    |                                        |
| Password:   |                                        |

- Server name: Enter a name for the server setting.
- URL: Enter the URL of the HTTP server.
- User name: Enter the user name if necessary.
- Password: Enter the password if necessary.

To verify if the HTTP settings are correctly configured, click **Test**. The result will be shown in a pop-up window as shown below. If successful, you will receive a test.txt file on the HTTP server.

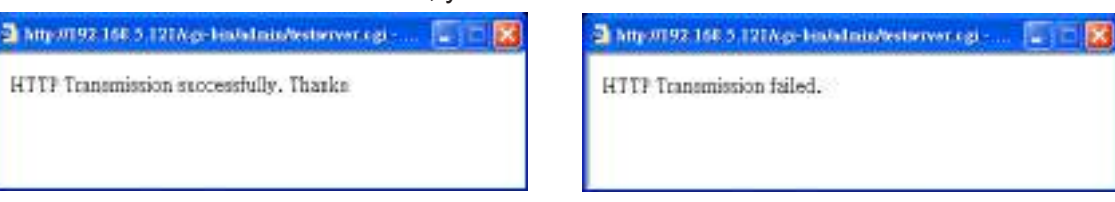

Click Save server to enable the settings.

Network storage:

Select to send the media files to a networked storage when a trigger is activated. Please refer to **NAS** server on page 146 for details. Note that only one NAS server can be configured.

Click **Save server** to enable the settings.

| Server | Media  | Extra parameter                                                   |
|--------|--------|-------------------------------------------------------------------|
| E SD   | None 💌 | SD test View                                                      |
| Email  | -None- | 2                                                                 |
| FTP    | -None  | 1                                                                 |
| HTTP [ | -None- |                                                                   |
| I NAS  | None   | Create folders by date time and hour automatically<br><u>View</u> |

- SD Test: Click to test your SD card. The system will display a message indicating the result as a success or a failure. If you want to use your SD card for local storage, please format it before use. Please refer to page 128 for detailed information.
- View: Click this button to open a file list window. This function is only for SD card and Network Storage. If you click the View button for an SD card, a Local storage page will prompt so that you can manage the recorded files on SD card. For more information about Local storage, please refer to page 148. If you click the View button for a Network storage, a file directory window will prompt for you to view recorded data on Network storage. For detailed illustration, please refer to the next page.
- Create folders by date, time, and hour automatically: If you select this item, the system will automatically create folders by the date when video footages are stored onto the networked storage.

The following is an example of a file destination with video clips:

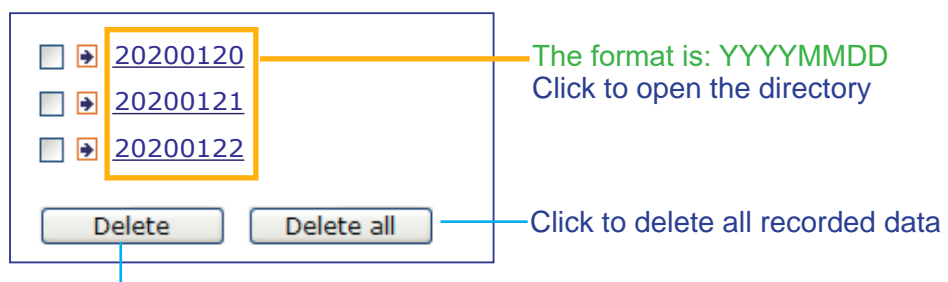

Click to delete selected items

Click **20200120** to open the directory:

## The format is: HH (24r)

Click to open the file list for that hour

|                                   | _  |           |           |           |           |           |           |                    |               |            |               |              |        |      |    |
|-----------------------------------|----|-----------|-----------|-----------|-----------|-----------|-----------|--------------------|---------------|------------|---------------|--------------|--------|------|----|
| < (                               | 07 | <u>08</u> | <u>09</u> | <u>10</u> | <u>11</u> | <u>12</u> | <u>13</u> | <u>14</u> 1        | <u>5</u> 1    | <u>6</u>   | <u>17</u>     | ≥            | ]      |      |    |
| file name siz                     |    |           |           |           |           |           | size      | 3                  |               | da         | te            |              |        | time | è  |
| Recording1 58.mp4                 |    |           |           |           | mp4       | 2         | 5260      | 004                | 2020/01/20    |            |               | 07           | 58     | 28   |    |
| Recording1 59.mp4                 |    |           |           |           | mp4       | 2         | 5635      | 536                | 202           | 0/0        | )1/2          | 20           | 07     | 59   | 28 |
| Delete all Back                   |    |           |           |           |           |           |           |                    |               |            |               |              |        |      |    |
| Click to delete<br>selected items |    |           |           |           |           |           |           | Click t<br>level o | o go<br>f the | bao<br>dir | ck to<br>ecto | o the<br>ory | e prev | ious | 6  |
| Click to delete all recorded data |    |           |           |           |           |           |           |                    |               |            |               |              |        |      |    |
| < (                               | 07 | <u>08</u> | <u>09</u> | <u>10</u> | <u>11</u> | <u>12</u> | <u>13</u> | <u>14</u> 1        | 5 1           | <u>6</u>   | <u>17</u>     | ≥            |        |      |    |

| _ |                                |       |         |            |          |  |  |  |  |  |
|---|--------------------------------|-------|---------|------------|----------|--|--|--|--|--|
|   | file name                      |       | size    | date       | time     |  |  |  |  |  |
|   | Recording1 58                  | 3.mp4 | 2526004 | 2020/01/20 | 07:58:28 |  |  |  |  |  |
|   | Recording1 59                  | ).mp4 | 2563536 | 2020/01/20 | 07:59:28 |  |  |  |  |  |
|   | Delete     Delete all     Back |       |         |            |          |  |  |  |  |  |

### The format is: File name prefix + Minute (mm)

You can set up the file name prefix on Add media page. Please refer to next page for detailed information.

#### Add media

Click **Add media** to open the media setting window. You can specify the type of media that will be sent when a trigger is activated. A total of 5 media settings can be configured. There are three choices of media types available: Snapshot, Video Clip, and System log. Select the item to display the detailed configuration options. You can configure either one or all of them.

| Add server 🔍 Add media                |
|---------------------------------------|
| Media name:                           |
| Media type                            |
| Attached media:                       |
| Snapshot                              |
| Source: Stream 1 💌                    |
| Send 1 pre-event image(s) [0~7]       |
| Send 1 post-event image(s) [0~7]      |
| File name prefix: Snapshot_           |
| Add date and time suffix to file name |
| Video clip                            |
| System log                            |
| Save media Close                      |

#### Media type - Snapshot

Select to send snapshots when a trigger is activated.

- Media name: Enter a name for the media setting.
- Source: Select to take snapshots from any of the video streams.
- Send □ pre-event images

The Network Camera has a buffer to temporarily hold data up to a certain limit. Enter a number to decide how many images to capture before a trigger is activated. Up to 7 images can be generated.

■ Send □ post-event images

Enter a number to decide how many images to capture after a trigger is activated. Up to 7 images can be generated.

For example, if both the Send pre-event images and Send post-event images are set to 7, a total of 15 images can be generated after a trigger is activated.

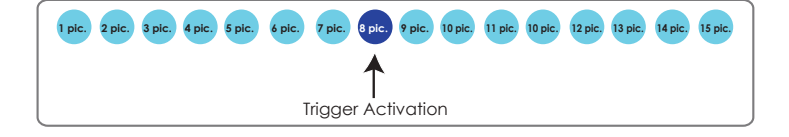

#### File name prefix

Enter the text that will be appended to the front of the file name.

Add date and time suffix to the file name Select this option to add a date/time suffix to the file name. For example:

| Snapshot_20      | 0200513_100341                                         |
|------------------|--------------------------------------------------------|
| 1                | ↑                                                      |
| File name prefix | Date and time suffix<br>The format is: YYYYMMDD_HHMMSS |

Click Save media to enable the settings.

Note that after you set up the first media server, a new column for media server will automatically display on the Media list. If you wish to add more media options, click **Add media**.

#### Media type - Video clip

Select to send video clips when a trigger is activated.

| Media Type                                      |  |
|-------------------------------------------------|--|
| Atlached media:                                 |  |
| Snapshot                                        |  |
| 🐵 Video Clip                                    |  |
| Bource: Stream 1 💌                              |  |
| Pre-event recording: 0 seconds (0-9)            |  |
| Maximum duration: 5 seconds [1~20]              |  |
| Maximum file size 500 Kbytes (50~4096)          |  |
| File name prefix Video Clip_                    |  |
| System log                                      |  |
| 1110.00 - 100.000 - 100.000 - 100.000 - 100.000 |  |

- Media name: Enter a name for the media setting.
- Source: Select a video stream as the source of video clip.
- Pre-event recording

The Network Camera has a buffer to temporarily hold data up to a certain limit. Enter a number to decide the duration of recording before a trigger is activated. Up to 9 seconds can be set.

Maximum duration

Specify the maximum recording duration in seconds. The duration can be up to 10 seconds. For example, if pre-event recording is set to five seconds and the maximum duration is set to ten seconds, the Network Camera continues to record for another 4 seconds after a trigger is activated.

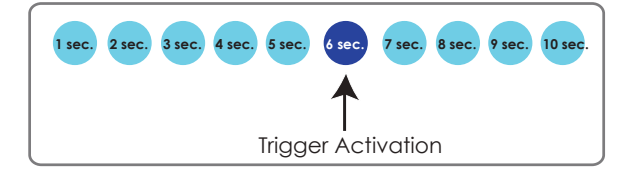

Maximum file size

Specify the maximum file size allowed. Some users may need to stitch the video clips together when searching and packing up forensic evidence.

File name prefix

Enter the text that will be appended to the front of the file name.

For example:

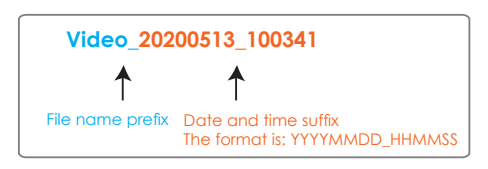

Click Save media to enable the settings.

### Media type - System log

Select to send a system log when a trigger is activated.

| Media Type      |  |  |
|-----------------|--|--|
| Attached media: |  |  |
| Snapshot        |  |  |
| 🙁 Video Citp    |  |  |
| System log      |  |  |

Click **Save media** to enable the settings, then click **Close** to exit the page.

| Action Backup r          | nedia if the networ                      | k is disco     | nnected     |                 |       |
|--------------------------|------------------------------------------|----------------|-------------|-----------------|-------|
| Server                   | Media                                    |                |             | Extra parameter |       |
| SD                       | None 💌                                   | <u>SD test</u> | <u>View</u> |                 |       |
| mail<br><u>Add serve</u> | None<br>None<br>email<br>log<br>snapshot | lia 💟          |             |                 |       |
|                          |                                          |                |             | Save event      | Close |

In the Event settings column, the Servers and Medias you configured will be listed; please make sure the Event -> Status is indicated as **ON**, in order to enable the event triggering action.

When completed, click the **Save event** button to enable the settings and click **Close** to exit Event Settings page. The new Event / Server settings / Media will appear in the event drop-down list on the Event setting page.

Event Status Sun Mon Tue Wed Thu Fri Trigger Name Sat Time 00:00~24:00 ON V V seq event1 V V V Delete Add Help Server settings Address/Location Name Туре HTTP http http://192.168.5.10 Delete Add Media Available memory space: 13000KB Name Туре Snapshot snapshot Delete videoclip Video clip Delete System log systemlog Delete Add Customized script Name Date Time Add

Please see the example of the Event setting page below:

When the Event Status is <u>ON</u>, the event configuration above is triggered by motion detection, the Network Camera will automatically send snapshots via e-mail.

If you want to stop the event trigger, you can click on the <u>ON</u> button to turn it to <u>OFF</u> status or click the **Delete** button to remove the event setting.

To remove a server setting from the list, select a server name from the drop-down list and click **Delete**. Note that you can only delete a server setting when it is not applied in an existing event setting.

To remove a media setting from the list, select a media name from the drop-down list and click **Delete**. Note that you can only delete a media setting when it is not applied in an existing event setting.

## **Customized Script**

This function allows you to upload a sample script (.xml file) to the camera, which will save your time on configuring the settings. Please note that there is a limited number of customized scripts you can upload; if the current amount of customized scripts has reached the limit, an alert message will prompt. If you need more information, please contact VIVOTEK technical support.

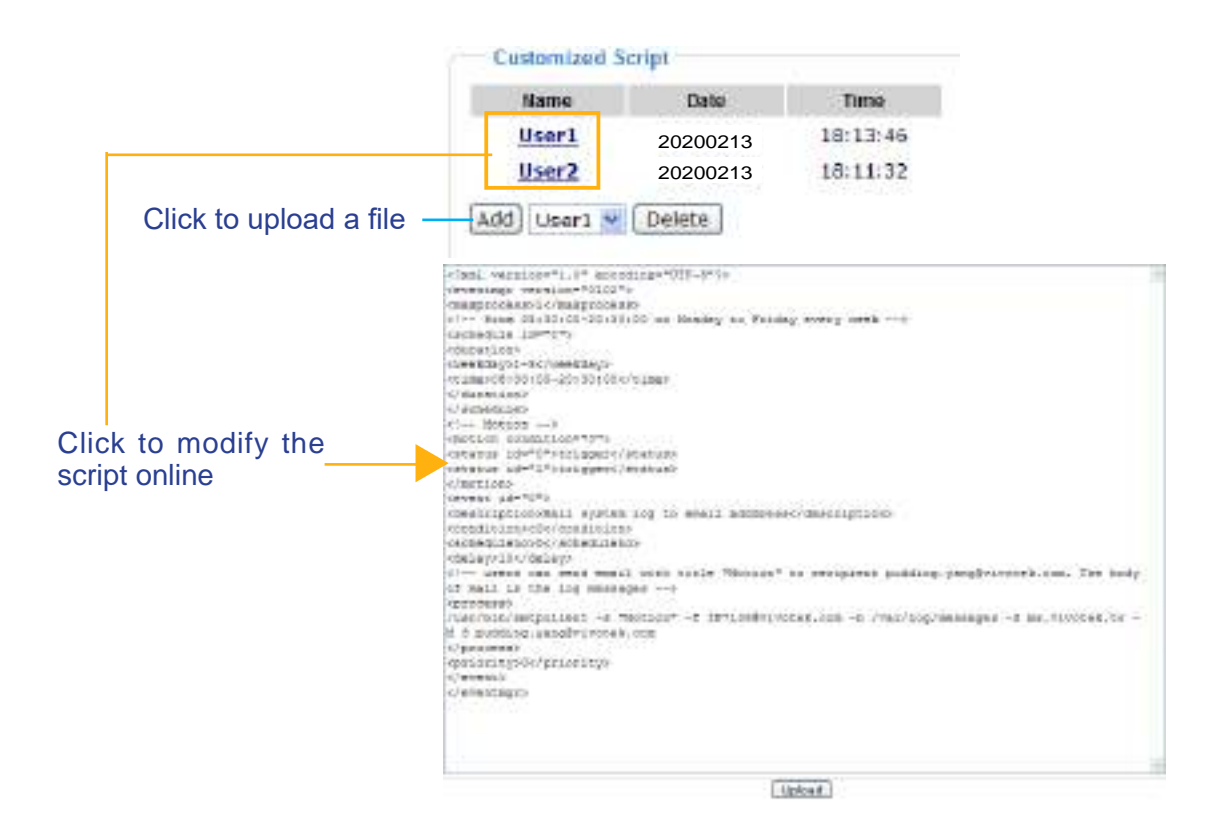

# **Applications > Motion detection**

This section explains how to configure the Network Camera to enable motion detection. A total of 5 motion detection windows can be configured.

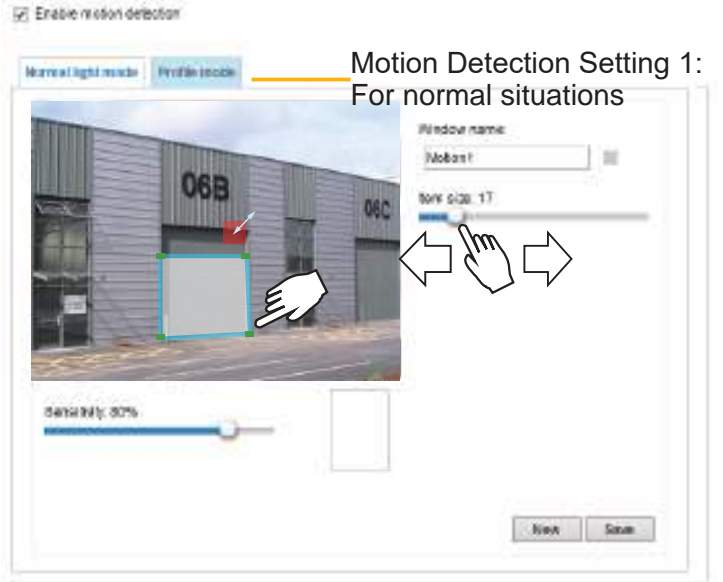

Follow the steps below to enable motion detection:

- 1. Click **New** to add a new motion detection window.
- 2. In the Window Name text box, enter a name for the motion detection window.
  - Use 4 mouse clicks to designate a detection window. You can change the window shape by dragging the corner marks to a preferred location.
  - Drag the item size tab to change the minimum size of item to trigger an alarm. An item size box will appear in the center of screen for your reference (in semi-transparent red). An intruding object must be larger than the Item size to trigger an alarm. Change the item size according to the live view.
  - To delete a window, click the X mark on the right of the window name.
- 3. Define the sensitivity to moving objects by moving the Sensitivity slide bar. Note that a high sensitivity is prone to produce false alarms such as the fast changes of light (such as day/night mode switch, turning lights on/off). A movement must persist longer than 0.3 second for the motion to be detected.
- 4. Click **Save** to enable the settings.
- 5. Select **Enable motion detection** to enable this function.

12 Graph is due to be the total

For example:

| 068       | Volazione<br>usori il<br>Bio na 7 |
|-----------|-----------------------------------|
|           |                                   |
| unite 175 |                                   |

The Percentage Indicator will rise or fall depending on the variation between sequential images. When motions are detected by the Network Camera and are considered to exceed the preset threshold, the red bar rises. Meanwhile, the motion detection window will be outlined in red.

Photos or videos can be captured instantly and configured to be sent to a remote server (via an Email or FTP server). For more information on how to configure an event setting, please refer to Event settings on page 119.

A green bar indicates that even though motions have been detected, the event has not been triggered because the image variations still fall under the preset threshold.

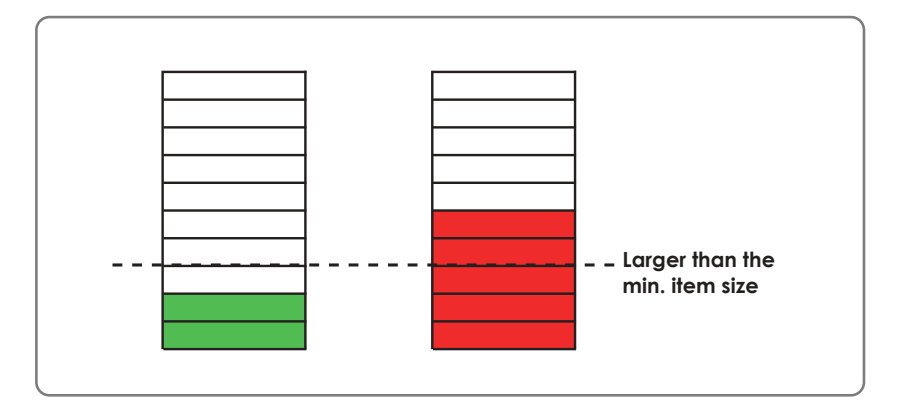

If you want to configure other motion detection settings for day/night/schedule mode (e.g., for a different lighting condition), please click **Profile** to open the Motion Detection Profile Settings page as shown below. Another three motion detection windows can be configured on this page.

|                  | 000 |   | Window name<br>Motion 1 | 11               |
|------------------|-----|---|-------------------------|------------------|
|                  | 008 | - | AC tem size: 15         |                  |
| 7                |     |   | Enable to apply         | hese settings at |
|                  |     |   | Night mode              |                  |
| Sensibility, 80% |     |   | Schedule mod            | e (nome)         |

Please follow the steps beolw to set up a profile:

- 1. Create a new motion detection window.
- 2. Click the **Profile mode** tab.
- 3. Select the applicable Schedule mode. Please manually enter a time range.
- 4. Click **Save** to enable the settings and click **Close** to exit the page.

This motion detection window will also be displayed on the Event Settings page. You can go to **Event > Event settings > Trigger** to select it as a trigger source. Please refer to page 119 for detailed information.

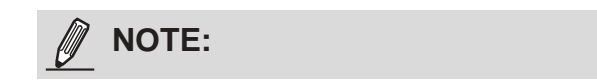

► How does motion detection work?

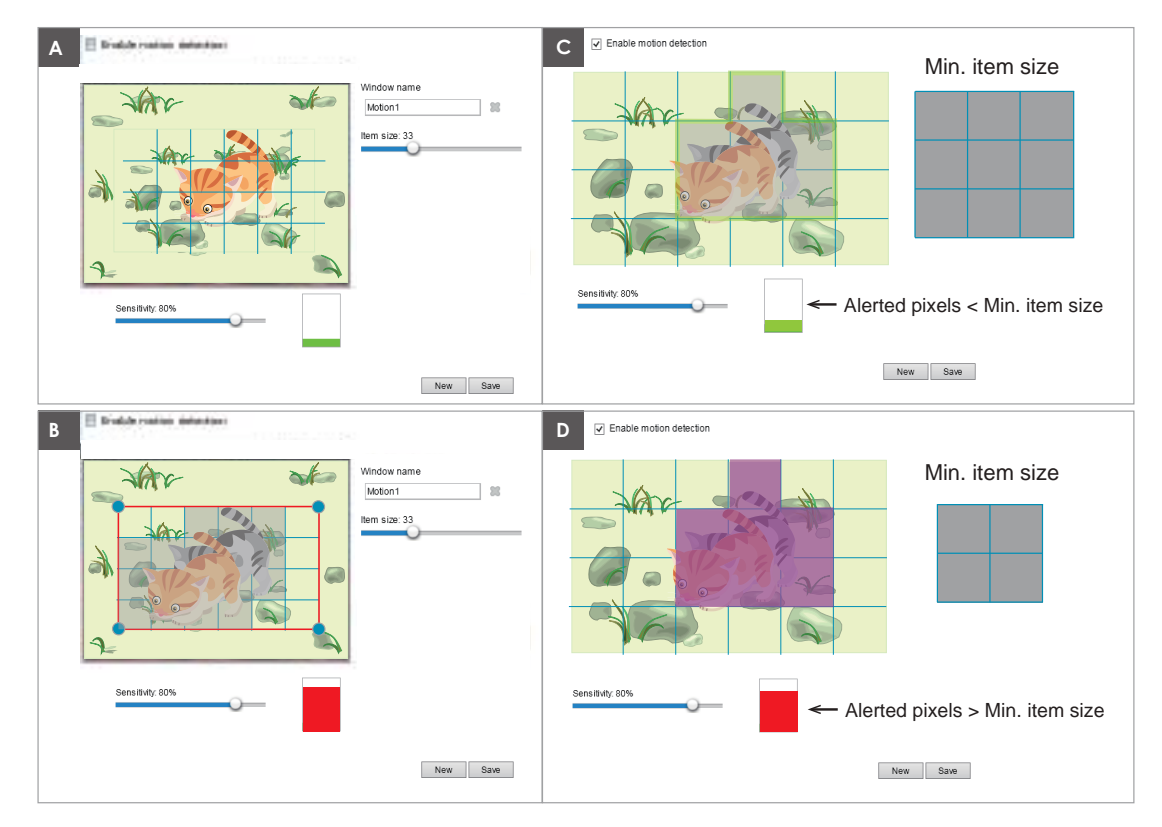

There are two motion detection parameters: Sensitivity and Min. Item Size. As illustrated above, frame A and frame B are two sequential images. Pixel differences between the two frames are detected and highlighted in gray in which the sensitivity setting will take effect. Sensitivity is a value that expresses the sensitivity to moving objects. A higher sensitivity setting allows camera to detect slight movements while a lower sensitivity setting will neglect them.

The minimum item size is a threshold value that determines how many "alerted pixels" can trigger an event. When the size of an intruding object is larger than the minimum size, and its movement persist for 0.3 second, the motion is judged to exceed the defined threshold; and the motion window will be outlined in red. With a large minimum item size, the size of moving object in frame C is considered as smaller than the minimum item size, no motion alarm is triggered. With a smaller minimum item size, the same moving object in frame D triggers the alarm.

For applications that require a high level of security management, it is suggested to use **higher** sensitivity settings. However, a higher sensitivity level can also produce false alarms due to fast light changes when switching between the day and night modes, AE switch, turning the light on or off, etc.

# Applications > DI and DO

| pplications > DI | and DO         |  |
|------------------|----------------|--|
| Digital input    |                |  |
| Normal status:   | High Cow       |  |
| Current status:  | High           |  |
| Digital output — |                |  |
| Normal status:   | Open 	Grounded |  |
|                  | Open           |  |

<u>Digital input</u>: Select High or Low as the Normal status for the digital input connection. Connect the digital input pin of the Network Camera to an external device to detect the current connection status.

<u>Digital output</u>: Select Grounded or Open to define the normal status for the digital output. Connect the digital output pin of the Network Camera to an external device to determine the current status.

Set up the event source as DI on **Event > Event settings > Trigger.** Please refer to page 126 for detailed information.

# **Applications > Tampering detection**

This section explains how to set up camera tamper detection. With tamper detection, the camera is capable of detecting incidents such as **redirection**, **blocking or defocusing**, or even **spray paint**.

| Camera tampering detection           |      |
|--------------------------------------|------|
| Tampering detection                  |      |
| Trigger duration 10 seconds [10~600] |      |
| Trigger threshold 12 [0~100]         |      |
| Image too dark detection             |      |
| Trigger duration 2 seconds [1~10]    |      |
| Trigger threshold 15 [0~100]         |      |
| Image too bright detection           |      |
| Trigger duration 2 seconds [1~10]    |      |
| Trigger threshold 15 [0~100]         |      |
| Image too blurry detection           |      |
| Trigger duration 7 seconds [1~10]    |      |
| Trigger threshold 12 [0~100]         |      |
|                                      | Save |

Please follow the steps below to set up the camera tamper detection function:

Click to select the checkbox before tampering conditions: Tampering detection, Image too dark, Image too bright, and Image too blurry. Enter the tamper trigger duration. (10 sec. ~ 10 min.). The duraction specifies the set of time before the tampering is considered as a real alarm. This helps avoid false alarms by short-lived changes.

The tamper alarm will be triggered only when the tampering factor (the difference between current frame and pre-saved background) exceeds the trigger threshold. Conditions such as image too dark, too bright, or too blurry (defocused) can also be configured as tampering conditions. The Trigger threshold determines how sensitive your is tamper detection setting. Lower the threshold number, easier to trigger.

Too bright: shining a flash light. The average lighting level of the scene is taken into consideration.

Too dark: covering the objective or spraying paint.

Too blurry: blurry scene can be the result of strong interference on the device, such as EMI interference.

2. You can configure Tampering Detection as a trigger element to the proactive event configurations in Event -> Event settings -> Trigger. For example, when the camera is tampered with, camera can be configured to send the pre- and post-event video clips to a networked storage device. Please refer to page 120 for detailed information.

# **Applications > Audio detection**

Audio detection, along with video motion detection, is applicable in the following scenarios:

- 1. Detection of activities not covered by camera view, e.g., a loud input by gun shots or breaking a door/window.
- 2. A usually noisy environment, such as a factory, suddenly becomes quiet due to a breakdown of machines.
- 3. A PTZ camera can be directed to turn to a preset point by the occurrence of audio events.
- 4. Dark environments where video motion detection may not function well.

| 90 |    |          | Alarm Leve |
|----|----|----------|------------|
| 80 |    | -        |            |
| 70 | n  | -        |            |
| 50 | 40 | $\nabla$ |            |
| 40 |    | 5        |            |
| 30 |    |          |            |
| 20 |    |          |            |
| 10 |    |          |            |
| 0  |    |          |            |

The red circles indicate where the audio alarms can be triggered when breaching or falling below the preset threshold.

How to configure Audio detection:

- 1. Once the Audio detection window is opened, the current sound input will be interactively indicated by a fluctuating yellow wave diagram.
- 2. Use a mouse click to drag the Alarm level tab to a preferred location on the slide bar.
- 3. Select the "Enable audio detection" checkbox and click Save to enable the feature.

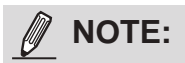

- 1. Note that the volume numbers (0~100) on the side of wave diagram does not represent decibel (dB). Sound intensity level has already been mapped to preset values. You can, however, use the real-world inputs at your installation site that are shown on the wave diagram to configure an alarm level.
- 2. To configure this feature, you must not mute the audio in **Configuration > Media > Audio**. The default of the camera can be muted due to the lack of an internal microphone. An external microphone is provided by users.

You can use the **Profile** window to configure a different Audio detection setting. For example, a place can be noisy in the day time and become very quiet in the night.

- 1. Click on the **Enable this profile** checkbox. Once the Audio detection window is opened, the current sound input will be interactively indicated by a fluctuating yellow wave diagram.
- 2. Use a mouse click to drag the **Alarm level** tab to a preferred location on the slide bar.
- 3. Select the **Day**, **Night**, or **Schedule** mode check circles. You may also manually configure a period of time during which this profile will take effect.
- 4. Click **Save** and then click **Close** to complete your configuration.

|                             | 30                                                        |          |  | Alartt Lavel |
|-----------------------------|-----------------------------------------------------------|----------|--|--------------|
|                             | 80                                                        |          |  | Valate       |
|                             | 70                                                        |          |  |              |
|                             | 00                                                        |          |  |              |
| n e                         | 50                                                        |          |  |              |
| 1                           | 40                                                        |          |  |              |
|                             | 30                                                        |          |  |              |
|                             | 20                                                        |          |  |              |
|                             | 10                                                        |          |  |              |
|                             |                                                           |          |  |              |
| Gene                        | eral settings<br>nable this profile<br>profile is applied | e<br>to: |  |              |
| Diss<br>Diss<br>D<br>D<br>N | ey mode<br>light mode                                     |          |  |              |

# 

- If the Alarm level and the received volume are set within a range of 20% on the wave diagram, frequent alarms will be triggered. It is recommended to set the Alarm level farther apart from the detected sound level.
- To configure and enable this feature, you must not configure video stream #1 into Motion JPEG. If an external microphone input is connected and recording of audio stream is preferred, audio stream is transmitted between camera and viewer/recording station along with stream #1.
- Refer to page 80 for Audio settings, and page 70 for video streaming settings.
# Applications > Package management - a.k.a., VADP (VIVOTEK Application Development Platform)

| Upload package —                    |              |         |            |         |           |         |
|-------------------------------------|--------------|---------|------------|---------|-----------|---------|
| Bave to SD card                     |              |         |            |         |           |         |
| Selectfile                          |              |         |            | Bro     | wee       | pload   |
| Resource status                     |              |         |            |         |           |         |
| <ul> <li>Storage status:</li> </ul> |              |         |            |         |           |         |
| storage_size:                       | 10240 KBr    | tea     | Free or    | 29      | 10240 KB  | rtes    |
| SD card status: De                  | tached       |         |            |         |           |         |
| Total size:                         | 0 KBytes     |         | Free size: |         | 0 KBytas  |         |
| Used size:                          | 0 KBytes     |         | Use (%):   |         | D %6      |         |
| Memory status:                      |              |         |            |         |           |         |
| Total size:                         | 24576 KBytes |         | Free size  | ê       | 24576 KBy | tes     |
| Package list                        |              |         |            |         |           |         |
| Module na                           | FTNR .       | Vander  |            | Version | Status    | License |
| Backso                              | Debat        | Destine | -          | Shart   |           | -       |

Users can store and execute VIVOTEK's or 3rd-party software modules onto the camera's flash memory or SD card. These software modules can apply in video analysis for intelligent video applications such as license plate recognition, object counting, or as an agent for edge recording, etc.

- Once the software package is successfully uploaded, the module configuration (vadp. xml) information is displayed. When uploading a module, the camera will examine whether the module fits the predefined VADP requirements. Please contact our technical support or the vendor of your 3rd-party module for the parameters contained within.
- Users can also run VIVOTEK's VADP packages as a means to access updated functionality instead of replacing the entire firmware.
- Note that for some cameras the flash is too small to hold VADP packages. These cameras will have its "Save to SD card" checkbox selected and grayed-out for all time.
- The file system of SD card (FAT32) does not support soft (symbolic) link. It will return failure if your module tries to create soft links on SD card.

To utilize a software module, acquire the software package and click **Browse** and **Upload** buttons. The screen message for a successful upload is shown below:

| // http://1721662186/cg-bis/admin/upload_vadp.cgi - Windows Internet                                                                                                    | Scalar A |
|----------------------------------------------------------------------------------------------------|----------|
| : Starting VADP upload procedure, please wait a moment<br>Uploading new module: Hello World / ABC<br>Update configuration<br>. Reloading configuration httpd: .<br>Upload VADP package successfully |          |
|                                                                                                    | ÷        |

To start a module, select the checkcircle in front, and click the **Start** button.

|            | Module name   | Vendor  | Version | Status | License | ÷ |
|------------|---------------|---------|---------|--------|---------|---|
| $\bigcirc$ | Hello World   | ABC     | 1.0.0   | ON     | yes     |   |
|            | Backup Reload | Restore | Sta     | art    | Stop    |   |

If you should need to remove a module, select the checkcircle in front and then click the **Stop** button. By then the module status will become **OFF**, and the **X** button will appear at the end of the row. Click on the **X** button to remove an existing module.

| Package | list        |         |         |        |         |   |
|---------|-------------|---------|---------|--------|---------|---|
|         | Module name | Vendor  | Version | Status | License | ± |
| ۲       | Hello World | ABC     | 1.0.0   | ON     | no      |   |
| Backu   | p Reload    | Restore | Sta     | art    | Stop    |   |

When prompted by a confirm message, Click **Yes** to proceed.

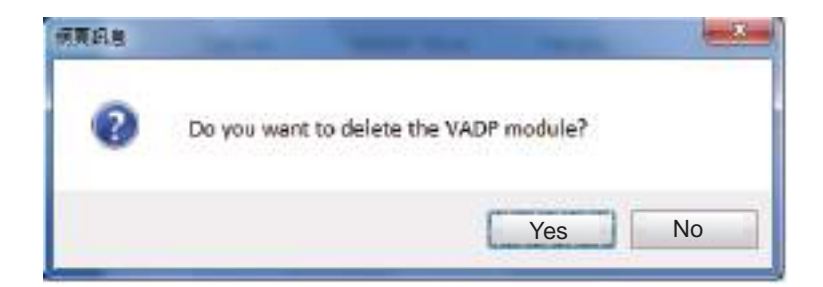

Note that the actual memory consumed while operating the module will be indicated on the **Memory status** field. This helps determine whether a running module has consumed too much of system resources.

On the License page, register and activate the license for using VIVOTEK's VADP modules. You should acquire the license key elsewhere, and manually upload to the network camera.

Follow the onscreen instruction on VIVOTEK's website for the registration procedure.

| Status       | License                      |                                                                  |                                          |
|--------------|------------------------------|------------------------------------------------------------------|------------------------------------------|
| — Mai        | nual Lic                     | ense                                                             |                                          |
| To re<br>men | ceive a lice<br>Iber. This ( | ense key for VADP application, go to<br>device's VADP number is: | http://www.vivotek.com and join the VVTK |
| BbM          | 79RE=Od                      | Gu1PIVEqJRFgc6sacoRs7g4PX(                                       |                                          |
| Sele         | ct file                      | Browse*** No file selected.                                      | Upload                                   |
|              |                              |                                                                  |                                          |

## **Recording > Recording settings**

This section explains how to configure the recording settings for the Network Camera.

### **Recording Settings**

| Recording settings         Name       Status       Sun Mon       Tue       Wed       Thu       Fri       Sat       Time       Source       Destination       Delete         Add       SD test       SD test                                                                        |                                       |                     | <ul> <li>Insert you</li> </ul> | ir SD ca           | ard and c   | lick he |
|----------------------------------------------------------------------------------------------------|---------------------------------------|---------------------|--------------------------------|--------------------|-------------|---------|
| Name         Status         Sun         Mon         Tue         Wed         Thu         Fri         Sat         Time         Source         Destination         Delete           Add         SD test         SD test | Recording settings                    |                     |                                |                    |             |         |
| Add <u>SD test</u>                                                                                                    | Name Status Sun M <mark>on T</mark> u | ue Wed Thu Fri      | Sat Time                       | Source             | Destination | Delete  |
|                                                                                                    | Add <u>SD test</u>                    |                     |                                |                    |             |         |
| Note: Before setup recording, you may setup network storage via <u>NAS server</u> page                                                                                                    | Note: Before setup recording, ;       | you may setup netwo | ork storage via <u>NAS</u>     | <u>S server</u> pa | age         |         |

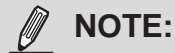

Please remember to format your SD card via the camera's web console (in the Local storage . SD card management page) when using it for the first time. Please refer to page 148 for detailed information.

### **Recording Settings**

Click **Add** to open the recording setting window. On this page, you can define the adaptive recording, recording source, recording schedule, and recording capacity. A total of 2 recording settings can be configured.

| Enable this recording         |         |                                          |  |
|-------------------------------|---------|------------------------------------------|--|
| With adaptive recording       |         |                                          |  |
| Pre-event recording:          | 5       | seconds [0-9]                            |  |
| Post-event recording:         | 5       | seconds (0-10)                           |  |
| Priority Normal               |         |                                          |  |
| Source: Stream 1 +            |         |                                          |  |
| manoontone sommer i           | Tri     | 10ec                                     |  |
|                               |         | Schedule                                 |  |
| a. roggar                     |         | 😨 Sun 😨 Non 😨 Tue 😨 Wed 🗭 Thu 🖉 Fn 😨 Sat |  |
|                               |         | Time                                     |  |
| +                             |         | · Aways                                  |  |
| 2. Destination                |         | From 0200 to 2400 [httmm]                |  |
|                               | 0       | Network tail                             |  |
|                               |         | 0503542444                               |  |
|                               |         |                                          |  |
| Note: To enable recording rid | tricati | on please configure Event first          |  |

- Recording name: Enter a name for the recording setting.
- Enable this recording: Select this option to enable video recording.
- With adaptive recording:

Select this option will activate the frame rate control according to alarm trigger. The frame control means that when there is a triggered alarm, the frame rate will raise up to the value you've configured on the Video quality page. Please refer to page 73 for more information. If you enable adaptive recording on a camera, only when an event is triggered on Camera A will the server record the full frame rate streaming data; otherwise, it will only request the I frame data during normal monitoring, thus effectively saves bandwidths and storage space.

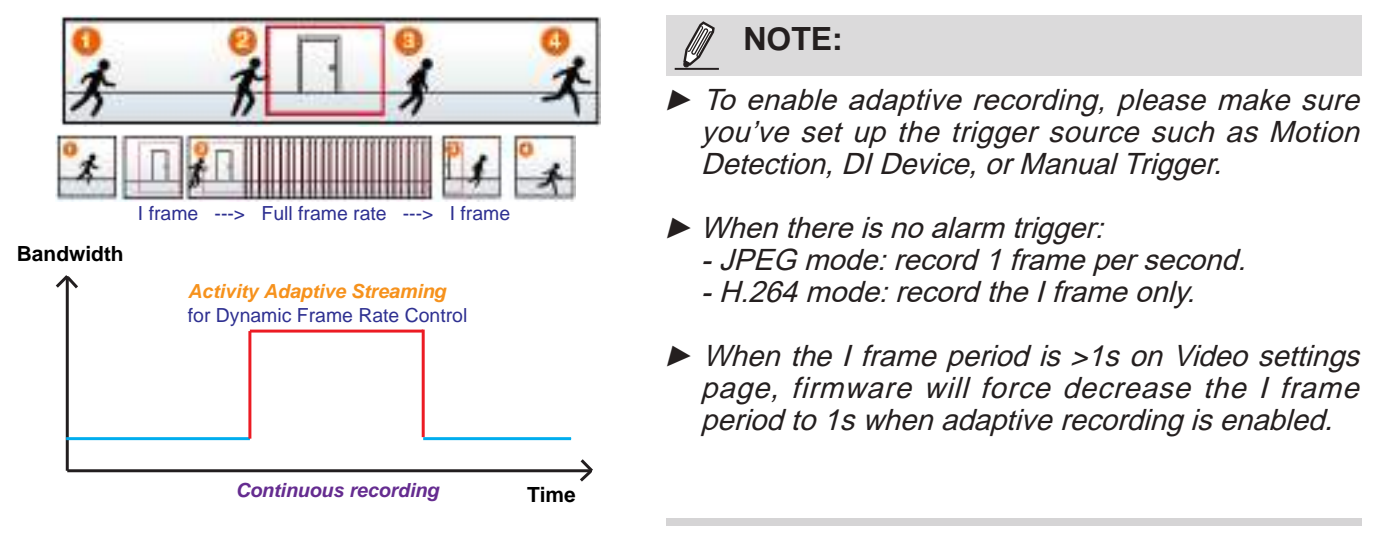

The alarm trigger includes: motion detection and DI detection. Please refer to Event Settings on page 119.

Pre-event recording and post-event recording

The Network Camera has a buffer that temporarily holds data for a period of time. Therefore, when an event occurs, the camera can restrieve image frames taken several seconds ago. Enter a number to define the duration of recording before and after a trigger is activated.

- Priority: Select the relative importance of this recording (High, Normal, or Low). Recording with a higher priority setting will be executed first.
- Source: Select a video stream as the recording source.

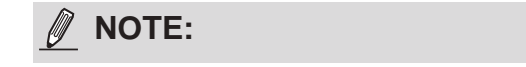

► To enable recording notification please configure *Event settings* first . Please refer to page 119.

Please follow the steps below to set up the recording.

#### <u>1. Trigger</u>

Select a trigger source.

| Conartin         |            |                |
|------------------|------------|----------------|
| a schedule       |            |                |
| 👿 Sun 👿 Mon 👿 Ti | ie 🗑 Wed 🗑 | Thu 🕼 Fn 🔯 Bat |
| Time             |            |                |
| Alwaya           |            |                |
| D From 00.00     | 10 24:00   | [thinumin]     |
| P. Natwork fail  |            |                |

- Schedule: The server will start to record files on the local storage or network storage (NAS).
- Network fail: Since network fail, the server will start to record files on the local storage (SD card).

#### 2. Destination

You can select the SD card or network storage (NAS) for the recorded video files. If you have not configured a NAS server, see details in the following.

|                | pesanitor                           |
|----------------|-------------------------------------|
| t. Tripper     | Destination: nAS                    |
| E. Hager       | Cepecity.                           |
|                | E früre free aparts                 |
| CONTRACTOR OF  | Reserved space: 100     Maytes      |
| 2. Destination | Enable cyclic recording             |
|                | Recording file management           |
|                | Manimum duration ( minutes (1-30)   |
|                | Maximum file size 100 MB (100-2000) |
|                | File name prefix                    |

#### NAS server

Click **Add NAS server** to open the server setting window and follow the steps below to set up: 1. Fill in the information for your server.

For example:

|             | Add NAS server               |               |                                          |                |
|-------------|------------------------------|---------------|------------------------------------------|----------------|
| Destination | Server name: NAS             | Netv<br>(\\se | vork storage path<br>rver name or IP add | ress\folder na |
|             | Network storage              |               |                                          |                |
|             | Network storage location;    | 0192.16       | 8.5.12WAS                                |                |
|             | (For example; \imy_nasidisk) | (reblot       |                                          |                |
|             | Workgroup:                   | vivotek       |                                          |                |
|             | User name:                   | ritial        |                                          |                |
|             | Password                     |               |                                          |                |
|             |                              |               |                                          |                |

User name and password for your server

2. Click **Test** to check the setting. The result will be shown in the pop-up window.

| http://192.1  | 68.5.151/cgi-bin/admin/t | estserver 📳 🗖 | 🔀 http://192. | 168.5.151/cgi-bin/ | admin/testserver 📰 🗔 🔀 |
|---------------|--------------------------|---------------|---------------|--------------------|------------------------|
| Mount success | fully. Thanks            |               | Mount failed  |                    |                        |
|               |                          |               |               |                    |                        |
| Done          |                          | Dinternet     | Done          |                    | 🗣 Internet             |

| GO NUMBER                | 29                                                                                                    | - 123     |
|--------------------------|----------------------------------------------------------------------------------------------------|-----------|
| Organism - Sedect acto-m | Brackory Weherpit and Sharing Center View rende printers                                                                                                    |           |
| 🙀 Facultos               | and a second second sec |           |
| Decktop                  | A Date                                                                                                    |           |
| Theory Places            | Common particular sources                                                                                                    |           |
| The artes                | Personal August and August and Au |           |
| Documents                |                                                                                                    |           |
| Pictures                 |                                                                                                    | 2014 1 42 |
| Veloce                   | D dest - Notecul                                                                                                    | L 10      |
|                          | File Bolt Format Here the                                                                                                    |           |
| 2 Canada dan             | the second second second second second second second second second second second second second second second se                                                                                                    |           |
| 1 controlation           | ENDITIETCKICK[The Head is of Sarvier last of Your 19 Cameras                                                                                                    |           |

If successful, you will receive a test.txt file on the network storage server.

- 3. Enter a server name.
- 4. Click **Save** to complete the settings and click **Close** to exit the page.

| Recording name:               |                                      |        |          |  |
|-------------------------------|--------------------------------------|--------|----------|--|
| [2] Drazile this recording    |                                      |        |          |  |
| 👔 10h adapti-a ra cordinj     | (teis)                               |        |          |  |
| Pre-event recording           | i 6. excords (0-8)                   |        |          |  |
| Peol-exert recorder           | g S seconds(2-10)                    |        |          |  |
| Frienty Normal +              |                                      |        |          |  |
| Neuros: Steam 1 🖝             |                                      |        |          |  |
|                               | Destination                          |        |          |  |
| 1. Trucer                     | Destination: nag(w)                  |        |          |  |
|                               | Capacity:                            |        |          |  |
| -                             | · frite her space                    |        |          |  |
| margin to react the           | Esserved Apece 100                   | Maynee |          |  |
| 2. Destination                | Enable cycle recenting               |        |          |  |
|                               | Recording file management            |        |          |  |
|                               | Bloomen detables: (1 minutes (1-32)  |        |          |  |
|                               | Hactment file atom (100 MS (100-500) |        |          |  |
|                               | Fill name partic                     |        |          |  |
| Nate: To examine seconding of | obtables press confours Frent first  |        |          |  |
|                               |                                      | 1      | <u> </u> |  |

- Capacity: You can choose either the entire free space available or limit the reserved space. The recording size limit must be larger than the reserved amount for cyclic recording. The reserved space is a small amount of space used only for the transaction stage when the capacity is about to be used up or recycled.
- Enable cyclic recording: If you check this item, when the maximum capacity is reached, the oldest file will be overwritten by the latest one. The reserved amount is reserved for the transaction stage when the storage space is about to be full and new data arrives. The minimum for the Reserved space must be larger than 15 MegaBytes.
- Recording file management: You can manually assign the Maximum duration and the Maximum file size for each recording footage. You may need to stitch individual files together under some circumstances. You may also designate a file name prefix by filling in the responsive text field.
- File name prefix: Enter the text that will be appended to the front of the file name.

f you want to enable recording notification, please click *Event* to configure event triggering settings. Please refer to **Event > Event settings** on page 119 for more details.

When completed, select **Enable this recording**. Click **Save** to enable the setting and click **Close** to exit this page. When the system begins recording, it will send the recorded files to the network storage. The new recording name will appear in the drop-down list on the recording page as shown below.

To remove a recording setting from the list, select a recording name from the drop-down list and click **Delete**.

| Record    | ing set   | ings     |        |     |     |     |     |     |             |         |             |        |
|-----------|-----------|----------|--------|-----|-----|-----|-----|-----|-------------|---------|-------------|--------|
| Name      | Status    | Sun      | Mon    | Tue | Wed | Thu | Fri | Sat | Time        | Source  | Destination | Delete |
| recording | <u>ON</u> | V        | ۷      | V   | ۷   | V   | ۷   | ۷   | 00:00~24:00 | stream1 | NAS         | Delete |
| Ado       | d         | <u>s</u> | ) test |     |     |     |     |     |             |         |             |        |

- Click recording (Name): Opens the Recording Settings page to modify.
- Click ON (Status): The Status will become OFF and stop recording.
- Click <u>NAS</u> (Destination): Opens the file list of recordings as shown below. For more information about folder naming rules, please refer to page 126 for details.

| <ul> <li>⊇0200210</li> <li>⊇0200211</li> </ul> |
|------------------------------------------------|
| ⊇ 20200212                                     |
| Delete Delete all                              |

## Storage > SD card management

## NOTE:

- It is recommended to turn OFF the recording activity before you remove an SD card from the camera.
- The lifespan of an SD card is limited. Regular replacement of the SD card can be necessary.
- Camera filesystem takes up several megabytes of memory space. The storage space cannot be used for recording.
- Using an SD card that already contains data recorded by another device should not be used in this camera.
- Please do not modify or change the folder names in the SD card. That may result in camera malfunctions.

This section explains how to manage the local storage on the Network Camera. Here you can view SD card status, and implement SD card control.

#### **SD card staus**

This column shows the status and reserved space of your SD card. Please remember to format the SD card when using for the first time.

| SD card status                         |                 |            |                 |  |  |  |  |  |
|----------------------------------------|-----------------|------------|-----------------|--|--|--|--|--|
| SD card status: Det                    | achedn          | o SD card  |                 |  |  |  |  |  |
| Total size: 0 KBytesFree size:0 KBytes |                 |            |                 |  |  |  |  |  |
| Used size:0 KBytesU                    | lse (%): 0 %    |            |                 |  |  |  |  |  |
|                                        |                 |            | Format          |  |  |  |  |  |
| – SD card status –                     |                 |            |                 |  |  |  |  |  |
| SD card status: Read                   | ly              |            |                 |  |  |  |  |  |
| File system: FAT32                     |                 |            |                 |  |  |  |  |  |
| Total size:                            | 15323496 KBytes | Free size: | 15087976 KBytes |  |  |  |  |  |
| Used size:                             | 235520 KBytes   | Use (%):   | 1.537 %         |  |  |  |  |  |

#### **SD** card format

The Linux kernel EXT4 file system format applies to SD card larger than 32GB. However, if EXT4 is applied, the computers running Windows will not be able to access the contents on the SD card unless using some 3rd-party software .

| - SD card format |        |  |
|------------------|--------|--|
| Ext4             |        |  |
| FAT32            | Format |  |

### **SD** card control

| SD card control                     |   |      |      |
|-------------------------------------|---|------|------|
| Enable cyclic storage               |   |      |      |
| Enable automatic disk cleanup       |   |      |      |
| Maximum duration for keeping files: | 7 | days |      |
|                                     |   |      | Save |

- Enable cyclic storage: Check this item if you want to enable cyclic recording. When the maximum capacity is reached, the oldest file will be overwritten by the latest one.
- Enable automatic disk cleanup: Check this item and enter the number of days you wish to retain a file. For example, if you enter "7 days", the recorded files will be stored on the SD card for 7 days.

Click **Save** to enable your settings.

#### NAS management

On the NAS setup page you can configure your NAS (Networked Storage) configuration, test, mount, or unmount the networked storage.

| AS setup          |                               |       |          |
|-------------------|-------------------------------|-------|----------|
| etwork storage lo | cation 11192.168.5.12 DISKSTA | TION  |          |
| For example: Vmy  | _nas\disktfolder)             |       |          |
| forkgroup:        | vivotek                       |       |          |
| ser name:         | eric.lu                       |       |          |
| assword:          |                               |       |          |
|                   | Text                          | Mount | Linmount |

#### User name and password for log in to a NAS user account

You can use the **Test** button to check the setting. The result will be shown in the pop-up window.

| 🗿 http://192.168.5.151  | Acgishin Admin/Testserver 🗐 🗖 | 🔀 🗿 http://192.168.5.151/ | 🗿 http://192.168.5.151/cgi-bin/admin/testserver 💷 🗇 🔀 |  |  |
|-------------------------|-------------------------------|---------------------------|-------------------------------------------------------|--|--|
| Mount successfully. The | nks                           | Mount failed              |                                                       |  |  |
|                         |                               |                           |                                                       |  |  |
| Done                    | 🜒 Internet                    | 1 Dons                    | 🔮 Internet                                            |  |  |

### **NAS control**

| NAS control                                |
|--------------------------------------------|
| Minimum reserved storage space: 10 %       |
| Enable cyclic storage                      |
| Enable automatic disk cleanup              |
| Maximum duration for keeping files: 7 days |
| Save                                       |

- Minimum reserved storage space: This can be used to configure the percentage of space threshold for the camera commencing space clean-ups. The minimum reserved space is 512MB for SD card; 1GB for a network share.
- Enable cyclic storage: Check this item if you want to enable cyclic recording. When the maximum capacity is reached, the oldest file will be overwritten by the latest one.
- Enable automatic disk cleanup: Check this item and enter the number of days you wish to retain a file. For example, if you enter "7 days", the recorded files will be stored on the network share for 7 days.

Click **Save** to enable your settings.

## Local storage > Content management

This section explains how to manage the content of recorded videos on the Network Camera. Here you can search and view the records and view the searched results.

#### **Searching and Viewing the Records**

This column allows the user to set up search criteria for recorded data. If you do not select any criteria and click **Search** button, all recorded data will be listed in the **Search Results** column.

| Device target   |                              |                     |  |
|-----------------|------------------------------|---------------------|--|
| All devices     | ⊖ SD                         | ⊖ nas               |  |
| Trigger type    |                              |                     |  |
| Backup          | System boot                  | Digital input       |  |
| Motion          | Network fail                 | Recording notify    |  |
| Periodically    | SD card life expectancy      | Tampering detection |  |
| VADP            | Manual triggers              | Audio detection     |  |
| Media type      |                              |                     |  |
| Video clip      | O Snapshot                   | ⊖ Text              |  |
| Time            |                              |                     |  |
| Search for last | 1 minute(s) hours days weeks |                     |  |
| From:           | 2020/02/26                   | 16 PM               |  |
| 4               | 2020/02/04                   | 46                  |  |

- File attributes: Select one or more items as your search criteria.
- Trigger time: Manually enter the time range you want to search for contents created at a specific point in time.

Click **Search** and the recorded data corresponding to the search criteria will be listed in **Search Results** window.

#### **Search Results**

The following is an example of search results. There are four columns: Trigger time, Media type, Trigger type, and Locked. Click 🖕 to sort the search results in either direction.

# Numbers of entries displayed on one page

| Searc | n results      |              |                  |                  |                          |
|-------|----------------|--------------|------------------|------------------|--------------------------|
|       | Name           | Trigger type | Starting time    | Ending time      |                          |
|       | to SD          | Periodically | Today at 3:45 PM | Today at 3:58 PM | Click to open a live vie |
|       | to SD          | Periodically | Today at 3:58 PM | -                | •                        |
|       | test           | Motion       | Today at 3:45 PM | Today at 3:45 PM |                          |
|       | test           | Motion       | Today at 3:49 PM | Today at 3:49 PM |                          |
|       | test           | Motion       | Today at 3:49 PM | Today at 3:49 PM |                          |
|       | test           | Motion       | Today at 3:50 PM | Today at 3:50 PM |                          |
|       | test           | Motion       | Today at 3:50 PM | Today at 3:50 PM |                          |
| 10    | ~              |              | 4                | < 1 /3 ► ►       |                          |
| 🛓 Do  | wnload 🔒 Lock/ | Unlock 🗄 JF  | PEGs to AVI      | ive              |                          |

Play: Click on a search result which will highlight the selected item. A Play window will appear on top for immediate review of the selected file. For example:

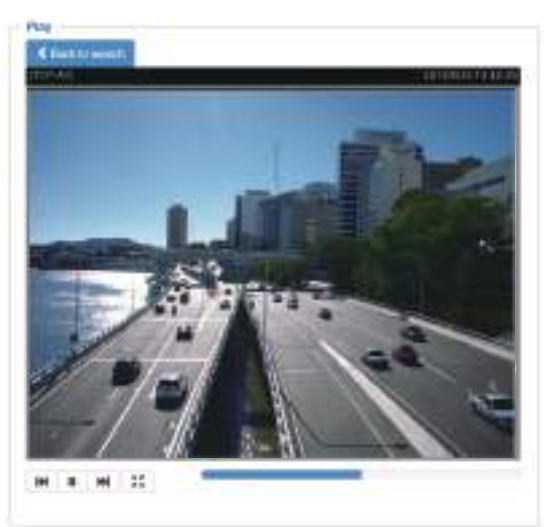

- Download: Click on a search result to highlight the selected item in purple as shown above. Then click the **Download** button and a file download window will pop up for you to save the file.
- JPEGs to AVI: This functions only applies to "JPEG" format files such as snapshots. You can select several snapshots from the list, then click this button. Those snapshots will be converted into an AVI file.

Lock/Unlock: Select the checkbox in front of a desired search result, then click this button. The selected items will become Locked, which will not be deleted during cyclic recording. You can click again to unlock the selections. For example:

| Searcl                | h results      |              |                  |                  |                       |
|-----------------------|----------------|--------------|------------------|------------------|-----------------------|
|                       | Name           | Trigger type | Starting time    | Ending time      |                       |
|                       | to SD          | Periodically | Today at 3:45 PM | Today at 3:58 PM | ~                     |
|                       | to SD          | Periodically | Today at 3:58 PM |                  |                       |
| •                     | test           | Motion       | Today at 3:45 PM | Today at 3:45 PM |                       |
| •                     | test           | Motion       | Today at 3:49 PM | Today at 3:49 PM |                       |
| <ul><li>✓ ●</li></ul> | test           | Motion       | Today at 3:49 PM | Today at 3:49 PM |                       |
|                       | test           | Motion       | Today at 3:50 PM | Today at 3:50 PM |                       |
|                       | test           | Motion       | Today at 3:50 PM | Today at 3:50 PM | ~                     |
| 10                    | Y              |              | <b> </b>         |                  | Click to switch pages |
| 🛓 Do                  | wnload 🔒 Lock/ | Jnlock 🗐 JF  | PEGs to AVI      | ve               |                       |

■ Remove: Select the desired search results, then click this button to delete the files.

# Appendix URL Commands for the Network Camera

### 1. Overview

For some customers who already have their own web site or web control application, the Network Camera/Video Server can be easily integrated through URL syntax. This section specifies the external HTTP-based application programming interface. The HTTP-based camera interface provides the functionality to request a single image, control camera functions (PTZ, output relay etc.), and get and set internal parameter values. The image and CGI-requests are handled by the built-in Web server.

### 2. Style Convention

In URL syntax and in descriptions of CGI parameters, text within angle brackets denotes content that is to be replaced with either a value or a string. When replacing the text string, the angle brackets should also be replaced. An example of this is the description of the name for the server, denoted with <servername> in the URL syntax description below, that is replaced with the string myserver in the URL syntax example further down in the page.

URL syntax is denoted with the word "Syntax:" written in bold face followed by a box with the referenced syntax as shown below. For example, name of the server is written as <servername> and is intended to be replaced with the name of the actual server. This can either be a name, e.g., "mywebcam" or "thecam. adomain.net" or the associated IP number for the server, e.g., 192.168.0.220.

Syntax:

http://<servername>/cgi-bin/viewer/video.jpg

Description of returned data is written with "**Return:**" in bold face followed by the returned data in a box. All data is returned in HTTP format, i.e., each line is separated with a Carriage Return and Line Feed (CRLF) printed as \r\n.

Return:

#### HTTP/1.0 <HTTP code> <HTTP text>\r\n

URL syntax examples are written with "**Example:**" in bold face followed by a short description and a light grey box with the example.

Example: request a single snapshot image

http://mywebserver/cgi-bin/viewer/video.jpg

## 2. Style Convention

In URL syntax and in descriptions of CGI parameters, a text within angle brackets denotes a content that is to be replaced with either a value or a string. When replacing the text string, the angle brackets shall also be replaced. An example of this is the description of the name for the server, denoted with <servername> in the URL syntax description below, which is replaced with the string myserver in the URL syntax example, also below.

URL syntax is written with the word "**Syntax:**" written in bold face followed by a box with the reference syntax as seen below. The name of the server is written as <servername>. This is intended to be replaced with the name of the actual server. This can either be a name, e.g., "mywebcam" or "thecam.adomain.net" or the associated IP number for the server, e.g., 192.168.0.220. Special notes will be marked in RED.

Syntax:

http://<servername>/cgi-bin/viewer/video.jpg

Description of returned data is written with "**Return:**" in bold face followed by the returned data shown in a box. All data is returned as HTTP formatted, i.e., starting with the string HTTP and line separated with a Carriage Return and Line Feed (CRLF) printed as \r\n.

Return:

HTTP/1.0 <HTTP code><HTTP text>\r\n

URL syntax examples are written with "**Example:**" in bold face followed by a short description and a light grey box with the example.

Example: Request a single snapshot image

http://mywebserver/cgi-bin/viewer/video.jpg

## 2. Style Convention

In URL syntax and in descriptions of CGI parameters, a text within angle brackets denotes a content that is to be replaced with either a value or a string. When replacing the text string, the angle brackets shall also be replaced. An example of this is the description of the name for the server, denoted with <servername> in the URL syntax description below, which is replaced with the string myserver in the URL syntax example, also below.

URL syntax is written with the word "**Syntax:**" written in bold face followed by a box with the reference syntax as seen below. The name of the server is written as <servername>. This is intended to be replaced with the name of the actual server. This can either be a name, e.g., "mywebcam" or "thecam.adomain.net" or the associated IP number for the server, e.g., 192.168.0.220. Special notes will be marked in RED.

Syntax:

http://<servername>/cgi-bin/viewer/video.jpg

Description of returned data is written with "**Return:**" in bold face followed by the returned data shown in a box. All data is returned as HTTP formatted, i.e., starting with the string HTTP and line separated with a Carriage Return and Line Feed (CRLF) printed as \r\n.

Return:

HTTP/1.0 <HTTP code><HTTP text>\r\n

URL syntax examples are written with "**Example:**" in bold face followed by a short description and a light grey box with the example.

Example: Request a single snapshot image

http://mywebserver/cgi-bin/viewer/video.jpg

# 3. General CGI URL Syntax and Parameters

CGI parameters are written in lower-case and as one word without any underscores or other separators. When the CGI request includes internal camera parameters, these parameters must be written exactly as they are named in the camera or video server. The CGIs are organized in functionally-related directories under the cgi-bin directory. The file extension .cgi is required.

Syntax:

http://<servername>/cgi-bin/<subdir>[/<subdir>...]/<cgi>.<ext> [?<parameter>=<value>[&<parameter>=<value>...]]

Example: Set digital output #1 to active http://mywebserver/cgi-bin/dido/setdo.cgi?do1=1

# 4. Security Level

| SECURITY LEVEL | SUB-DIRECTORY | DESCRIPTION                                            |
|----------------|---------------|--------------------------------------------------------|
| 0              | anonymous     | Unprotected.                                           |
| 1 [view]       | viewer        | Can view, listen, and talk to camera.                  |
| 4 [operator]   | operator      | Operator access rights can modify most of the camera's |
|                |               | parameters except some privileges and network options. |
| 6 [admin]      | admin         | Administrator access rights can fully control the      |
|                |               | camera's operations.                                   |
| 7              | N/A           | Internal APIs. Unable to be changed by any external    |
|                |               | interfaces.                                            |

A viewer account can access all APIs with security level 0 and 1. An operator account can access all APIs with security level 0, 1, or 4. An admin account can access all APIs except internal APIs.

Access management is based on the URL directory structure and is described in following paragraphs.

#### VIVOTEK

## 5. Get Server Parameter Values

**Note:** The access right depends on the URL directory. **Method:** GET/POST

Syntax:

Roturn

```
http://<servername>/cgi-bin/anonymous/getparam.cgi?[<parameter>]
[&<parameter>...]
http://<servername>/cgi-bin/viewer/getparam.cgi?[<parameter>]
[&<parameter>...]
http://<servername>/cgi-bin/operator/getparam.cgi?[<parameter>]
[&<parameter>...]
http://<servername>/cgi-bin/admin/getparam.cgi?[<parameter>]
[&<parameter>...]
```

Where the *<parameter>* should be *<group>*[\_*<name>*] or *<group>*[.*<name>*]. If you do not specify any parameters, all the parameters on the server will be returned. If you specify only *<group>*, the parameters oftherelated group will be returned.

When querying parameter values, the current parameter values are returned.

A successful control request returns parameter pairs as follows:

| Actum.                                     |
|--------------------------------------------|
| HTTP/1.0 200 OK\r\n                        |
| Content-Type: text/html\r\n                |
| Context-Length: <length>\r\n</length>      |
| \r\n                                       |
| <pre><parameter pair=""></parameter></pre> |
| where <parameter pair=""> is</parameter>   |
|                                            |

<parameter>=<value>\r\n [<parameter pair>]

<length> is the actual length of content.

```
Example: Request IP address and its response Request:
```

### http://192.168.0.123/cgi-bin/admin/getparam.cgi?network\_ipaddress

Response: HTTP/1.0 200 OK\r\n Content-Type: text/html\r\n Context-Length: 33\r\n \r\n network.ipaddress=192.168.0.123\r\n

## 6. Set Server Parameter Values

**Note:** The access right depends on the URL directory. **Method:** GET/POST

Syntax:

http://<servername>/cgi-bin/anonymous/setparam.cgi? <parameter>=<value> [&<parameter>=<value>...][&return=<return page>]

http://<*servername*>/cgi-bin/viewer/setparam.cgi? <*parameter>=<value>* [&<parameter>=<value>...][&return=<return page>]

http://<*servername*>/cgi-bin/operator/setparam.cgi? <*parameter>=<value>* [&<parameter>=<value>...][&return=<return page>]

http://<servername>/cgi-bin/admin/setparam.cgi? <parameter>=<value>
[&<parameter>=<value>...][&return=<return page>]

| PARAMETER                 | DESCRIPTION                                                                                                    |  |  |  |
|---------------------------|----------------------------------------------------------------------------------------------------|--|--|--|
| <parameter></parameter>   | A full path like: "videoin_c0_s0_h264_resolution",                                                                         |  |  |  |
|                           | "videoin_c0_s0_h264_maxframe", etc.                                                                                        |  |  |  |
| <value></value>           | The assigned <value> to the <parameter>.</parameter></value>                                                               |  |  |  |
| <return page=""></return> | Redirect to the page <return page="">after the <parameter> is assigned. The <return< th=""></return<></parameter></return> |  |  |  |
|                           | page>can be a full URL path or relative path according to the current path. If you                                         |  |  |  |
|                           | omit this parameter, it will redirect to an empty page.                                                                    |  |  |  |
|                           |                                                                                                    |  |  |  |
|                           | (Note: The return page can be a general HTML file (.htm, .html). It cannot be a CGI                                        |  |  |  |
|                           | command or have any extra parameters. This parameter must be placed at the end                                             |  |  |  |
|                           | of the parameter list.                                                                                                    |  |  |  |

Return:

HTTP/1.0 200 OK\r\n Content-Type: text/html\r\n Context-Length: <length>\r\n \r\n <parameter pair>

where<parameter pair> is <parameter>=<value>\r\n

[<parameter pair>]

Only the parameters that you set and are readable will be returned.

**Example:** Set the IP address of server to 192.168.0.123:

Request: <a href="http://myserver/cgi-bin/admin/setparam.cgi?network\_ipaddress=192.168.0.123">http://myserver/cgi-bin/admin/setparam.cgi?network\_ipaddress=192.168.0.123</a>

Response: HTTP/1.0 200 OK\r\n Content-Type: text/html\r\n Context-Length: 33\r\n \r\n network.ipaddress=192.168.0.123\r\n

# 7. Available Parameters on the Server

Valid values:

| VALID VALUES                     | DESCRIPTION                                                               |  |  |
|----------------------------------|---------------------------------------------------------------------------|--|--|
| string[ <n>]</n>                 | Text strings shorter than 'n' characters. The characters ",',<,>,& are    |  |  |
|                                  | invalid.                                                                  |  |  |
| string[n~m]                      | Text strings longer than `n' characters and shorter than `m' characters.  |  |  |
|                                  | The characters ",',<,>,& are invalid.                                     |  |  |
| password[ <n>]</n>               | The same as string but displays'*' instead.                               |  |  |
| <integer></integer>              | Any single integer number in 32-bits.                                     |  |  |
|                                  | The range is -2147483648~2147483647.                                      |  |  |
| <positive integer=""></positive> | Any single positive integer number in 32-bits.                            |  |  |
|                                  | The range is 1~ 4294967295.                                               |  |  |
| <m> ~ <n></n></m>                | Any number between 'm' and 'n'.                                           |  |  |
| domain name[ <n>]</n>            | A string limited to a domain name shorter than 'n' characters (eg.        |  |  |
|                                  | www.ibm.com).                                                             |  |  |
| email address [ <n>]</n>         | A string limited to an email address shorter than 'n' characters (eg.     |  |  |
|                                  | joe@www.ibm.com).                                                         |  |  |
| <ip address=""></ip>             | A string limited to an IP address (eg. 192.168.1.1).                      |  |  |
| <mac address=""></mac>           | A string limited to contain a MAC address without hyphens or colons.      |  |  |
| <boolean></boolean>              | A boolean value of 1 or 0 represents [Yes or No], [True or False],        |  |  |
|                                  | [Enable or Disable].                                                      |  |  |
| <value1>,</value1>               | Enumeration. Only given values are valid.                                 |  |  |
| <value2>,</value2>               |                                                                           |  |  |
| <value3>,</value3>               |                                                                           |  |  |
|                                  |                                                                           |  |  |
| blank                            | A blank string.                                                           |  |  |
| everything inside <>             | A description                                                             |  |  |
| integer primary key              | SQLite data type. A 32-bit signed integer. The value is assigned a unique |  |  |
|                                  | integer by the server.                                                    |  |  |
| <text></text>                    | SQLite data type. The value is a text string, stored using the database   |  |  |
|                                  | encoding (UTF-8, UTF-16BE or UTF-16-LE).                                  |  |  |
| <coordinate></coordinate>        | x, y coordinate (eg. 0,0)                                                 |  |  |
| <window size=""></window>        | window width and height (eg. 800x600)                                     |  |  |
| <w,h></w,h>                      | The format for coordinate in 2D.                                          |  |  |
|                                  | W is the pixel number of width.                                           |  |  |
|                                  | H is the pixel number of height.                                          |  |  |
|                                  | EX: (176,144)                                                             |  |  |

| VALID VALUES        | DESCRIPTION                                                              |  |  |
|---------------------|--------------------------------------------------------------------------|--|--|
| <wxh></wxh>         | The format for resolution.                                               |  |  |
|                     | W is the pixel number of width.                                          |  |  |
|                     | H is the pixel number of height.                                         |  |  |
|                     | Ex: 1920x1080, 2048x1536                                                 |  |  |
| available           | The API is listed in product WebAPIs.                                    |  |  |
| non-available       | The API is not in product WebAPIs.                                       |  |  |
| valid               | The API is listed in product WebAPIs, and is functional.                 |  |  |
| non-valid           | The API is listed in product WebAPIs, but is malfunction in this status. |  |  |
| <decimal></decimal> | Any decimal number expressed in 32-bits ranging from                     |  |  |
|                     | 1.18e-38~3.40e+38.                                                       |  |  |

NOTE: The camera should not be restarted when parameters are changed.

# 7.1System

### Group: system

| NAME     | VALUE                                                                                         | SECURITY  | DESCRIPTION                               |
|----------|-----------------------------------------------------------------------------------------------|-----------|-------------------------------------------|
|          |                                                                                               | (get/set) |                                           |
| hostname | string[64]                                                                                    | 1/6       | Host name of server                       |
|          |                                                                                               |           | (Network Camera,                          |
|          |                                                                                               |           | Wireless Network Camera,                  |
|          |                                                                                               |           | Video Server,                             |
|          |                                                                                               |           | Wireless Video Server).                   |
| ledoff   | <boolean></boolean>                                                                           | 6/6       | Turn on (0) or turn off (1) all led       |
|          |                                                                                               |           | indicators.                               |
| date     | <yyyy dd<="" mm="" td=""><td>6/6</td><td>Current date of system. Set to 'keep' to</td></yyyy> | 6/6       | Current date of system. Set to 'keep' to  |
|          | >,                                                                                            |           | keep date unchanged. Set to 'auto' to     |
|          | keep,                                                                                         |           | use NTP to synchronize date.              |
|          | auto                                                                                          |           |                                           |
| time     | <hh:mm:ss>,</hh:mm:ss>                                                                        | 6/6       | Current time of the system. Set to 'keep' |
|          | keep,                                                                                         |           | to keep time unchanged. Set to 'auto' to  |
|          | auto                                                                                          |           | use NTP to synchronize time.              |
| datetime | <mmddhhmm< td=""><td>6/6</td><td>Another current time format of the</td></mmddhhmm<>          | 6/6       | Another current time format of the        |
|          | YYYY.ss>                                                                                      |           | system.                                   |
|          |                                                                                               |           |                                           |
| ntp      | <domain< td=""><td>6/6</td><td>NTP server.</td></domain<>                                     | 6/6       | NTP server.                               |
|          | name>,                                                                                        |           | *Do not use "skip to invoke default       |
|          | <ip address="">,</ip>                                                                         |           | server" for default value.                |

| NAME          | VALUE           | SECURITY  | DESCRIPTION                               |
|---------------|-----------------|-----------|-------------------------------------------|
|               |                 | (get/set) |                                           |
|               | <blank></blank> |           |                                           |
| timezoneindex | -489 ~ 529      | 6/6       | Indicate timezone and area.               |
|               |                 |           | -480: GMT-12:00 Eniwetok, Kwajalein       |
|               |                 |           | -440: GMT-11:00 Midway Island, Samoa      |
|               |                 |           | -400: GMT-10:00 Hawaii                    |
|               |                 |           | -360: GMT-09:00 Alaska                    |
|               |                 |           | -320: GMT-08:00 Las Vegas,                |
|               |                 |           | San_Francisco,                            |
|               |                 |           | Vancouver                                 |
|               |                 |           | -280: GMT-07:00 Mountain Time, Denver     |
|               |                 |           | -281: GMT-07:00 Arizona                   |
|               |                 |           | -240: GMT-06:00 Central America,          |
|               |                 |           | Central Time, Mexico City, Saskatchewan   |
|               |                 |           | -200: GMT-05:00 Eastern Time, New         |
|               |                 |           | York, Toronto                             |
|               |                 |           | -201: GMT-05:00 Bogota, Lima, Quito,      |
|               |                 |           | Indiana                                   |
|               |                 |           | -180: GMT-04:30 Caracas                   |
|               |                 |           | -160: GMT-04:00 Atlantic Time, Canada,    |
|               |                 |           | La Paz, Santiago                          |
|               |                 |           | -140: GMT-03:30 Newfoundland              |
|               |                 |           | -120: GMT-03:00 Brasilia, Buenos Aires,   |
|               |                 |           | Georgetown, Greenland                     |
|               |                 |           | -80: GMT-02:00 Mid-Atlantic               |
|               |                 |           | -40: GMT-01:00 Azores, Cape_Verde_IS.     |
|               |                 |           | 0: GMT Casablanca, Greenwich Mean         |
|               |                 |           | Time: Dublin,                             |
|               |                 |           | Edinburgh, Lisbon, London                 |
|               |                 |           | 40: GMT 01:00 Amsterdam, Berlin,          |
|               |                 |           | Rome, Stockholm, Vienna, Madrid, Paris    |
|               |                 |           | 41: GMT 01:00 Warsaw, Budapest, Bern      |
|               |                 |           | 80: GMT 02:00 Athens, Helsinki, Istanbul, |
|               |                 |           | Riga                                      |
|               |                 |           | 81: GMT 02:00 Cairo                       |
|               |                 |           | 82: GMT 02:00 Lebanon, Minsk              |
|               |                 |           | 83: GMT 02:00 Israel                      |

| NAME                  | VALUE                                                                                     | SECURITY  | DESCRIPTION                               |
|-----------------------|-------------------------------------------------------------------------------------------|-----------|-------------------------------------------|
|                       |                                                                                           | (get/set) |                                           |
|                       |                                                                                           |           | 120: GMT 03:00 Baghdad, Kuwait,           |
|                       |                                                                                           |           | Riyadh, Moscow, St. Petersburg, Nairobi   |
|                       |                                                                                           |           | 121: GMT 03:00 Iraq                       |
|                       |                                                                                           |           | 140: GMT 03:30 Tehran                     |
|                       |                                                                                           |           | 160: GMT 04:00 Abu Dhabi, Muscat,         |
|                       |                                                                                           |           | Baku,                                     |
|                       |                                                                                           |           | Tbilisi, Yerevan                          |
|                       |                                                                                           |           | 180: GMT 04:30 Kabul                      |
|                       |                                                                                           |           | 200: GMT 05:00 Ekaterinburg, Islamabad,   |
|                       |                                                                                           |           | Karachi, Tashkent                         |
|                       |                                                                                           |           | 220: GMT 05:30 Calcutta, Chennai,         |
|                       |                                                                                           |           | Mumbai, New Delhi                         |
|                       |                                                                                           |           | 230: GMT 05:45 Kathmandu                  |
|                       |                                                                                           |           | 240: GMT 06:00 Almaty, Novosibirsk,       |
|                       |                                                                                           |           | Astana, Dhaka, Sri Jayawardenepura        |
|                       |                                                                                           |           | 260: GMT 06:30 Rangoon                    |
|                       |                                                                                           |           | 280: GMT 07:00 Bangkok, Hanoi, Jakarta,   |
|                       |                                                                                           |           | Krasnoyarsk                               |
|                       |                                                                                           |           | 320: GMT 08:00 Beijing, Chongging,        |
|                       |                                                                                           |           | Hong Kong, Kuala Lumpur, Singapore,       |
|                       |                                                                                           |           | Taipei                                    |
|                       |                                                                                           |           | 360: GMT 09:00 Osaka, Sapporo, Tokyo,     |
|                       |                                                                                           |           | Seoul, Yakutsk                            |
|                       |                                                                                           |           | 380: GMT 09:30 Adelaide, Darwin           |
|                       |                                                                                           |           | 400: GMT 10:00 Brisbane, Canberra,        |
|                       |                                                                                           |           | Melbourne, Sydney, Guam, Vladivostok      |
|                       |                                                                                           |           | 440: GMT 11:00 Magadan, Solomon Is.,      |
|                       |                                                                                           |           | New Caledonia                             |
|                       |                                                                                           |           | 480: GMT 12:00 Aucklan, Wellington, Fiji, |
|                       |                                                                                           |           | Kamchatka, Marshall Is.                   |
|                       |                                                                                           |           | 520: GMT 13:00 Nuku'Alofa                 |
| daylight_enable       | <boolean></boolean>                                                                       | 6/6       | Enable automaticdaylight saving time in   |
|                       |                                                                                           |           | time zone.                                |
| daylight_dstactualmod | <positive< td=""><td>6/7</td><td>Check if current time is under daylight</td></positive<> | 6/7       | Check if current time is under daylight   |
| е                     | integer>                                                                                  |           | saving time.                              |
|                       |                                                                                           |           | (Used internally)                         |

|                                         |       | 100 | _ | _ |   |
|-----------------------------------------|-------|-----|---|---|---|
|                                         | / / / |     |   |   | 1 |
| - i - i - i - i - i - i - i - i - i - i | r m., |     |   | _ | 鱼 |

| NAME                   | VALUE                                                                                    | SECURITY  | DESCRIPTION                                      |
|------------------------|------------------------------------------------------------------------------------------|-----------|--------------------------------------------------|
|                        |                                                                                          | (get/set) |                                                  |
| daylight_auto_begintim | string[19]                                                                               | 6/7       | Display the current daylight saving start        |
| е                      |                                                                                          |           | time.                                            |
| daylight_auto_endtime  | string[19]                                                                               | 6/7       | Display the current daylight saving end          |
|                        |                                                                                          |           | time.                                            |
| daylight_timezones     | string                                                                                   | 6/6       | List time zone index which support               |
|                        |                                                                                          |           | daylight saving time.                            |
| updateinterval         | 0,                                                                                       | 6/6       | 0 to Disable automatic time adjustment,          |
|                        | 3600,                                                                                    |           | otherwise, it indicates the seconds              |
|                        | 86400,                                                                                   |           | between NTP automatic update                     |
|                        | 604800,                                                                                  |           | intervals.                                       |
|                        | 2592000                                                                                  |           |                                                  |
| restore                | 0,                                                                                       | 7/6       | Restore the system parameters to default         |
|                        | <positive< td=""><td></td><td>values after <value> seconds.</value></td></positive<>     |           | values after <value> seconds.</value>            |
|                        | integer>                                                                                 |           |                                                  |
| reset                  | 0,                                                                                       | 7/6       | Restart the server after <value> seconds</value> |
|                        | <positive< td=""><td></td><td>if <value> is non-negative.</value></td></positive<>       |           | if <value> is non-negative.</value>              |
|                        | integer>                                                                                 |           |                                                  |
| restoreexceptnet       | 0,                                                                                       | 7/6       | Restore the system parameters to default         |
|                        | <positive< td=""><td></td><td>values except (ipaddress, subnet, router,</td></positive<> |           | values except (ipaddress, subnet, router,        |
|                        | integer>                                                                                 |           | dns1, dns2, pppoe).                              |
|                        |                                                                                          |           | This command can cooperate with other            |
|                        |                                                                                          |           | "restoreexceptXYZ" commands. When                |
|                        |                                                                                          |           | cooperating with others, the system              |
|                        |                                                                                          |           | parameters will be restored to the               |
|                        |                                                                                          |           | default value except for a union of the          |
|                        |                                                                                          |           | combined results.                                |
| restoreexceptdst       | 0,                                                                                       | 7/6       | Restore the system parameters to default         |
|                        | <positive< td=""><td></td><td>values except all daylight saving time</td></positive<>    |           | values except all daylight saving time           |
|                        | integer>                                                                                 |           | settings.                                        |
|                        |                                                                                          |           | This command can cooperate with other            |
|                        |                                                                                          |           | "restoreexceptXYZ" commands. When                |
|                        |                                                                                          |           | cooperating with others, the system              |
|                        |                                                                                          |           | parameters will be restored to default           |
|                        |                                                                                          |           | values except for a union of combined            |
|                        |                                                                                          |           | results.                                         |
| restoreexceptlang      | 0,                                                                                       | 7/6       | Restore the system parameters to default         |

| NAME                   | VALUE                                                                                 | SECURITY  | DESCRIPTION                              |
|------------------------|---------------------------------------------------------------------------------------|-----------|------------------------------------------|
|                        |                                                                                       | (get/set) |                                          |
|                        | <positive< td=""><td></td><td>values except the custom language file</td></positive<> |           | values except the custom language file   |
|                        | integer>                                                                              |           | the user has uploaded.                   |
|                        |                                                                                       |           | This command can cooperate with other    |
|                        |                                                                                       |           | "restoreexceptXYZ" commands. When        |
|                        |                                                                                       |           | cooperating with others, the system      |
|                        |                                                                                       |           | parameters will be restored to the       |
|                        |                                                                                       |           | default value except for a union of the  |
|                        |                                                                                       |           | combined results.                        |
| restoreexceptvadp      | 0,                                                                                    | 7/6       | Restore the system parameters to default |
|                        | <positive< td=""><td></td><td>values except the vadp parameters and</td></positive<>  |           | values except the vadp parameters and    |
|                        | integer>                                                                              |           | VADP modules that stored in the system.  |
|                        |                                                                                       |           | This command can cooperate with other    |
|                        |                                                                                       |           | "restoreexceptXYZ" commands. When        |
|                        |                                                                                       |           | cooperating with others, the system      |
|                        |                                                                                       |           | parameters will be restored to the       |
|                        |                                                                                       |           | default value except for a union of the  |
|                        |                                                                                       |           | combined results.                        |
| restoreexceptfocusvalu | 0,                                                                                    | 7/6       | Restore the system parameters to default |
| е                      | <positive< td=""><td></td><td>values except zoom and focus value.</td></positive<>    |           | values except zoom and focus value.      |
|                        | integer>                                                                              |           | This command can cooperate with other    |
|                        |                                                                                       |           | "restoreexceptXYZ" commands. When        |
|                        |                                                                                       |           | cooperating with others, the system      |
|                        |                                                                                       |           | parameters will be restored to the       |
|                        |                                                                                       |           | default value except for a union of the  |
|                        |                                                                                       |           | combined results.                        |
|                        |                                                                                       |           | * Only available when                    |
|                        |                                                                                       |           | "capability_image_c<0~(n-1)>_remotefo    |
|                        |                                                                                       |           | cus" != 0.                               |
| restoreexceptlen       | 0,                                                                                    | 7/6       | Restore the system parameters to default |
|                        | <positive< td=""><td></td><td>values except lens profile.</td></positive<>            |           | values except lens profile.              |
|                        | integer>                                                                              |           | This command can cooperate with other    |
|                        |                                                                                       |           | "restoreexceptXYZ" commands. When        |
|                        |                                                                                       |           | cooperating with others, the system      |
|                        |                                                                                       |           | parameters will be restored to the       |
|                        |                                                                                       |           | default value except for a union of the  |
|                        |                                                                                       |           | combined results.                        |

| NAME | VALUE | SECURITY  | DESCRIPTION                             |
|------|-------|-----------|-----------------------------------------|
|      |       | (get/set) |                                         |
|      |       |           |                                         |
|      |       |           | * Only available when                   |
|      |       |           | "capability_image_c<0~(n-1)>_lensconfig |
|      |       |           | uration_support" != 0.                  |

# 7.1.1 System.Info

Subgroup of **system**: **info** (The fields in this group are unchangeable.)

| NAME                 | VALUE                                                                                   | SECURITY  | DESCRIPTION                                         |
|----------------------|-----------------------------------------------------------------------------------------|-----------|-----------------------------------------------------|
|                      |                                                                                         | (get/set) |                                                     |
| modelname            | string[40]                                                                              | 0/7       | Internal model name of the server                   |
| extendedmodelname    | string[40]                                                                              | 0/7       | ODM specific model name of server (eg.              |
|                      |                                                                                         |           | DCS-5610). If it is not an ODM model,               |
|                      |                                                                                         |           | this field will be equal to "modelname"             |
| serialnumber         | <mac address=""></mac>                                                                  | 1/7       | 12 characters MAC address (without                  |
|                      |                                                                                         |           | hyphens).                                           |
| firmwareversion      | string[40]                                                                              | 0/7       | Firmware version, including model,                  |
|                      |                                                                                         |           | company, and version number in the                  |
|                      |                                                                                         |           | format: <model-brand-version></model-brand-version> |
| language_count       | <positive< td=""><td>0/7</td><td>Number of webpage languages available</td></positive<> | 0/7       | Number of webpage languages available               |
|                      | integer>                                                                                |           | on the server.                                      |
| language_i<0~(count- | string[16]                                                                              | 0/7       | Available language lists.                           |
| 1)>                  | language_i0 :                                                                           |           |                                                     |
|                      | English                                                                                 |           |                                                     |
|                      | language_i1 :                                                                           |           |                                                     |
|                      | Deutsch                                                                                 |           |                                                     |
|                      | language_i2 :                                                                           |           |                                                     |
|                      | Español                                                                                 |           |                                                     |
|                      | language_i3 :                                                                           |           |                                                     |
|                      | Français                                                                                |           |                                                     |
|                      | language_i4 :                                                                           |           |                                                     |
|                      | Italiano                                                                                |           |                                                     |
|                      | language_i5 :                                                                           |           |                                                     |
|                      | 日本語                                                                                     |           |                                                     |
|                      | language_i6 :                                                                           |           |                                                     |
|                      | Português                                                                               |           |                                                     |

| NAME                | VALUE                                                                                      | SECURITY  | DESCRIPTION                           |
|---------------------|--------------------------------------------------------------------------------------------|-----------|---------------------------------------|
|                     |                                                                                            | (get/set) |                                       |
|                     | language_i7 :<br>简体中文                                                                      |           |                                       |
|                     | language_i8 :<br>繁體中文                                                                      |           |                                       |
| customlanguage_max  | 0, <positive< td=""><td>0/6</td><td>Maximum number of custom languages</td></positive<>    | 0/6       | Maximum number of custom languages    |
| count               | integer>                                                                                   |           | supported on the server.              |
| customlanguage_coun | 0, <positive< td=""><td>0/6</td><td>Number of custom languages which have</td></positive<> | 0/6       | Number of custom languages which have |
| t                   | integer>                                                                                   |           | been uploaded to the server.          |
| customlanguage_i<0~ | string                                                                                     | 0/6       | Custom language name.                 |
| (maxcount-1)>       |                                                                                            |           |                                       |

# 7.2Status

### Group: status

| NAME                             | VALUE                                                                                   | SECURITY  | DESCRIPTION                        |
|----------------------------------|-----------------------------------------------------------------------------------------|-----------|------------------------------------|
|                                  |                                                                                         | (get/set) |                                    |
| di_i<0~(capability_ndi-1)>       | <boolean></boolean>                                                                     | 1/7       | 0 => Inactive, normal              |
| <product dependent=""></product> |                                                                                         |           | 1 => Active, triggered             |
|                                  |                                                                                         |           | (capability_ndi > 0)               |
| do_i<0~(capability_ndo-1)>       | <boolean></boolean>                                                                     | 1/7       | 0 => Inactive, normal              |
| <product dependent=""></product> |                                                                                         |           | 1 => Active, triggered             |
|                                  |                                                                                         |           | (capability_ndo > 0)               |
| onlinenum_rtsp                   | 0, <positive< td=""><td>6/7</td><td>Current number of RTSP</td></positive<>             | 6/7       | Current number of RTSP             |
|                                  | integer>                                                                                |           | connections.                       |
| onlinenum_httppush               | 0, <positive< td=""><td>6/7</td><td>Current number of HTTP push server</td></positive<> | 6/7       | Current number of HTTP push server |
|                                  | integer>                                                                                |           | connections.                       |
| onlinenum_sip                    | 0, <positive< td=""><td>6/7</td><td>Current number of SIP connections.</td></positive<> | 6/7       | Current number of SIP connections. |
|                                  | integer>                                                                                |           |                                    |
| eth_i0                           | <string></string>                                                                       | 1/7       | Get network information from       |
|                                  |                                                                                         |           | mii-tool.                          |
| vi_i<0~(capability_nvi-1)>       | <boolean></boolean>                                                                     | 1/7       | Virtual input                      |
| <product dependent=""></product> |                                                                                         |           | 0 => Inactive                      |
|                                  |                                                                                         |           | 1 => Active                        |
|                                  |                                                                                         |           | (capability_nvi > 0)               |

## 7.2.1 Status per Channel

### Group: status\_c<0~(n-1)> for n channel products

n denotes the value of "capability\_nvideoin"

| NAME          | VALUE               | SECURITY  | DESCRIPTION                           |
|---------------|---------------------|-----------|---------------------------------------|
|               |                     | (get/set) |                                       |
| signal_detect | <boolean></boolean> | 1/7       | Indicates whether the video source is |
|               |                     |           | connected or not.                     |
|               |                     |           | * Only available when                 |
|               |                     |           | capability_videoin_type is 0 or 1.    |
| signal_type   | ntsc,pal            | 1/7       | The actual modulation type.           |
|               |                     |           | * Only available when                 |
|               |                     |           | capability_videoin_type is 0 or 1.    |

## 7.3 Digital Input Behavior Define

Group: **di\_i<0~(n-1)>** for n is the value of "capability\_ndi" (capability\_capability\_ndi > 0)

| NAME        | VALUE | SECURITY  | DESCRIPTION                              |
|-------------|-------|-----------|------------------------------------------|
|             |       | (get/set) |                                          |
| normalstate | high, | 1/1       | Indicates open circuit or closed circuit |
|             | low   |           | (inactive status)                        |

# 7.4 Digital Output Behavior Define

Group: do\_i<0~(n-1)> for n is the value of "capability\_ndo" (capability\_ndo > 0)

| NAME        | VALUE    | SECURITY  | DESCRIPTION                             |
|-------------|----------|-----------|-----------------------------------------|
|             |          | (get/set) |                                         |
| normalstate | open,    | 1/1       | Indicate open circuit or closed circuit |
|             | grounded |           | (inactive status)                       |

# 7.5Security

1. Group: security

| NAME         | VALUE           | SECURITY  | DESCRIPTION                         |
|--------------|-----------------|-----------|-------------------------------------|
|              |                 | (get/set) |                                     |
| privilege_do | view, operator, | 1/6       | Indicate which privileges and above |
|              | admin           |           | can control digital output          |
|              |                 |           | (capability_ndo > 0)                |

| NAME                    | VALUE           | SECURITY  | DESCRIPTION                         |
|-------------------------|-----------------|-----------|-------------------------------------|
|                         |                 | (get/set) |                                     |
| privilege_camctrl       | view, operator, | 1/6       | Indicate which privileges and above |
|                         | admin           |           | can control PTZ                     |
|                         |                 |           | (capability_ptzenabled > 0 or       |
|                         |                 |           | capability_eptz > 0)                |
| user_i0_name            | string[64]      | 6/7       | User name of root                   |
| user_i<1~20>_name       | string[64]      | 6/7       | User name                           |
| user_i0_pass            | password[64]    | 7/6       | Root password                       |
| user_i<1~20>_pass       | password[64]    | 7/6       | User password                       |
| user_i0_privilege       | view,           | 6/7       | Root privilege                      |
|                         | operator,       |           |                                     |
|                         | admin           |           |                                     |
| user_i<1~20>_ privilege | view,           | 6/6       | User privilege                      |
|                         | operator,       |           |                                     |
|                         | admin           |           |                                     |

# 7.6Network

### Group: network

| NAME       | VALUE                            | SECURITY  | DESCRIPTION                                   |
|------------|----------------------------------|-----------|-----------------------------------------------|
|            |                                  | (get/set) |                                               |
| preprocess | <positive integer=""></positive> | 6/6       | An 32-bit integer, each bit can be set        |
|            |                                  |           | separately as follows:                        |
|            |                                  |           | Bit 0 => HTTP service;                        |
|            |                                  |           | Bit 1=> HTTPS service;                        |
|            |                                  |           | Bit 2=> FTP service;                          |
|            |                                  |           | Bit 3 => Two way audio and RTSP               |
|            |                                  |           | Streaming service;                            |
|            |                                  |           |                                               |
|            |                                  |           | To stop service before changing its port      |
|            |                                  |           | settings. It's <b>recommended</b> to set this |
|            |                                  |           | parameter when change a service port          |
|            |                                  |           | to the port occupied by another service       |
|            |                                  |           | currently. Otherwise, the service may         |
|            |                                  |           | fail.                                         |
|            |                                  |           | Stopped service will auto-start after         |
|            |                                  |           | changing port settings.                       |

| NAME      | VALUE                | SECURITY  | DESCRIPTION                            |
|-----------|----------------------|-----------|----------------------------------------|
|           |                      | (get/set) |                                        |
|           |                      |           | Ex:                                    |
|           |                      |           | Change HTTP port from 80 to 5556, and  |
|           |                      |           | change RTP port for video from 5556 to |
|           |                      |           | 20480.                                 |
|           |                      |           | Then, set preprocess=9 to stop both    |
|           |                      |           | service first.                         |
|           |                      |           | "/cgi-bin/admin/setparam.cgi?          |
|           |                      |           | network_preprocess=9&network_http_     |
|           |                      |           | port=5556&                             |
|           |                      |           | network_rtp_videoport=20480"           |
| type      | lan,                 | 6/6       | Network connection type.               |
|           | рррое                |           |                                        |
|           |                      |           |                                        |
| resetip   | <boolean></boolean>  | 6/6       | 1 => Get ipaddress, subnet, router,    |
|           |                      |           | dns1, dns2 from DHCP server at next    |
|           |                      |           | reboot.                                |
|           |                      |           | 0 => Use preset ipaddress, subnet,     |
|           |                      |           | rounter, dns1, and dns2.               |
| ipaddress | <ip address=""></ip> | 6/6       | IP address of server.                  |
| subnet    | <ip address=""></ip> | 6/6       | Subnet mask.                           |
| router    | <ip address=""></ip> | 6/6       | Default gateway.                       |
| dns1      | <ip address=""></ip> | 6/6       | Primary DNS server.                    |
| dns2      | <ip address=""></ip> | 6/6       | Secondary DNS server.                  |
| wins1     | <ip address=""></ip> | 6/6       | Primary WINS server.                   |
| wins2     | <ip address=""></ip> | 6/6       | Secondary WINS server.                 |

## 7.6.1 802.1x

Subgroup of network: ieee8021x (capability\_protocol\_ieee8021x > 0)

| NAME          | VALUE               | SECURITY  | DESCRIPTION                |
|---------------|---------------------|-----------|----------------------------|
|               |                     | (get/set) |                            |
| enable        | <boolean></boolean> | 6/6       | Enable/disable IEEE 802.1x |
| eapmethod     | eap-peap, eap-tls   | 6/6       | Selected EAP method        |
| identity_peap | string[64]          | 6/6       | PEAP identity              |
| identity_tls  | string[64]          | 6/6       | TLS identity               |
| password      | string[200]         | 7/6       | Password for TLS           |

| NAME               | VALUE                                                                                        | SECURITY  | DESCRIPTION                             |
|--------------------|----------------------------------------------------------------------------------------------|-----------|-----------------------------------------|
|                    |                                                                                              | (get/set) |                                         |
| privatekeypassword | string[200]                                                                                  | 7/6       | Password for PEAP                       |
| ca_exist           | <boolean></boolean>                                                                          | 6/6       | CA installed flag                       |
| ca_time            | 0, <positive< td=""><td>6/7</td><td>CA installed time. Represented in</td></positive<>       | 6/7       | CA installed time. Represented in       |
|                    | integer>                                                                                     |           | EPOCH                                   |
| ca_size            | 0, <positive< td=""><td>6/7</td><td>CA file size (in bytes)</td></positive<>                 | 6/7       | CA file size (in bytes)                 |
|                    | integer>                                                                                     |           |                                         |
| certificate_exist  | <boolean></boolean>                                                                          | 6/6       | Certificate installed flag (for TLS)    |
| certificate_time   | 0, <positive< td=""><td>6/7</td><td>Certificate installed time. Represented</td></positive<> | 6/7       | Certificate installed time. Represented |
|                    | integer>                                                                                     |           | in EPOCH                                |
| certificate_size   | 0, <positive< td=""><td>6/7</td><td>Certificate file size (in bytes)</td></positive<>        | 6/7       | Certificate file size (in bytes)        |
|                    | integer>                                                                                     |           |                                         |
| privatekey_exist   | <boolean></boolean>                                                                          | 6/6       | Private key installed flag (for TLS)    |
| privatekey_time    | 0, <positive< td=""><td>6/7</td><td>Private key installed time. Represented</td></positive<> | 6/7       | Private key installed time. Represented |
|                    | integer>                                                                                     |           | in EPOCH                                |
| privatekey_size    | 0, <positive< td=""><td>6/7</td><td>Private key file size (in bytes)</td></positive<>        | 6/7       | Private key file size (in bytes)        |
|                    | integer>                                                                                     |           |                                         |

## 7.6.2 QOS

### Subgroup of network: qos\_cos (capability\_protocol\_qos\_cos > 0)

| NAME                             | VALUE               | SECURITY  | DESCRIPTION                      |
|----------------------------------|---------------------|-----------|----------------------------------|
|                                  |                     | (get/set) |                                  |
| enable                           | <boolean></boolean> | 6/6       | Enable/disable CoS (IEEE 802.1p) |
| vlanid                           | 1~4095              | 6/6       | VLAN ID                          |
| video                            | 0~7                 | 6/6       | Video channel for CoS            |
| audio                            | 0~7                 | 6/6       | Audio channel for CoS            |
| <product dependent=""></product> |                     |           | (capability_naudioin > 0)        |
| eventalarm                       | 0~7                 | 6/6       | Event/alarm channel for CoS      |
| management                       | 0~7                 | 6/6       | Management channel for CoS       |
| eventtunnel                      | 0~7                 | 6/6       | Event/Control channel for CoS    |

### Subgroup of network: qos\_dscp (capability\_protocol\_qos\_dscp > 0)

| NAME   | VALUE               | SECURITY  | DESCRIPTION            |
|--------|---------------------|-----------|------------------------|
|        |                     | (get/set) |                        |
| enable | <boolean></boolean> | 6/6       | Enable/disable DSCP    |
| video  | 0~63                | 6/6       | Video channel for DSCP |

| NAME        | VALUE | SECURITY  | DESCRIPTION                    |
|-------------|-------|-----------|--------------------------------|
|             |       | (get/set) |                                |
| audio       | 0~63  | 6/6       | Audio channel for DSCP         |
|             |       |           | (capability_naudioin > 0)      |
| eventalarm  | 0~63  | 6/6       | Event/alarm channel for DSCP   |
| management  | 0~63  | 6/6       | Management channel for DSCP    |
| eventtunnel | 0~63  | 6/6       | Event/Control channel for DSCP |

## 7.6.3 IPV6

Subgroup of network: ipv6 (capability\_protocol\_ipv6 > 0)

| NAME           | VALUE                | SECURITY  | DESCRIPTION                        |
|----------------|----------------------|-----------|------------------------------------|
|                |                      | (get/set) |                                    |
| enable         | <boolean></boolean>  | 6/6       | Enable IPv6.                       |
| addonipaddress | <ip address=""></ip> | 6/6       | IPv6 IP address.                   |
| addonprefixlen | 0~128                | 6/6       | IPv6 prefix length.                |
| addonrouter    | <ip address=""></ip> | 6/6       | IPv6 router address.               |
| addondns       | <ip address=""></ip> | 6/6       | IPv6 DNS address.                  |
| allowoptional  | <boolean></boolean>  | 6/6       | Allow manually setup of IP address |
|                |                      |           | setting.                           |

## 7.6.4 FTP

### Subgroup of network: ftp

| NAME   | VALUE               | SECURITY  | DESCRIPTION            |
|--------|---------------------|-----------|------------------------|
|        |                     | (get/set) |                        |
| port   | 21, 1025~65535      | 6/6       | Local ftp server port. |
| enable | <boolean></boolean> | 6/6       | Enable ftp.            |
#### 7.6.5 HTTP

#### Subgroup of network: http

| NAME                                                                               | VALUE               | SECURITY  | DESCRIPTION                                    |
|------------------------------------------------------------------------------------|---------------------|-----------|------------------------------------------------|
|                                                                                    |                     | (get/set) |                                                |
| port                                                                               | 80, 1025 ~          | 1/6       | HTTP port.                                     |
|                                                                                    | 65535               |           |                                                |
| alternateport                                                                      | 1025~65535          | 6/6       | Alternate HTTP port.                           |
| authmode                                                                           | basic,              | 1/6       | HTTP authentication mode.                      |
|                                                                                    | digest              |           |                                                |
| s<0~(capability_nmed                                                               | string[32]          | 1/6       | Http server push access name for stream        |
| iastream-1)>_accessn                                                               |                     |           | N, N= 1~ capability_nmediastream.              |
| ame                                                                                |                     |           | <pre>(capability_protocol_spush_mjpeg =1</pre> |
| <product dependent=""></product>                                                   |                     |           | and capability_nmediastream > 0)               |
| <not recommended<="" td=""><td></td><td></td><td>The value are shown as</td></not> |                     |           | The value are shown as                         |
| to use this>                                                                       |                     |           | <pre>video1s1.mjpg = c0_s0_accessname,</pre>   |
|                                                                                    |                     |           | (channel1stream1)                              |
|                                                                                    |                     |           | <pre>video1s2.mjpg = c0_s1_accessname,</pre>   |
|                                                                                    |                     |           | (channel1stream2)                              |
|                                                                                    |                     |           | <pre>video1s3.mjpg = c0_s2_accessname,</pre>   |
|                                                                                    |                     |           | (channel1stream3)                              |
|                                                                                    |                     |           | <pre>video1s4.mjpg = c0_s3_accessname,</pre>   |
|                                                                                    |                     |           | (channel1stream4)                              |
|                                                                                    |                     |           | etc.                                           |
|                                                                                    |                     |           | * We replace this parameter with               |
|                                                                                    |                     |           | "network_http_c<0~(capability_nvideoin         |
|                                                                                    |                     |           | -1)>_s<0~(capability_nmediastream-1)>_         |
|                                                                                    |                     |           | accessname                                     |
|                                                                                    |                     |           | " when the version number (httpversion)        |
|                                                                                    |                     |           | is equal or greater than 0311c.                |
| anonymousviewing                                                                   | <boolean></boolean> | 1/6       | Enable anonymous streaming viewing.            |

## 7.6.6 HTTP per Channel

Subgroup of **network**: http\_c<0~(n-1)> for n channel products

n denotes the value of "capability\_nvideoin"

| NAME                             | VALUE      | SECURITY  | DESCRIPTION                                    |
|----------------------------------|------------|-----------|------------------------------------------------|
|                                  |            | (get/set) |                                                |
| s<0~(capability_nmedia           | string[32] | 1/6       | Http server push access name for               |
| stream-1)>_accessname            |            |           | channel N and stream M, N= 1~                  |
| <product dependent=""></product> |            |           | capability_nvideoin, M= 1~                     |
|                                  |            |           | capability_nmediastream.                       |
|                                  |            |           | <pre>(capability_protocol_spush_mjpeg =1</pre> |
|                                  |            |           | and capability_nmediastream > 0)               |
|                                  |            |           | The value are shown as                         |
|                                  |            |           | <pre>video1s1.mjpg = c0_s0_accessname,</pre>   |
|                                  |            |           | (channel1stream1)                              |
|                                  |            |           | <pre>video1s2.mjpg = c0_s1_accessname,</pre>   |
|                                  |            |           | (channel1stream2)                              |
|                                  |            |           | <pre>video2s1.mjpg = c1_s0_accessname,</pre>   |
|                                  |            |           | (channel2stream1)                              |
|                                  |            |           | <pre>video2s2.mjpg = c1_s1_accessname,</pre>   |
|                                  |            |           | (channel2stream2)                              |
|                                  |            |           | etc.                                           |
|                                  |            |           | * We support this parameter when the           |
|                                  |            |           | version number (httpversion) is equal or       |
|                                  |            |           | greater than 0311c.                            |

#### 7.6.7 HTTS Port

Subgroup of network: https (capability\_protocol\_https > 0)

| NAME | VALUE       | SECURITY  | DESCRIPTION |
|------|-------------|-----------|-------------|
|      |             | (get/set) |             |
| port | 443, 1025 ~ | 1/6       | HTTPS port. |
|      | 65535       |           |             |

#### 7.6.8 RTSP

#### Subgroup of network: rtsp (capability\_protocol\_rtsp > 0)

| NAME                             | VALUE               | SECURITY  | DESCRIPTION                         |
|----------------------------------|---------------------|-----------|-------------------------------------|
|                                  |                     | (get/set) |                                     |
| port                             | 554, 1025 ~ 65535   | 1/6       | RTSP port.                          |
|                                  |                     |           | (capability_protocol_rtsp=1)        |
| anonymousviewing                 | <boolean></boolean> | 1/6       | Enable anoymous streaming           |
|                                  |                     |           | viewing.                            |
| authmode                         | disable,            | 1/6       | RTSP authentication mode.           |
|                                  | basic,              |           | (capability_protocol_rtsp=1)        |
|                                  | digest              |           |                                     |
| s<0~(capability_nmed             | string[32]          | 1/6       | RTSP access name for                |
| iastream*capability_n            |                     |           | channel/stream N, N= 1~             |
| videoin)-1)>_accessna            |                     |           | capability_nmediastream.            |
| me                               |                     |           | (capability_protocol_spush_mjpeg    |
| <product dependent=""></product> |                     |           | =1 and capability_nmediastream > 0) |
|                                  |                     |           | The value are shown as              |
|                                  |                     |           | live1s1.sdp = c0_s0_accessname,     |
|                                  |                     |           | (channel1stream1)                   |
|                                  |                     |           | live1s2.sdp = c0_s1_accessname,     |
|                                  |                     |           | (channel1stream2)                   |
|                                  |                     |           | live1s3.sdp = c0_s2_accessname,     |
|                                  |                     |           | (channel1stream3)                   |
|                                  |                     |           | live1s4.sdp = c0_s3_accessname,     |
|                                  |                     |           | (channel1stream4)                   |
|                                  |                     |           | etc.                                |

### 7.6.9 RTSP Multicast

#### Subgroup of network\_rtsp\_s<0~(n-1)>\_multicast

n denotes the value of "capability\_nmediastream \* capability\_nvideoin"

|                 | · /_                                                              |           | · ,=                        |
|-----------------|-------------------------------------------------------------------|-----------|-----------------------------|
| NAME            | VALUE                                                             | SECURITY  | DESCRIPTION                 |
|                 |                                                                   | (get/set) |                             |
| alwaysmulticast | <boolean></boolean>                                               | 4/4       | Enable always multicast.    |
| ipaddress       | <ip< td=""><td>4/4</td><td>Multicast video IP address.</td></ip<> | 4/4       | Multicast video IP address. |
|                 | address>                                                          |           | * We replace                |

| 1/1 | V | 0 |  | 1/           |
|-----|---|---|--|--------------|
| VI  | V | υ |  | $\mathbf{A}$ |

| NAME                                                                                                    | VALUE                                                                | SECURITY  | DESCRIPTION                                     |  |
|----------------------------------------------------------------------------------------------------|----------------------------------------------------------------------|-----------|-------------------------------------------------|--|
|                                                                                                    |                                                                      | (get/set) |                                                 |  |
|                                                                                                    |                                                                      |           | "network_rtsp_s<0~(n-1)>_multicast_ipaddress"   |  |
|                                                                                                    |                                                                      |           | with "                                          |  |
|                                                                                                    |                                                                      |           | network_rtsp_s<0~(n-1)>_multicast_videoipadd    |  |
|                                                                                                    |                                                                      |           | ress ".                                         |  |
|                                                                                                    |                                                                      |           | * Reserved for compatibility, and suggest don't |  |
|                                                                                                    |                                                                      |           | use this since [httpversion] > 0304a            |  |
| videoipaddress                                                                                                | <ip< td=""><td>4/4</td><td>Multicast video IP address.</td></ip<>    | 4/4       | Multicast video IP address.                     |  |
|                                                                                                    | address>                                                             |           | * We support this parameter when the version    |  |
|                                                                                                    |                                                                      |           | number (httpversion) is equal or greater than   |  |
|                                                                                                    |                                                                      |           | 0304a.                                          |  |
| audioipaddress                                                                                                | <ip< td=""><td>4/4</td><td>Multicast audio IP address.</td></ip<>    | 4/4       | Multicast audio IP address.                     |  |
| <product< td=""><td>address&gt;</td><td></td><td>* We support this parameter when the version</td></product<> | address>                                                             |           | * We support this parameter when the version    |  |
| dependent>                                                                                                    |                                                                      |           | number (httpversion) is equal or greater than   |  |
|                                                                                                    |                                                                      |           | 0304a.                                          |  |
|                                                                                                    |                                                                      |           | * Only available when capability_naudioin > 0   |  |
| metadataipaddres                                                                                              | <ip< td=""><td>4/4</td><td>Multicast metadata IP address.</td></ip<> | 4/4       | Multicast metadata IP address.                  |  |
| S                                                                                                    | address>                                                             |           | * We support this parameter when the version    |  |
|                                                                                                    |                                                                      |           | number (httpversion) is equal or greater than   |  |
|                                                                                                    |                                                                      |           | 0304a.                                          |  |
| videoport                                                                                                    | 1025 ~                                                               | 4/4       | Multicast video port.                           |  |
|                                                                                                    | 65535                                                                |           |                                                 |  |
| audioport                                                                                                    | 1025 ~                                                               | 4/4       | Multicast audio port.                           |  |
| <product< td=""><td>65535</td><td></td><td>* Only available when capability_naudioin &gt; 0</td></product<>   | 65535                                                                |           | * Only available when capability_naudioin > 0   |  |
| dependent>                                                                                                    |                                                                      |           |                                                 |  |
| metadataport                                                                                                  | 1026~6553                                                            | 4/4       | Multicast metadata port.                        |  |
|                                                                                                    | 4                                                                    |           |                                                 |  |
| ttl                                                                                                    | 1 ~ 255                                                              | 4/4       | Multicasttime to live value.                    |  |

# 7.6.10 SIP Port

Subgroup of network: sip (capability\_protocol\_sip> 0)

| NAME | VALUE        | SECURITY  | DESCRIPTION |
|------|--------------|-----------|-------------|
|      |              | (get/set) |             |
| port | 1025 ~ 65535 | 1/6       | SIP port.   |

### 7.6.11 RTP Port

#### Subgroup of network: rtp

| NAME         | VALUE        | SECURITY  | DESCRIPTION                    |
|--------------|--------------|-----------|--------------------------------|
|              |              | (get/set) |                                |
| videoport    | 1025 ~ 65535 | 6/6       | Video channel port for RTP.    |
| audioport    | 1025 ~ 65535 | 6/6       | Audio channel port for RTP.    |
| metadataport | 1025 ~ 65535 | 6/6       | Metadata channel port for RTP. |

### 7.6.12 PPPoE

Subgroup of network: pppoe (capability\_protocol\_pppoe > 0)

| NAME | VALUE        | SECURITY  | DESCRIPTION              |
|------|--------------|-----------|--------------------------|
|      |              | (get/set) |                          |
| user | string[128]  | 6/6       | PPPoE account user name. |
| pass | password[64] | 7/6       | PPPoE account password.  |

# 7.7IP Filter

#### Group: ipfilter

| NAME            | VALUE                                                                    | SECURITY  | DESCRIPTION                      |
|-----------------|--------------------------------------------------------------------------|-----------|----------------------------------|
|                 |                                                                          | (get/set) |                                  |
| enable          | <boolean></boolean>                                                      | 6/6       | Enable access list filtering.    |
| admin_enable    | <boolean></boolean>                                                      | 6/6       | Enable administrator IP address. |
| admin_ip        | string[43]                                                               | 6/6       | Administrator IP address.        |
| maxconnection   | 1~                                                                       | 6/6       | Maximum number of (s).           |
|                 | "capability_protoc                                                       |           |                                  |
|                 | ol_maxconnection"                                                        |           |                                  |
| type            | 0, 1                                                                     | 6/6       | Ipfilter policy :                |
|                 |                                                                          |           | 0 => allow                       |
|                 |                                                                          |           | 1 => deny                        |
| ipv4list_i<0~9> | Single address: <ip< td=""><td>6/6</td><td>IPv4 address list.</td></ip<> | 6/6       | IPv4 address list.               |
|                 | address>                                                                 |           |                                  |
|                 | Network address:                                                         |           |                                  |
|                 | <ip <="" address="" td=""><td></td><td></td></ip>                        |           |                                  |
|                 | network mask>                                                            |           |                                  |

| NAME            | VALUE                                                   | SECURITY  | DESCRIPTION        |
|-----------------|---------------------------------------------------------|-----------|--------------------|
|                 |                                                         | (get/set) |                    |
|                 | Range                                                   |           |                    |
|                 | address: <start ip<="" td=""><td></td><td></td></start> |           |                    |
|                 | address - end ip                                        |           |                    |
|                 | address>                                                |           |                    |
| ipv6list_i<0~9> | string[43]                                              | 6/6       | IPv6 address list. |

# 7.8Video Input

#### Group: **videoin**

| NAME                             | VALUE              | SECURITY  | DESCRIPTION                           |
|----------------------------------|--------------------|-----------|---------------------------------------|
|                                  |                    | (get/set) |                                       |
| cmosfreq                         | 50, 60             | 4/4       | CMOS frequency.                       |
|                                  |                    |           | * Only available when                 |
|                                  |                    |           | capability_videoin_type is 2.         |
| whitebalance                     | auto,              | 4/4       | Modes of white balance.               |
| <product dependent=""></product> | panorama,          |           | "auto": Auto white balance            |
|                                  | manual,            |           | "panorama": indicates that camera     |
|                                  | rbgain,            |           | would try to balance the white        |
|                                  | widerange,         |           | balance effect of every sensor.       |
|                                  | outdoor,           |           | "rbgain": Use rgain and bgain to set  |
|                                  | indoor,            |           | white balance manually.               |
|                                  | sodiumauto,        |           | "manual": 2 cases:                    |
|                                  | etc                |           | a. if "rbgain" is not supported, this |
|                                  |                    |           | means keep current white balance      |
|                                  | (Available values  |           | status.                               |
|                                  | are listed in      |           | b. if "rbgain" is supported, "rgain"  |
|                                  | "capability_image_ |           | and "bgain" are updated to the        |
|                                  | c<0~(n-1)>_wbmo    |           | current values which is got from      |
|                                  | de")               |           | white balance module. Then, act as    |
|                                  |                    |           | rbgain mode                           |
|                                  |                    |           | "widerange": Auto Tracing White       |
|                                  |                    |           | balance (2000K to 10000K).            |
|                                  |                    |           | "outdoor": auto white balance mode    |
|                                  |                    |           | specifically for outdoor.             |
|                                  |                    |           | "indoor": auto white balance mode     |
|                                  |                    |           | specifically for indoor.              |

| NAME          | VALUE                                                                               | SECURITY  | DESCRIPTION                            |
|---------------|-------------------------------------------------------------------------------------|-----------|----------------------------------------|
|               |                                                                                     | (get/set) |                                        |
|               |                                                                                     |           | "sodiumauto": sodium vapor lamps.      |
|               |                                                                                     |           | * Only available when                  |
|               |                                                                                     |           | "capability_image_c<0~(n-1)>_wbmo      |
|               |                                                                                     |           | de" !="-"                              |
| exposurelevel | 0~12                                                                                | 4/4       | Exposure level                         |
|               |                                                                                     |           | "0,12": This range takes the concept   |
|               |                                                                                     |           | from DC's exposure tuning options.     |
|               |                                                                                     |           | The definition is:                     |
|               |                                                                                     |           | 0: EV -2.0                             |
|               |                                                                                     |           | 1: EV -1.7                             |
|               |                                                                                     |           | 2: EV -1.3                             |
|               |                                                                                     |           | 3: EV -1.0                             |
|               |                                                                                     |           | 4: EV -0.7                             |
|               |                                                                                     |           | 5: EV -0.3                             |
|               |                                                                                     |           | 6: EV 0                                |
|               |                                                                                     |           | 7: EV +0.3                             |
|               |                                                                                     |           | 8: EV +0.7                             |
|               |                                                                                     |           | 9: EV +1.0                             |
|               |                                                                                     |           | 10: EV +1.3                            |
|               |                                                                                     |           | 11: EV +1.7                            |
|               |                                                                                     |           | 12: EV +2.0                            |
|               |                                                                                     |           | * Only available when                  |
|               |                                                                                     |           | "capability_image_c<0~(n-1)>_exposu    |
|               |                                                                                     |           | re_mode" !=0                           |
| irismode      | fixed, indoor,                                                                      | 4/4       | Control DC-Iris mode.                  |
|               | outdoor                                                                             |           | "outdoor": Auto-setting DC-Iris to get |
|               | <product< td=""><td></td><td>best quality, but easy to meet rolling</td></product<> |           | best quality, but easy to meet rolling |
|               | independent>                                                                        |           | or flicker effect in indoor            |
|               |                                                                                     |           | environment.                           |
|               |                                                                                     |           | "indoor": Avoid rolling and flicker    |
|               |                                                                                     |           | effect first.                          |
|               |                                                                                     |           | "fixed": Open the iris to maximum.     |
|               |                                                                                     |           | * Only available when                  |
|               |                                                                                     |           | capability_image_c<0~(n-1)>_iristype   |
|               |                                                                                     |           | "=dciris                               |
| enableblc     | <boolean></boolean>                                                                 | 4/4       | Enable backlight compensation.         |

| VALUE                                                                                      | SECURITY                                                                                                    | DESCRIPTION                                                                                                    |
|--------------------------------------------------------------------------------------------|----------------------------------------------------------------------------------------------------|----------------------------------------------------------------------------------------------------|
|                                                                                            | (get/set)                                                                                                    |                                                                                                    |
|                                                                                            |                                                                                                    | * Not support this parameter                                                                                                    |
|                                                                                            |                                                                                                    | anymore when the version number                                                                                                    |
|                                                                                            |                                                                                                    | (httpversion) is equal or greater than                                                                                                    |
|                                                                                            |                                                                                                    | 0301a.                                                                                                    |
|                                                                                            |                                                                                                    | * It's recommanded to use                                                                                                    |
|                                                                                            |                                                                                                    | "exposurewin_c<0~(n-1)>_mode" to                                                                                                    |
|                                                                                            |                                                                                                    | switch on/off BLC.                                                                                                    |
| 0, 1                                                                                       | 4/4                                                                                                    | 0 =>monochrome                                                                                                    |
|                                                                                            |                                                                                                    | 1 => color                                                                                                    |
|                                                                                            |                                                                                                    | * Only available when "                                                                                                    |
|                                                                                            |                                                                                                    | capability_videoin_c<0~(n-1)>_color_                                                                                                    |
|                                                                                            |                                                                                                    | support" is 1.                                                                                                    |
| <boolean></boolean>                                                                        | 4/4                                                                                                    | Flip the image.                                                                                                    |
| <boolean></boolean>                                                                        | 4/4                                                                                                    | Mirror the image.                                                                                                    |
| 0,90,180,270                                                                               | 1/4                                                                                                    | The rotation angle of image.                                                                                                    |
|                                                                                            |                                                                                                    | Support only in Rotation mode.                                                                                                    |
|                                                                                            |                                                                                                    | * Only available when "                                                                                                    |
|                                                                                            |                                                                                                    | capability_videoin_c<0~(n-1)>_rotatio                                                                                                    |
|                                                                                            |                                                                                                    | n"=1                                                                                                    |
| 0, <positive< td=""><td>1/7</td><td>A 32-bit integer, each bit can be set</td></positive<> | 1/7                                                                                                    | A 32-bit integer, each bit can be set                                                                                                    |
| integer>                                                                                   |                                                                                                    | separately as follows:                                                                                                    |
|                                                                                            |                                                                                                    | Bit 0 => Support camera control                                                                                                    |
|                                                                                            |                                                                                                    | function; 0(not support), 1(support)                                                                                                    |
|                                                                                            |                                                                                                    | Bit 1=> <b>Built-in</b> or <b>external</b> camera; 0                                                                                            |
|                                                                                            |                                                                                                    | (external), 1(built-in)                                                                                                    |
|                                                                                            |                                                                                                    | Bit 2 => Support <b>pan</b> operation; 0(not                                                                                                    |
|                                                                                            |                                                                                                    | support), 1(support)                                                                                                    |
|                                                                                            |                                                                                                    | Bit 3 => Support <b>tilt</b> operation; 0(not                                                                                                   |
|                                                                                            |                                                                                                    | support), 1(support)                                                                                                    |
|                                                                                            |                                                                                                    | Bit 4 => Support <b>zoom</b> operation;                                                                                                    |
|                                                                                            |                                                                                                    | 0(not support), 1(support)                                                                                                    |
|                                                                                            |                                                                                                    | Bit 5 => Support <b>focus</b> operation;                                                                                                    |
|                                                                                            |                                                                                                    | O(not support), 1(support)(SD/PZ/IZ                                                                                                    |
| 1                                                                                          | 1                                                                                                    | 1                                                                                                    |
|                                                                                            |                                                                                                    | series only)                                                                                                    |
| -                                                                                          | VALUE VALUE 0, 1 0, 1 <boolean> <boolean> 0,90,180,270 0,<positive integer=""></positive></boolean></boolean> | VALUESECURITY<br>(get/set)0, 14/40, 14/4 <boolean>4/4<boolean>4/40,90,180,2701/40,<positive<br></positive<br>integer&gt;1/7</boolean></boolean> |

| NAME                             | VALUE                | SECURITY  | DESCRIPTION                               |
|----------------------------------|----------------------|-----------|-------------------------------------------|
|                                  |                      | (get/set) |                                           |
| imprinttimestamp                 | <boolean></boolean>  | 4/4       | Overlay time stamp on video.              |
| minexposure                      | <1~32000>,           | 4/4       | Minimum exposure time                     |
| <product dependent=""></product> | <5~32000>,           |           | 1~32000 => 1s ~ 1/32000s                  |
|                                  | <1~8000>,            |           | 5~32000 => 1/5s ~ 1/32000s                |
|                                  | <5~8000>,            |           | 1~8000 => 1s ~ 1/8000s                    |
|                                  | etc.                 |           | 5~8000 => 1/5s ~ 1/8000s                  |
|                                  |                      |           | etc.                                      |
|                                  | * Available value is |           | * Only available when                     |
|                                  | listed in            |           | "capability_image_c<0~(n-1)>_exposu       |
|                                  | "capability_image_   |           | re_minrange" != "-"                       |
|                                  | c<0~(n-1)>_exposu    |           | * Only valid when                         |
|                                  | re_minrange"         |           | "piris_mode"=manual or                    |
|                                  |                      |           | "irismode"=fixed                          |
|                                  |                      |           | * Only available when                     |
|                                  |                      |           | "capability_image_c<0~(n-1)>_exposu       |
|                                  |                      |           | re_rangetype" is "twovalues".             |
| maxexposure                      | <1~32000>,           | 4/4       | Maximum exposure time                     |
| <product dependent=""></product> | <5~32000>,           |           | 1~32000 => 1s ~ 1/32000s                  |
|                                  | <1~8000>,            |           | 5~32000 => 1/5s ~ 1/32000s                |
|                                  | <5~8000>,            |           | 1~8000 => 1s ~ 1/8000s                    |
|                                  | etc.                 |           | 5~8000 => 1/5s ~ 1/8000s                  |
|                                  |                      |           | etc.                                      |
|                                  | * Available value is |           | * This parameter may also restrict        |
|                                  | listed in            |           | image frame rate from sensor due to       |
|                                  | "capability_image_   |           | sensor generates a frame per              |
|                                  | c<0~(n-1)>_exposu    |           | exposure time. Ex: If this is set to 1/5s |
|                                  | re_maxrange"         |           | ~ 1/8000s and camera takes 1/5s on        |
|                                  |                      |           | the night, then sensor only outputs 5     |
|                                  |                      |           | frame/s.                                  |
|                                  |                      |           | * Only available when                     |
|                                  |                      |           | "capability_image_c<0~(n-1)>_exposu       |
|                                  |                      |           | re_maxrange" != "-"                       |
|                                  |                      |           | * Only valid when                         |
|                                  |                      |           | "piris_mode"=manual or                    |
|                                  |                      |           | "irismode"=fixed                          |
|                                  |                      |           | * Only available when                     |

| NAME          | VALUE               | SECURITY  | DESCRIPTION                         |
|---------------|---------------------|-----------|-------------------------------------|
|               |                     | (get/set) |                                     |
|               |                     |           | "capability_image_c<0~(n-1)>_exposu |
|               |                     |           | re_rangetype" is "twovalues".       |
| enablepreview | <boolean></boolean> | 1/4       | Usage for UI of exposure settings.  |
|               |                     |           | Preview settings of video profile.  |
|               |                     |           | * Only available when               |
|               |                     |           | "capability_image_c<0~(n-1)>_exposu |
|               |                     |           | re_mode" !=0                        |

### 7.8.1 Video Input Setting per Channel

Group: videoin\_c<0~(n-1)> for n channel products, and m is stream number n denotes the value of "capability\_nvideoin", m denotes the value of "capability\_nmediastream"

| NAME                                                                                      | VALUE                        | SECURITY( | DESCRIPTION                           |
|-------------------------------------------------------------------------------------------|------------------------------|-----------|---------------------------------------|
|                                                                                           |                              | get/set)  |                                       |
| cmosfreq                                                                                  | 50, 60                       | 4/4       | CMOS frequency.                       |
|                                                                                           |                              |           | * Only available when "               |
|                                                                                           |                              |           | capability_videoin_type " is 2        |
| mode                                                                                      | 0~                           | 4/4       | Indicate the video mode on use.       |
|                                                                                           | "capability_videoin_c<0~(    |           |                                       |
|                                                                                           | n-1)>_nmode"-1               |           |                                       |
| whitebalance                                                                              | auto,                        | 4/4       | Modes of white balance.               |
| <product< td=""><td>panorama,</td><td></td><td>"auto": Auto white balance</td></product<> | panorama,                    |           | "auto": Auto white balance            |
| dependent>                                                                                | manual,                      |           | "panorama": indicates that camera     |
|                                                                                           | rbgain,                      |           | would try to balance the white        |
|                                                                                           | widerange,                   |           | balance effect of every sensor.       |
|                                                                                           | outdoor,                     |           | "rbgain": Use rgain and bgain to set  |
|                                                                                           | indoor,                      |           | white balance manually.               |
|                                                                                           | sodiumauto,                  |           | "manual": 2 cases:                    |
|                                                                                           | etc                          |           | a. if "rbgain" is not supported, this |
|                                                                                           |                              |           | means keep current white balance      |
|                                                                                           | (Available values are listed |           | status.                               |
|                                                                                           | in                           |           | b. if "rbgain" is supported, "rgain"  |
|                                                                                           | "capability_image_c<0~(n-    |           | and "bgain" are updated to the        |
|                                                                                           | 1)>_wbmode")                 |           | current values which is got from      |
|                                                                                           |                              |           | white balance module. Then, act as    |
|                                                                                           |                              |           | rbgain mode                           |
|                                                                                           |                              |           | "widerange": Auto Tracing White       |
|                                                                                           |                              |           | balance (2000K to 10000K).            |
|                                                                                           |                              |           | "outdoor": auto white balance mode    |
|                                                                                           |                              |           | specifically for outdoor.             |
|                                                                                           |                              |           | "indoor": auto white balance mode     |
|                                                                                           |                              |           | specifically for indoor.              |
|                                                                                           |                              |           | "sodiumauto": sodium vapor lamps.     |
|                                                                                           |                              |           | * Only available when                 |
|                                                                                           |                              |           | "capability_image_c<0~(n-1)>_wbmo     |

| NAME          | VALUE | SECURITY( | DESCRIPTION                            |
|---------------|-------|-----------|----------------------------------------|
|               |       | get/set)  |                                        |
|               |       |           | de" !="-"                              |
| rgain         | 0~100 | 4/4       | Manual set rgain value of gain control |
|               |       |           | setting.                               |
|               |       |           | 0: Weak <-> 100: Strong                |
|               |       |           | * Only available when "rbgain" is      |
|               |       |           | listed in                              |
|               |       |           | "capability_image_c<0~(n-1)>_wbmo      |
|               |       |           | de".                                   |
|               |       |           | * Only valid when                      |
|               |       |           | "videoin_c<0~(n-1)>_whitebalance" !    |
|               |       |           | = auto                                 |
|               |       |           | * Normalized range.                    |
| bgain         | 0~100 | 4/4       | Manual set bgain value of gain control |
|               |       |           | setting.                               |
|               |       |           | 0: Weak <-> 100: Strong                |
|               |       |           | * Only available when "rbgain" is      |
|               |       |           | listed in                              |
|               |       |           | "capability_image_c<0~(n-1)>_wbmo      |
|               |       |           | de".                                   |
|               |       |           | * Only valid when                      |
|               |       |           | "videoin_c<0~(n-1)>_whitebalance" !    |
|               |       |           | = auto                                 |
|               |       |           | * Normalized range.                    |
| exposurelevel | 0~12  | 4/4       | Exposure level                         |
|               |       |           | "0,12": This range takes the concept   |
|               |       |           | from DC's exposure tuning options.     |
|               |       |           | The definition is:                     |
|               |       |           | 0: EV -2.0                             |
|               |       |           | 1: EV -1.7                             |
|               |       |           | 2: EV -1.3                             |
|               |       |           | 3: EV -1.0                             |
|               |       |           | 4: EV -0.7                             |
|               |       |           | 5: EV -0.3                             |
|               |       |           | 6: EV 0                                |
|               |       |           | 7: EV +0.3                             |
|               |       |           | 8: EV +0.7                             |

| NAME                                                                                                    | VALUE                            | SECURITY( | DESCRIPTION                             |
|----------------------------------------------------------------------------------------------------|----------------------------------|-----------|-----------------------------------------|
|                                                                                                    |                                  | get/set)  |                                         |
|                                                                                                    |                                  |           | 9: EV +1.0                              |
|                                                                                                    |                                  |           | 10: EV +1.3                             |
|                                                                                                    |                                  |           | 11: EV +1.7                             |
|                                                                                                    |                                  |           | 12: EV +2.0                             |
|                                                                                                    |                                  |           | * Only available when                   |
|                                                                                                    |                                  |           | "capability_image_c<0~(n-1)>_exposu     |
|                                                                                                    |                                  |           | re_mode" !=0                            |
| exposuremode                                                                                                 | auto,                            | 4/4       | Select exposure mode.                   |
| <product< td=""><td>shutterpriority,</td><td></td><td>"auto": Automatically adjust the Iris,</td></product<> | shutterpriority,                 |           | "auto": Automatically adjust the Iris,  |
| dependent>                                                                                                   | irispriority,                    |           | Gain and Shutter Speed to fit the       |
|                                                                                                    | qualitypriority,                 |           | exposure level.                         |
|                                                                                                    | manual,                          |           | "shutterpriority": Manually adjust      |
|                                                                                                    | etc                              |           | with variable Shutter Speed, and keep   |
|                                                                                                    |                                  |           | adjusting Iris, Gain automatically.     |
|                                                                                                    | (Available options are list      |           | "irispriority": Manually adjust with    |
|                                                                                                    | in                               |           | variable Iris, and keep adjusting Gain  |
|                                                                                                    | "capability_image_c<0~(n-        |           | and Shutter speed automatically.        |
|                                                                                                    | 1)>_exposure_modetype")          |           | "qualitypriority": Automatically        |
|                                                                                                    |                                  |           | adjust the Iris, Gain and Shutter Speed |
|                                                                                                    |                                  |           | by VIVOTEK quality algorithm.           |
|                                                                                                    |                                  |           | "manual": Manually adjust with          |
|                                                                                                    |                                  |           | variable Shutter, Iris and Gain.        |
|                                                                                                    |                                  |           | * We support this parameter when        |
|                                                                                                    |                                  |           | the version number (httpversion) is     |
|                                                                                                    |                                  |           | equal or greater than 0302a.            |
|                                                                                                    |                                  |           | * Only available when                   |
|                                                                                                    |                                  |           | "capability_image_c<0~(n-1)>_exposu     |
|                                                                                                    |                                  |           | re_mode" !=0                            |
| irismode                                                                                                    | fixed, indoor, outdoor           | 4/4       | Control DC-Iris mode.                   |
|                                                                                                    | <product dependent=""></product> |           | "outdoor": Auto-setting DC-Iris to get  |
|                                                                                                    |                                  |           | best quality, but easy to meet rolling  |
|                                                                                                    |                                  |           | or flicker effect in indoor             |
|                                                                                                    |                                  |           | environment.                            |
|                                                                                                    |                                  |           | "indoor": Avoid rolling and flicker     |
|                                                                                                    |                                  |           | effect first.                           |
|                                                                                                    |                                  |           | "fixed": Open the iris to maximum.      |

| NAME                                                                                        | VALUE                     | SECURITY( | DESCRIPTION                            |
|---------------------------------------------------------------------------------------------|---------------------------|-----------|----------------------------------------|
|                                                                                             |                           | get/set)  |                                        |
|                                                                                             |                           |           | * Only available when                  |
|                                                                                             |                           |           | "capability_image_c<0~(n-1)>_iristype  |
|                                                                                             |                           |           | "=dciris                               |
| piris_mode                                                                                  | manual, indoor, outdoor,- | 1/4       | Control P-Iris mode.                   |
| <product< td=""><td></td><td></td><td>"outdoor": Auto-setting P-Iris to get</td></product<> |                           |           | "outdoor": Auto-setting P-Iris to get  |
| dependent>                                                                                  |                           |           | best quality, but easy to meet rolling |
|                                                                                             |                           |           | or flicker effect in indoor            |
|                                                                                             |                           |           | environment.                           |
|                                                                                             |                           |           | "indoor": Avoid rolling and flicker    |
|                                                                                             |                           |           | effect first.                          |
|                                                                                             |                           |           | "manual": Manual set P-Iris by         |
|                                                                                             |                           |           | "piris_position".                      |
|                                                                                             |                           |           | "-": not support. (only available when |
|                                                                                             |                           |           | "capability_image_c<0~(n-1)>_sensor    |
|                                                                                             |                           |           | type" is "smartsensor")                |
|                                                                                             |                           |           | * Only available when                  |
|                                                                                             |                           |           | "capability_image_c<0~(n-1)>_iristype  |
|                                                                                             |                           |           | "=piris                                |
| piris_position                                                                              | 1~100                     | 1/4       | Manual set P-Iris.                     |
| <product< td=""><td></td><td></td><td>1: Open &lt;-&gt; 100: Close</td></product<>          |                           |           | 1: Open <-> 100: Close                 |
| dependent>                                                                                  |                           |           | * Only valid when                      |
|                                                                                             |                           |           | "piris_mode"=manual or                 |
|                                                                                             |                           |           | "capability_image_c<0~(n-1)>_sensor    |
|                                                                                             |                           |           | type" is "smartsensor"                 |
|                                                                                             |                           |           | * Only available when                  |
|                                                                                             |                           |           | "capability_image_c<0~(n-1)>_iristype  |
|                                                                                             |                           |           | "=piris                                |
| enableblc                                                                                   | <boolean></boolean>       | 4/4       | Enable backlight compensation          |
| <not support<="" td=""><td></td><td></td><td>* Not support this parameter</td></not>        |                           |           | * Not support this parameter           |
| anymore>                                                                                    |                           |           | anymore when the version number        |
|                                                                                             |                           |           | (httpversion) is equal or greater than |
|                                                                                             |                           |           | 0301a.                                 |
|                                                                                             |                           |           | * It's recommanded to use              |
|                                                                                             |                           |           | "exposurewin_c<0~(n-1)>_mode" to       |
|                                                                                             |                           |           | switch on/off BLC.                     |
| maxgain                                                                                     | 0~100                     | 4/4       | Maximum gain value.                    |

| NAME      | VALUE | SECURITY( | DESCRIPTION                         |
|-----------|-------|-----------|-------------------------------------|
|           |       | get/set)  |                                     |
|           |       |           | 0: Low <-> 100: High                |
|           |       |           | * Only available when               |
|           |       |           | "capability_image_c<0~(n-1)>_agc_m  |
|           |       |           | axgain" != "-"                      |
|           |       |           | * Only valid when                   |
|           |       |           | "piris_mode"=manual or              |
|           |       |           | "irismode"=fixed                    |
|           |       |           | * Normalized range.                 |
|           |       |           | * Only available when               |
|           |       |           | "capability_image_c<0~(n-1)>_exposu |
|           |       |           | re_rangetype" is "twovalues".       |
| mingain   | 0~100 | 4/4       | Minimum gain value.                 |
|           |       |           | 0: Low <-> 100: High                |
|           |       |           | * Only available when               |
|           |       |           | "capability_image_c<0~(n-1)>_agc_mi |
|           |       |           | ngain" != "-"                       |
|           |       |           | * Only valid when                   |
|           |       |           | "piris_mode"=manual or              |
|           |       |           | "irismode"=fixed                    |
|           |       |           | * Normalized range.                 |
|           |       |           | * Only available when               |
|           |       |           | "capability_image_c<0~(n-1)>_exposu |
|           |       |           | re_rangetype" is "twovalues".       |
| gainvalue | 0~100 | 4/4       | Gain value.                         |
|           |       |           | 0: Low <-> 100: High                |
|           |       |           | * Only available when               |
|           |       |           | "capability_image_c<0~(n-1)>_agc_m  |
|           |       |           | axgain" != "-" and                  |
|           |       |           | "capability_image_c<0~(n-1)>_exposu |
|           |       |           | re_rangetype" is "onevalue".        |
|           |       |           | * Normalized range.                 |
|           |       |           | * We support this parameter when    |
|           |       |           | the version number (httpversion) is |
|           |       |           | equal or greater than 0302a.        |
| color     | 0, 1  | 4/4       | 0 =>monochrome                      |
|           |       |           | 1 => color                          |

| NAME                                                                           | VALUE                               | SECURITY( | DESCRIPTION                                          |
|--------------------------------------------------------------------------------|-------------------------------------|-----------|------------------------------------------------------|
|                                                                                |                                     | get/set)  |                                                      |
|                                                                                |                                     |           | * Only available when "                              |
|                                                                                |                                     |           | capability_videoin_c<0~(n-1)>_color_                 |
|                                                                                |                                     |           | support" is 1.                                       |
| flip                                                                           | <boolean></boolean>                 | 4/4       | Flip the image.                                      |
| mirror                                                                         | <boolean></boolean>                 | 4/4       | Mirror the image.                                    |
| rotate                                                                         | 0,90,180,270                        | 1/4       | The rotation angle of image.                         |
|                                                                                |                                     |           | Support only in Rotation mode                        |
|                                                                                |                                     |           | (capability_videoin_c<0~(n-1)>_rotati                |
|                                                                                |                                     |           | on=1)                                                |
| ptzstatus                                                                      | 0, <positive integer=""></positive> | 1/7       | A 32-bit integer, each bit can be set                |
| <not support<="" td=""><td></td><td></td><td>separately as follows:</td></not> |                                     |           | separately as follows:                               |
| anymore>                                                                       |                                     |           | Bit 0 => Support camera control                      |
|                                                                                |                                     |           | function; 0(not support), 1(support)                 |
|                                                                                |                                     |           | Bit 1=> <b>Built-in</b> or <b>external</b> camera; 0 |
|                                                                                |                                     |           | (external), 1(built-in)                              |
|                                                                                |                                     |           | Bit 2 => Support <b>pan</b> operation; 0(not         |
|                                                                                |                                     |           | support), 1(support)                                 |
|                                                                                |                                     |           | Bit 3 => Support <b>tilt</b> operation; 0(not        |
|                                                                                |                                     |           | support), 1(support)                                 |
|                                                                                |                                     |           | Bit 4 => Support <b>zoom</b> operation;              |
|                                                                                |                                     |           | O(not support), 1(support)                           |
|                                                                                |                                     |           | Bit 5 => Support <b>focus</b> operation;             |
|                                                                                |                                     |           | O(not support), 1(support)(SD/PZ/IZ                  |
|                                                                                |                                     |           | series only)                                         |
| text                                                                           | string[64]                          | 1/4       | Enclose caption.                                     |
| imprinttimesta                                                                 | <boolean></boolean>                 | 4/4       | Overlay time stamp on video.                         |
| mp                                                                             |                                     |           |                                                      |
| textonvideo_p                                                                  | top, bottom                         | 4/4       | Text on video string position                        |
| osition                                                                        |                                     |           |                                                      |
| textonvideo_si                                                                 | 20~40                               | 4/4       | Text on video font size                              |
| ze                                                                             |                                     |           |                                                      |
| textonvideo_fo                                                                 | /usr/share/font/Default.ttf         | 4/4       | Choose camera default font file                      |
| ntpath                                                                         | , /mnt/flash2/upload.ttf            |           | (/usr/share/font/Default.ttf) or user                |
|                                                                                |                                     |           | uploaded font                                        |
|                                                                                |                                     |           | file(/mnt/flash2/upload.ttf).                        |
| textonvideo_u                                                                  | Depends on the font file            | 1/7       | Show the uploaded font file name.                    |

| NAME                                                                                              | VALUE                       | SECURITY( | DESCRIPTION                               |
|---------------------------------------------------------------------------------------------------|-----------------------------|-----------|-------------------------------------------|
|                                                                                                   |                             | get/set)  |                                           |
| ploadfilename                                                                                     | name uploaded by user       |           |                                           |
| minexposure                                                                                       | <1~32000>,                  | 4/4       | Minimum exposure time                     |
| <product< td=""><td>&lt;5~32000&gt;,</td><td></td><td>1~32000 =&gt; 1s ~ 1/32000s</td></product<> | <5~32000>,                  |           | 1~32000 => 1s ~ 1/32000s                  |
| dependent>                                                                                        | <1~8000>,                   |           | 5~32000 => 1/5s ~ 1/32000s                |
|                                                                                                   | <5~8000>,                   |           | 1~8000 => 1s ~ 1/8000s                    |
|                                                                                                   | etc.                        |           | 5~8000 => 1/5s ~ 1/8000s                  |
|                                                                                                   |                             |           | etc.                                      |
|                                                                                                   | * Available value is listed |           | * Only available when                     |
|                                                                                                   | in                          |           | "capability_image_c<0~(n-1)>_exposu       |
|                                                                                                   | "capability_image_c<0~(n-   |           | re_minrange" != "-"                       |
|                                                                                                   | 1)>_exposure_minrange"      |           | * Only valid when                         |
|                                                                                                   |                             |           | "piris_mode"=manual or                    |
|                                                                                                   |                             |           | "irismode"=fixed                          |
|                                                                                                   |                             |           | * Only available when                     |
|                                                                                                   |                             |           | "capability_image_c<0~(n-1)>_exposu       |
|                                                                                                   |                             |           | re_rangetype" is "twovalues".             |
| maxexposure                                                                                       | <1~32000>,                  | 4/4       | Maximum exposure time                     |
| <product< td=""><td>&lt;5~32000&gt;,</td><td></td><td>1~32000 =&gt; 1s ~ 1/32000s</td></product<> | <5~32000>,                  |           | 1~32000 => 1s ~ 1/32000s                  |
| dependent>                                                                                        | <1~8000>,                   |           | 5~32000 => 1/5s ~ 1/32000s                |
|                                                                                                   | <5~8000>,                   |           | 1~8000 => 1s ~ 1/8000s                    |
|                                                                                                   | etc.                        |           | 5~8000 => 1/5s ~ 1/8000s                  |
|                                                                                                   | * Available value is listed |           | etc.                                      |
|                                                                                                   | in                          |           | * This parameter may also restrict        |
|                                                                                                   | "capability_image_c<0~(n-   |           | image frame rate from sensor due to       |
|                                                                                                   | 1)>_exposure_maxrange"      |           | sensor generates a frame per              |
|                                                                                                   |                             |           | exposure time. Ex: If this is set to 1/5s |
|                                                                                                   |                             |           | ~ 1/8000s and camera takes 1/5s on        |
|                                                                                                   |                             |           | the night, then sensor only outputs 5     |
|                                                                                                   |                             |           | frame/s.                                  |
|                                                                                                   |                             |           | * Only available when                     |
|                                                                                                   |                             |           | "capability_image_c<0~(n-1)>_exposu       |
|                                                                                                   |                             |           | re_maxrange" != "-"                       |
|                                                                                                   |                             |           | * Only valid when                         |
|                                                                                                   |                             |           | "piris_mode"=manual or                    |
|                                                                                                   |                             |           | "irismode"=fixed                          |
|                                                                                                   |                             |           | * Only available when                     |

| NAME                                                                                              | VALUE                       | SECURITY( | DESCRIPTION                                    |
|---------------------------------------------------------------------------------------------------|-----------------------------|-----------|------------------------------------------------|
|                                                                                                   |                             | get/set)  |                                                |
|                                                                                                   |                             |           | "capability_image_c<0~(n-1)>_exposu            |
|                                                                                                   |                             |           | re_rangetype" is "twovalues".                  |
| shuttervalue                                                                                      | <1~32000>,                  | 4/4       | Exposure time                                  |
| <product< td=""><td>&lt;5~32000&gt;,</td><td></td><td>1~32000 =&gt; 1s ~ 1/32000s</td></product<> | <5~32000>,                  |           | 1~32000 => 1s ~ 1/32000s                       |
| dependent>                                                                                        | <1~8000>,                   |           | 5~32000 => 1/5s ~ 1/32000s                     |
|                                                                                                   | <5~8000>,                   |           | 1~8000 => 1s ~ 1/8000s                         |
|                                                                                                   | etc.                        |           | 5~8000 => 1/5s ~ 1/8000s                       |
|                                                                                                   |                             |           | etc.                                           |
|                                                                                                   | * Available value is listed |           | * This parameter may also restrict             |
|                                                                                                   | in                          |           | image frame rate from sensor due to            |
|                                                                                                   | "capability_image_c<0~(n-   |           | sensor generates a frame per                   |
|                                                                                                   | 1)>_exposure_maxrange"      |           | exposure time. Ex: If this is set to 1/5s      |
|                                                                                                   |                             |           | ~ 1/8000s and camera takes 1/5s on             |
|                                                                                                   |                             |           | the night, then sensor only outputs 5          |
|                                                                                                   |                             |           | frame/s.                                       |
|                                                                                                   |                             |           | * Only available when                          |
|                                                                                                   |                             |           | "capability_image_c<0~(n-1)>_exposu            |
|                                                                                                   |                             |           | re_maxrange" != "-" and                        |
|                                                                                                   |                             |           | "capability_image_c<0~(n-1)>_exposu            |
|                                                                                                   |                             |           | re_rangetype" is "onevalue".                   |
|                                                                                                   |                             |           | * We support this parameter when               |
|                                                                                                   |                             |           | the version number (httpversion) is            |
|                                                                                                   |                             |           | equal or greater than 0302a.                   |
| enablepreview                                                                                     | <boolean></boolean>         | 1/4       | Usage for UI of exposure settings.             |
|                                                                                                   |                             |           | Preview settings of video profile.             |
|                                                                                                   |                             |           | * Only available when                          |
|                                                                                                   |                             |           | "capability_image_c<0~(n-1)>_exposu            |
|                                                                                                   |                             |           | re_mode" !=0                                   |
| meteringmode                                                                                      | auto,                       | 4/4       | " <b>auto</b> ": The algorithm chooses the     |
|                                                                                                   | blc,                        |           | best metering strategy.                        |
|                                                                                                   | hlc                         |           | " <b>blc</b> ": This metering method increases |
|                                                                                                   | * Available value is listed |           | the weight of dark area.                       |
|                                                                                                   | in                          |           | "hlc": The metering method can                 |
|                                                                                                   | "capability_image_c<0~(n-   |           | detect strong light and make affected          |
|                                                                                                   | 1)>_exposure_meteringm      |           | area clear.                                    |
|                                                                                                   | ode"                        |           |                                                |

| NAME           | VALUE                            | SECURITY( | DESCRIPTION                                   |
|----------------|----------------------------------|-----------|-----------------------------------------------|
|                |                                  | get/set)  |                                               |
|                |                                  |           | * We support this parameter when              |
|                |                                  |           | the version number (httpversion) is           |
|                |                                  |           | equal or greater than 0311a.                  |
| crop_position  | <coordinate></coordinate>        | 1/7       | Crop left-top corner coordinate.              |
|                | (x,y)                            |           |                                               |
| crop_size      | <window size=""></window>        | 1/7       | Crop width and height.                        |
|                | (WxH)                            |           | (width must be 16x or 32x and height          |
|                |                                  |           | must be 8x)                                   |
| zoomratiodispl | <boolean></boolean>              | 1/4       | Indicates multiple of zoom in is              |
| ау             |                                  |           | "on-screen display" or not.                   |
|                |                                  |           | * We support this parameter when              |
|                |                                  |           | the version number (httpversion) is           |
|                |                                  |           | equal or greater than 0302a.                  |
| bracketing_lev | 1~100                            | 4/4       | <ul> <li>The total available lists</li> </ul> |
| el             |                                  |           | (capability_image_c<0~(n-1)>_ex               |
|                |                                  |           | posure_bracketing_range) will be              |
|                |                                  |           | normalized to 1~100 scale.                    |
|                |                                  |           | • For example, the total available            |
|                |                                  |           | list is 7. (2x,3x,4x,5x,6x,7x,8x)             |
|                |                                  |           | • 1 ~ 14 that correspond with 2x.             |
|                |                                  |           | • 15 ~ 30 that correspond with 3x.            |
|                |                                  |           | *Only available when                          |
|                |                                  |           | "capability_image_c<0~(n-1)>_exposu           |
|                |                                  |           | re_bracketing_mode"=1.                        |
|                |                                  |           | * We support this parameter when              |
|                |                                  |           | the version number (httpversion) is           |
|                |                                  |           | equal or greater than 0310a.                  |
| s<0~(m-1)>_en  | <boolean></boolean>              | 4/4       | Indicate whether stream supprts eptz          |
| ableeptz       |                                  |           | or not                                        |
| s<0~(m-1)>_co  | Listed at                        | 1/4       | Codec type for this stream                    |
| dectype        | "capability_videoin_codec        |           |                                               |
|                | п                                |           |                                               |
|                | Possible values are: mjpeg,      |           |                                               |
|                | h264,h265                        |           |                                               |
|                | <product dependent=""></product> |           |                                               |
| s<0~(m-1)> re  | Available options are list in    | 1/4       | Video resolution in pixels.                   |

| get/set)                                                                  |          | DESCRIPTION                                | 52001111 | VALUE                      |                |
|---------------------------------------------------------------------------|----------|--------------------------------------------|----------|----------------------------|----------------|
|                                                                           |          |                                            | get/set) |                            |                |
| solution "capability_videoin_c<0~(                                        |          |                                            |          | "capability_videoin_c<0~(  | solution       |
| n-1)>_resolution".                                                        |          |                                            |          | n-1)>_resolution".         |                |
|                                                                           |          |                                            |          |                            |                |
| Besides, available options                                                |          |                                            |          | Besides, available options |                |
| is referred to                                                            |          |                                            |          | is referred to             |                |
| "capability_videoin_c<0~(                                                 |          |                                            |          | "capability_videoin_c<0~(  |                |
| n-1)>_maxresolution" and                                                  |          |                                            |          | n-1)>_maxresolution" and   |                |
| "capability_videoin_c<0~(                                                 |          |                                            |          | "capability_videoin_c<0~(  |                |
| n-1)>_minresolution"                                                      |          |                                            |          | n-1)>_minresolution"       |                |
| s<0~(m-1)>_s <boolean> 4/4 Enable "Smart fps" function.</boolean>         |          | Enable "Smart fps" function.               | 4/4      | <boolean></boolean>        | s<0~(m-1)>_s   |
| martfps_enabl * Only available when                                       |          | * Only available when                      |          |                            | martfps_enabl  |
| e "capability_videoin_c<0~(n-1)>_smai                                     | )>_smai  | "capability_videoin_c<0~(n-1)>_s           |          |                            | е              |
| fps_support" is 1.                                                        |          | fps_support" is 1.                         |          |                            |                |
| * We support this parameter when                                          | when     | * We support this parameter who            |          |                            |                |
| the version number (httpversion) is                                       | ion) is  | the version number (httpversion)           |          |                            |                |
| equal or greater than 0309a.                                              |          | equal or greater than 0309a.               |          |                            |                |
| s<0~(m-1)>_h2 <boolean> 4/4 Enable "Dynamic intra frame period"</boolean> | period"  | Enable "Dynamic intra frame per            | 4/4      | <boolean></boolean>        | s<0~(m-1)>_h2  |
| 64_dintraperio * Only available when                                      |          | * Only available when                      |          |                            | 64_dintraperio |
| d_enable "capability_videoin_c<0~(n-1)>_dintr                             | )>_dintr | capability_videoin_c<0~(n-1)>_             |          |                            | d_enable       |
| period_support" is 1.                                                     |          | period_support" is 1.                      |          |                            |                |
| * We support this parameter when                                          | when     | * We support this parameter whe            |          |                            |                |
| the version number (httpversion) is                                       | ion) is  | the version number (httpversion)           |          |                            |                |
| equal or greater than 0301c.                                              |          | equal or greater than 0301c.               |          | 250 500 4000 2000          |                |
| $s<0^{(m-1)}_h2$ 250, 500, 1000, 2000, 4/4 The time interval between two  | 0        | The time interval between two              | 4/4      | 250, 500, 1000, 2000,      | s<0~(m-1)>_h2  |
| 64_Intraperiod 3000, 4000 I-frames (Intra coded picture).                 |          | I-frames (Intra coded picture).            |          | 3000, 4000                 | 64_intraperiod |
| The unit is millisecond (ms).                                             |          | The unit is millisecond (ms).              |          |                            |                |
| s<0~(m-1)>_h2 cbr, vbr 4/4 cbr: Constant bit rate mode.                   |          | <b>cbr</b> : Constant bit rate mode.       | 4/4      | cor, vor                   | s<0~(m-1)>_h2  |
| 64_ratecontrol <b>Vbr</b> : Fixed quality mode, all frames ar             | ames ar  | <b>vbr</b> : Fixed quality mode, all frame |          |                            | 64_ratecontrol |
| mode encoded in the same quality.                                         | -1       | encoded in the same quality.               |          | 4.5                        | mode           |
| s<0°(m-1)>_n2 1°5, 4/4 Set the pre-defined quality level:                 | vei:     | Set the pre-defined quality level:         | 4/4      | 1~5,                       | s<0°(m-1)>_n2  |
| 64_quant 99, 100 1: Medium                                                |          | 1: Medium                                  |          | 99, 100                    | 64_quant       |
| 2: Standard                                                               |          | 2: Standard                                |          |                            |                |
| 3: G000                                                                   |          | 5. UUUU                                    |          |                            |                |
| 4: Detailed                                                               |          | 4. Delalleu<br>5. Excollont                |          |                            |                |
| 5. Excellent                                                              |          | 100: Use the quality lovel in              |          |                            |                |

| NAME          | VALUE                     | SECURITY( | DESCRIPTION                            |
|---------------|---------------------------|-----------|----------------------------------------|
|               |                           | get/set)  |                                        |
|               |                           |           | "qpercent"                             |
|               |                           |           | 99: Use the quality level in "qvalue"  |
|               |                           |           | * Only valid when                      |
|               |                           |           | "h264_ratecontrolmode"= vbr.           |
| s<0~(m-1)>_h2 | 0~51                      | 4/4       | Manual video quality level input. The  |
| 64_qvalue     |                           |           | Q value which is used by encoded       |
|               |                           |           | library directly.                      |
|               |                           |           | * Only valid when                      |
|               |                           |           | "h264_ratecontrolmode"= vbr and        |
|               |                           |           | s<0~(m-1)>_h264_quant = 99.            |
| s<0~(m-1)>_h2 | 1~100                     | 4/4       | Select customized quality in a         |
| 64_qpercent   |                           |           | normalized full range.                 |
|               |                           |           | 1: Worst quality                       |
|               |                           |           | 100: Best quality                      |
|               |                           |           | * Only valid when                      |
|               |                           |           | "h264_ratecontrolmode"= vbr and        |
|               |                           |           | "quant"= 100.                          |
| s<0~(m-1)>_h2 | 20000~"capability_videoin | 4/4       | The maximum allowed bit rate in fixed  |
| 64_maxvbrbitr | _c<0~(n-1)>_h264_maxbit   |           | quality mode.                          |
| ate           | rate"                     |           | When the bit rate exceeds this value,  |
|               |                           |           | frames will be dropped to restrict the |
|               |                           |           | bit rate.                              |
|               |                           |           | * Only valid when                      |
|               |                           |           | "h264_ratecontrolmode"= vbr            |
| s<0~(m-1)>_h2 | 1~5, 100                  | 4/4       | Set the pre-defined quality level:     |
| 64_cbr_quant  |                           |           | 1: Medium                              |
|               |                           |           | 2: Standard                            |
|               |                           |           | 3: Good                                |
|               |                           |           | 4: Detailed                            |
|               |                           |           | 5: Excellent                           |
|               |                           |           | 100: Use the quality level in          |
|               |                           |           | "cbr_qpercent"                         |
|               |                           |           | * Only available when                  |
|               |                           |           | "h264_ratecontrolmode"= cbr.           |
|               |                           |           | * Only available when                  |
|               |                           |           | "capability smartstream version" >=    |

| NAME            | VALUE                     | SECURITY( | DESCRIPTION                              |
|-----------------|---------------------------|-----------|------------------------------------------|
|                 |                           | get/set)  |                                          |
|                 |                           |           | "2.0"                                    |
| s<0~(m-1)>_h2   | 1~100                     | 4/4       | Select customized quality in a           |
| 64_cbr_qperce   |                           |           | normalized full range.                   |
| nt              |                           |           | 1: Worst quality                         |
|                 |                           |           | 100: Best quality                        |
|                 |                           |           | * Only valid when                        |
|                 |                           |           | "h264_ratecontrolmode"= cbr and          |
|                 |                           |           | "quant"= 100.                            |
|                 |                           |           | * Only available when                    |
|                 |                           |           | "capability_smartstream_version">=       |
|                 |                           |           | "2.0"                                    |
| s<0~(m-1)>_h2   | 20000~"capability_videoin | 4/4       | The target bit rate in constant bit rate |
| 64_bitrate      | _c<0~(n-1)>_h264_maxbit   |           | mode.                                    |
|                 | rate"                     |           | * Only valid when                        |
|                 |                           |           | "h264_ratecontrolmode"= cbr              |
| s<0~(m-1)>_h2   | framerate, imagequality   | 4/4       | Set prioritypolicy                       |
| 64_prioritypoli |                           |           | * Only valid when                        |
| су              |                           |           | "h264_ratecontrolmode"= cbr              |
| s<0~(m-1)>_h2   | 1~"capability_videoin_c<0 | 1/4       | The maximum frame rates of a H264        |
| 64_maxframe     | ~(n-1)>_h264_maxframera   |           | stream at different                      |
|                 | te"                       |           | resolutions("capability_videoin_c<0~(    |
|                 |                           |           | n-1)>_resolution") are recorded in       |
|                 |                           |           | "capability_videoin_c<0~(n-1)>_h264      |
|                 |                           |           | _maxframerate"                           |
| s<0~(m-1)>_h2   | 0~2                       | 1/4       | Indicate H264 profiles                   |
| 64_profile      |                           |           | 0: baseline                              |
|                 |                           |           | 1: main profile                          |
|                 |                           |           | 2: high profile                          |
| s<0~(m-1)>_h2   | <boolean></boolean>       | 4/4       | Enable "Smart Q" function.               |
| 64_smartq_en    |                           |           | * Only available when                    |
| able            |                           |           | "capability_videoin_c<0~(n-1)>_smart     |
|                 |                           |           | q_support" is 1.                         |
|                 |                           |           | * We support this parameter when         |
|                 |                           |           | the version number (httpversion) is      |
|                 |                           |           | equal or greater than 0309a.             |
| s<0~(m-1)>_h2   | <boolean></boolean>       | 4/4       | Enable "Dynamic intra frame period".     |

| NAME           | VALUE                 | SECURITY( | DESCRIPTION                                     |
|----------------|-----------------------|-----------|-------------------------------------------------|
|                |                       | get/set)  |                                                 |
| 65_dintraperio |                       |           | * Only available when                           |
| d_enable       |                       |           | "capability_videoin_c<0~(n-1)>_dintra           |
|                |                       |           | period_support" is 1 and h265 is listed         |
|                |                       |           | in "capability_videoin_codec".                  |
|                |                       |           | * We support this parameter when                |
|                |                       |           | the version number (httpversion) is             |
|                |                       |           | equal or greater than 0301c.                    |
| s<0~(m-1)>_h2  | 250, 500, 1000, 2000, | 4/4       | The time interval between two                   |
| 65_intraperiod | 3000, 4000            |           | I-frames (Intra coded picture).                 |
|                |                       |           | The unit is millisecond (ms).                   |
|                |                       |           | * Only available when h265 is listed in         |
|                |                       |           | "capability_videoin_codec".                     |
| s<0~(m-1)>_h2  | cbr, vbr              | 4/4       | <b>cbr</b> : Constant bit rate mode.            |
| 65_ratecontrol |                       |           | <b>vbr</b> : Fixed quality mode, all frames are |
| mode           |                       |           | encoded in the same quality.                    |
|                |                       |           | * Only available when h265 is listed in         |
|                |                       |           | "capability_videoin_codec".                     |
| s<0~(m-1)>_h2  | 1~5,                  | 4/4       | Set the pre-defined quality level:              |
| 65_quant       | 99, 100               |           | 1: Medium                                       |
|                |                       |           | 2: Standard                                     |
|                |                       |           | 3: Good                                         |
|                |                       |           | 4: Detailed                                     |
|                |                       |           | 5: Excellent                                    |
|                |                       |           | 100: Use the quality level in                   |
|                |                       |           | "qpercent"                                      |
|                |                       |           | 99: Use the quality level in "qvalue"           |
|                |                       |           | * Only available when h265 is listed in         |
|                |                       |           | "capability_videoin_codec" and                  |
|                |                       |           | "h265_ratecontrolmode"= vbr.                    |
| s<0~(m-1)>_h2  | 0~51                  | 4/4       | Manual video quality level input. The           |
| 65_qvalue      |                       |           | Q value which is used by encoded                |
|                |                       |           | library directly.                               |
|                |                       |           | * Only available when h265 is listed in         |
|                |                       |           | "capability_videoin_codec".                     |
|                |                       |           | * Only valid when                               |
|                |                       |           | "h265 ratecontrolmode"= vbr and                 |

| NAME          | VALUE                     | SECURITY( | DESCRIPTION                             |
|---------------|---------------------------|-----------|-----------------------------------------|
|               |                           | get/set)  |                                         |
|               |                           |           | s<0~(m-1)>_h265_quant = 99.             |
| s<0~(m-1)>_h2 | 1~100                     | 4/4       | Select customized quality in a          |
| 65_qpercent   |                           |           | normalized full range.                  |
|               |                           |           | 1: Worst quality                        |
|               |                           |           | 100: Best quality                       |
|               |                           |           | * Only available when h265 is listed in |
|               |                           |           | "capability_videoin_codec".             |
|               |                           |           | * Only valid when                       |
|               |                           |           | "h265_ratecontrolmode"= vbr and         |
|               |                           |           | "quant"= 100.                           |
| s<0~(m-1)>_h2 | 20000~"capability_videoin | 4/4       | The maximum allowed bit rate in fixed   |
| 65_maxvbrbitr | _c<0~(n-1)>_h265_maxbit   |           | quality mode.                           |
| ate           | rate"                     |           | When the bit rate exceeds this value,   |
|               |                           |           | frames will be dropped to restrict the  |
|               |                           |           | bit rate.                               |
|               |                           |           | * Only available when h265 is listed in |
|               |                           |           | "capability_videoin_codec".             |
|               |                           |           | * Only valid when                       |
|               |                           |           | "h265_ratecontrolmode"= vbr             |
| s<0~(m-1)>_h2 | 1~5, 100                  | 4/4       | Set the pre-defined quality level:      |
| 65_cbr_quant  |                           |           | 1: Medium                               |
|               |                           |           | 2: Standard                             |
|               |                           |           | 3: Good                                 |
|               |                           |           | 4: Detailed                             |
|               |                           |           | 5: Excellent                            |
|               |                           |           | 100: Use the quality level in           |
|               |                           |           | "cbr_qpercent"                          |
|               |                           |           | * Only available when h265 is listed in |
|               |                           |           | "capability_videoin_codec" and          |
|               |                           |           | "h265_ratecontrolmode"= cbr.            |
|               |                           |           | * Only available when                   |
|               |                           |           | "capability_smartstream_version" >=     |
|               |                           |           | "2.0"                                   |
| s<0~(m-1)>_h2 | 1~100                     | 4/4       | Select customized quality in a          |
| 65_cbr_qperce |                           |           | normalized full range.                  |
| nt            |                           |           | 1: Worst quality                        |

| NAME            | VALUE                       | SECURITY( | DESCRIPTION                              |
|-----------------|-----------------------------|-----------|------------------------------------------|
|                 |                             | get/set)  |                                          |
|                 |                             |           | 100: Best quality                        |
|                 |                             |           | * Only available when h265 is listed in  |
|                 |                             |           | "capability_videoin_codec".              |
|                 |                             |           | * Only valid when                        |
|                 |                             |           | "h265_ratecontrolmode"= cbr and          |
|                 |                             |           | "quant"= 100.                            |
|                 |                             |           | * Only available when                    |
|                 |                             |           | "capability_smartstream_version" >=      |
|                 |                             |           | "2.0"                                    |
| s<0~(m-1)>_h2   | 20000~"capability_videoin   | 4/4       | The target bit rate in constant bit rate |
| 65_bitrate      | _c<0~(n-1)>_h265_maxbit     |           | mode.                                    |
|                 | rate"                       |           | * Only available when h265 is listed in  |
|                 |                             |           | "capability_videoin_codec".              |
|                 |                             |           | * Only valid when                        |
|                 |                             |           | "h265_ratecontrolmode"= cbr              |
| s<0~(m-1)>_h2   | framerate, imagequality     | 4/4       | Set prioritypolicy                       |
| 65_prioritypoli |                             |           | * Only available when h265 is listed in  |
| су              |                             |           | "capability_videoin_codec".              |
|                 |                             |           | * Only valid when                        |
|                 |                             |           | "h265_ratecontrolmode"= cbr              |
| s<0~(m-1)>_h2   | 1~"capability_videoin_c<0   | 1/4       | The maximum frame rates of a H265        |
| 65_maxframe     | ~(n-1)>_h265_maxframera     |           | stream at different                      |
|                 | te"                         |           | resolutions("capability_videoin_c<0~(    |
|                 |                             |           | n-1)>_resolution") are recorded in       |
|                 |                             |           | "capability_videoin_c<0~(n-1)>_h265      |
|                 |                             |           | _maxframerate"                           |
|                 |                             |           | * Only available when h265 is listed in  |
|                 |                             |           | "capability_videoin_codec".              |
| s<0~(m-1)>_h2   | Available values are listed | 1/4       | Indicate H265 profiles                   |
| 65_profile      | in "                        |           | * Only available when h265 is listed in  |
|                 | capability_videoin_c<0~(n   |           | "capability_videoin_codec".              |
|                 | -1)>_h265_profile"          |           |                                          |
| s<0~(m-1)>_h2   | <boolean></boolean>         | 4/4       | Enable "Smart Q" function.               |
| 65_smartq_en    |                             |           | * Only available when h265 is listed in  |
| able            |                             |           | "capability_videoin_codec".              |
|                 |                             |           | * Only available when                    |

| NAME          | VALUE                            | SECURITY( | DESCRIPTION                                     |
|---------------|----------------------------------|-----------|-------------------------------------------------|
|               |                                  | get/set)  |                                                 |
|               |                                  |           | "capability_videoin_c<0~(n-1)>_smart            |
|               |                                  |           | q_support" is 1.                                |
|               |                                  |           | * We support this parameter when                |
|               |                                  |           | the version number (httpversion) is             |
|               |                                  |           | equal or greater than 0309a.                    |
| s<0~(m-1)>_mj | cbr, vbr                         | 4/4       | <b>cbr</b> : Constant bit rate mode.            |
| peg_ratecontr |                                  |           | <b>vbr</b> : Fixed quality mode, all frames are |
| olmode        |                                  |           | encoded in the same quality.                    |
|               |                                  |           |                                                 |
| s<0~(m-1)>_mj | 1~5,                             | 4/4       | * Only valid when                               |
| peg_quant     | 99, 100                          |           | "mjpeg_ratecontrolmode"= vbr.                   |
|               |                                  |           | Set the pre-defined quality level:              |
|               |                                  |           | 1: Medium                                       |
|               |                                  |           | 2: Standard                                     |
|               |                                  |           | 3: Good                                         |
|               |                                  |           | 4: Detailed                                     |
|               |                                  |           | 5: Excellent                                    |
|               |                                  |           | 100: Use the quality level in                   |
|               |                                  |           | "qpercent"                                      |
|               |                                  |           | 99: Use the quality level in "qvalue"           |
| s<0~(m-1)>_mj | 10~200                           | 4/4       | Manual video quality level input. The           |
| peg_qvalue    | (Only valid when                 |           | Q value which is used by encoded                |
|               | "capability_api_httpversio       |           | library directly.                               |
|               | n" format is XXXXX_1 or          |           | * Only valid when                               |
|               | XXXXX_3 or XXXXX_4               |           | "mjpeg_ratecontrolmode"= vbr and                |
|               | ex: 0301a_1 or 0301a_3 or        |           | s<0~(m-1)>_mjpeg_quant = 99                     |
|               | 0301a_4)                         |           |                                                 |
|               | or 1~99                          |           |                                                 |
|               | (Only valid when                 |           |                                                 |
|               | "capability_api_httpversio       |           |                                                 |
|               | n" format is XXXXX_2,            |           |                                                 |
|               | ex: 0301a_2)                     |           |                                                 |
|               | <product dependent=""></product> |           |                                                 |
| s<0~(m-1)>_mj | 1~100                            | 4/4       | Select customized quality in a                  |
| peg_qpercent  |                                  |           | normalized full range.                          |
|               |                                  |           | 1: Worst quality                                |

| NAME          | VALUF                     | SECURITY( | DESCRIPTION                              |
|---------------|---------------------------|-----------|------------------------------------------|
|               |                           | get/set)  |                                          |
|               |                           | 8-99      | 100: Best quality                        |
|               |                           |           | * Only valid when                        |
|               |                           |           | "mipeg_ratecontrolmode"= vbr and         |
|               |                           |           | $s<0^{(m-1)}$ mipeg quant = 100.         |
| s<0~(m-1)> mj | 20000~"capability videoin | 4/4       | The maximum allowed bit rate in fixed    |
| peg maxvbrbit | c<0~(n-1)> mjpeg maxbi    |           | guality mode.                            |
| rate          | trate"                    |           | When the bit rate exceeds this value,    |
|               |                           |           | frames will be dropped to restrict the   |
|               |                           |           | bit rate.                                |
|               |                           |           | * Only valid when                        |
|               |                           |           | "mjpeg_ratecontrolmode"= vbr             |
| s<0~(m-1)>_mj | 1~5, 100                  | 4/4       | Set the pre-defined quality level:       |
| peg_cbr_quant |                           |           | 1: Medium                                |
|               |                           |           | 2: Standard                              |
|               |                           |           | 3: Good                                  |
|               |                           |           | 4: Detailed                              |
|               |                           |           | 5: Excellent                             |
|               |                           |           | 100: Use the quality level in            |
|               |                           |           | "cbr_qpercent"                           |
|               |                           |           | * Only valid when                        |
|               |                           |           | "mjpeg_ratecontrolmode"= cbr.            |
|               |                           |           | * Only available when                    |
|               |                           |           | "capability_smartstream_version" >=      |
|               |                           |           | "2.0"                                    |
| s<0~(m-1)>_mj | 1~100                     | 4/4       | Select customized quality in a           |
| peg_cbr_qperc |                           |           | normalized full range.                   |
| ent           |                           |           | 1: Worst quality                         |
|               |                           |           | 100: Best quality                        |
|               |                           |           | * Only valid when                        |
|               |                           |           | "mjpeg_ratecontrolmode"= cbr and         |
|               |                           |           | "quant"= 100.                            |
|               |                           |           | * Only available when                    |
|               |                           |           | "capability_smartstream_version" >=      |
|               |                           |           | "2.0"                                    |
| s<0~(m-1)>_mj | 20000~"capability_videoin | 4/4       | The target bit rate in constant bit rate |
| peg_bitrate   | _c<0~(n-1)>_mjpeg_maxbi   |           | mode.                                    |

| NAME                                                                                      | VALUE                     | SECURITY( | DESCRIPTION                           |
|-------------------------------------------------------------------------------------------|---------------------------|-----------|---------------------------------------|
|                                                                                           |                           | get/set)  |                                       |
|                                                                                           | trate"                    |           | * Only valid when                     |
|                                                                                           |                           |           | "mjpeg_ratecontrolmode"= cbr          |
| s<0~(m-1)>_mj                                                                             | framerate, imagequality   | 4/4       | Set prioritypolicy                    |
| peg_prioritypo                                                                            |                           |           | * Only valid when                     |
| licy                                                                                      |                           |           | "mjpeg_ratecontrolmode"= cbr          |
| s<0~(m-1)>_mj                                                                             | 1~"capability_videoin_c<0 | 1/4       | The maximum frame rates of a mjpeg    |
| peg_maxframe                                                                              | ~(n-1)>_mjpeg_maxframer   |           | stream at different                   |
|                                                                                           | ate"                      |           | resolutions("capability_videoin_c<0~( |
|                                                                                           |                           |           | n-1)>_resolution") are recorded in    |
|                                                                                           |                           |           | "capability_videoin_c<0~(n-1)>_mjpe   |
|                                                                                           |                           |           | g_maxframerate"                       |
| s<0~(m-1)>_ra                                                                             | <boolean></boolean>       | 1/4       | Change resolution to fit 4:3 ratio.   |
| tiocorrect                                                                                |                           |           | For PAL:                              |
|                                                                                           |                           |           | D1/4ClF(720/704x576) -> (768x576)     |
|                                                                                           |                           |           | CIF(352x288)->(384x288)               |
|                                                                                           |                           |           | For NTSC:                             |
|                                                                                           |                           |           | D1/4CIF(720/704x480) -> (640x480)     |
|                                                                                           |                           |           | CIF(352x240)->(320x240)               |
|                                                                                           |                           |           | * Only available when                 |
|                                                                                           |                           |           | capability_videoin_type is 0 or 1.    |
| wdrpro_mode                                                                               | <boolean></boolean>       | 4/4       | Enable WDR pro                        |
| <product< td=""><td></td><td></td><td>* Only available when</td></product<>               |                           |           | * Only available when                 |
| dependent>                                                                                |                           |           | "capability_image_c<0~(n-1)>_wdrpro   |
|                                                                                           |                           |           | _mode" > 0                            |
| wdrpro_streng                                                                             | 1~100                     | 4/4       | The strength of WDR Pro.              |
| th                                                                                        |                           |           | The bigger value means the stronger   |
| <product< td=""><td></td><td></td><td>strength of WDR Pro.</td></product<>                |                           |           | strength of WDR Pro.                  |
| dependent>                                                                                |                           |           | * Only available when                 |
|                                                                                           |                           |           | "capability_image_c<0~(n-1)>_wdrpro   |
|                                                                                           |                           |           | _strength" is 1                       |
| wdrc_mode                                                                                 | <boolean></boolean>       | 4/4       | Enable WDR enhanced.                  |
| <product< td=""><td></td><td></td><td>* Only available when</td></product<>               |                           |           | * Only available when                 |
| dependent>                                                                                |                           |           | "capability_image_c<0~(n-1)>_wdrc_    |
|                                                                                           |                           |           | mode" is 1                            |
| wdrc_strength                                                                             | 1~100                     | 4/4       | The strength of WDR enhanced.         |
| <product< td=""><td></td><td></td><td>The bigger value means the stronger</td></product<> |                           |           | The bigger value means the stronger   |

| NAME                                                                 | VALUE               | SECURITY( | DESCRIPTION                            |
|----------------------------------------------------------------------|---------------------|-----------|----------------------------------------|
|                                                                      |                     | get/set)  |                                        |
| dependent>                                                           |                     |           | strength of WDR enhanced.              |
|                                                                      |                     |           | * Only available when                  |
|                                                                      |                     |           | "capability_image_c<0~(n-1)>_wdrc_     |
|                                                                      |                     |           | mode" is 1                             |
| aespeed_mod                                                          | <boolean></boolean> | 4/4       | Turning AE converge speed on or off.   |
| e                                                                    |                     |           | 0: off                                 |
| <product< td=""><td></td><td></td><td>1: on</td></product<>          |                     |           | 1: on                                  |
| dependent>                                                           |                     |           | * Only available when                  |
|                                                                      |                     |           | "capability_image_c<0~(n-1)>_aespee    |
|                                                                      |                     |           | d" is 1                                |
| aespeed_spee                                                         | 1~100               | 4/4       | The speed level of AE converge speed.  |
| dlevel                                                               |                     |           | 1~20: level 1                          |
| <product< td=""><td></td><td></td><td>21~40: level 2</td></product<> |                     |           | 21~40: level 2                         |
| dependent>                                                           |                     |           | 41~60: level 3                         |
|                                                                      |                     |           | 61~80: level 4                         |
|                                                                      |                     |           | 81~100: level 5                        |
|                                                                      |                     |           | Level 1~4(low ~ high)                  |
|                                                                      |                     |           | The higher speed level meas shorter    |
|                                                                      |                     |           | AE converged time during AE            |
|                                                                      |                     |           | executing.                             |
|                                                                      |                     |           | * Only available when                  |
|                                                                      |                     |           | "capability_image_c<0~(n-1)>_aespee    |
|                                                                      |                     |           | d" is 1                                |
| aespeed_sensi                                                        | 1~100               | 4/4       | The sensitivity of AE converge speed.  |
| tivity                                                               |                     |           | 1~20: level 1                          |
| <product< td=""><td></td><td></td><td>21~40: level 2</td></product<> |                     |           | 21~40: level 2                         |
| dependent>                                                           |                     |           | 41~60: level 3                         |
|                                                                      |                     |           | 61~80: level 4                         |
|                                                                      |                     |           | 81~100: level 5                        |
|                                                                      |                     |           | Level 1~4(low ~ high)                  |
|                                                                      |                     |           | The higher sensitivity level meas that |
|                                                                      |                     |           | it is easy to be trigger while scene   |
|                                                                      |                     |           | changed.                               |
|                                                                      |                     |           | * Only available when                  |
|                                                                      |                     |           | "capability_image_c<0~(n-1)>_aespee    |
|                                                                      |                     |           | d" is 1 and                            |

| NAME                                                                        | VALUE                            | SECURITY( | DESCRIPTION                               |
|-----------------------------------------------------------------------------|----------------------------------|-----------|-------------------------------------------|
|                                                                             |                                  | get/set)  |                                           |
|                                                                             |                                  |           | "capability_image_c<0~(n-1)>_aespee       |
|                                                                             |                                  |           | dsupportsensitivity" is 1.                |
| flickerless                                                                 | <boolean></boolean>              | 4/4       | Turn on(1) or turn off(0) the flickerless |
| <product< td=""><td></td><td></td><td>mode</td></product<>                  |                                  |           | mode                                      |
| dependent>                                                                  |                                  |           | * Only available when                     |
|                                                                             |                                  |           | "capability_image_c<0~(n-1)>_flickerl     |
|                                                                             |                                  |           | ess" is 1.                                |
| mounttype                                                                   | ceiling, wall, floor             | 1/6       | Hardware installation.                    |
|                                                                             |                                  |           | * Only available when                     |
|                                                                             |                                  |           | "capability_videoin_c<0~(n-1)>_moun       |
|                                                                             |                                  |           | ttype" != "-".                            |
| enablewaterm                                                                | 0, 1                             | 1/6       | 0: Not to add watermarks on images        |
| ark                                                                         |                                  |           | 1: Add watermarks on images               |
| <product< td=""><td></td><td></td><td>* Only available when</td></product<> |                                  |           | * Only available when                     |
| dependent>                                                                  |                                  |           | "capability_fisheye" > 0                  |
| s<0~(m-2)>_fis                                                              | '10, 1P, 2P, 1R, 4R' for         | 1/4       | Local dewarp mode.                        |
| heyedewarpm                                                                 | ceiling/floor mount              |           | "10" is original mode (disable).          |
| ode                                                                         | '10, 1P, 1R, 4R' for wall        |           | Supported dewarp mode is different        |
| <product< td=""><td>mount</td><td></td><td>by mount type.</td></product<>   | mount                            |           | by mount type.                            |
| dependent>                                                                  | <product dependent=""></product> |           | (videoin_c<0~(n-1)>_mounttype)            |
|                                                                             |                                  |           | Supported mode list could be              |
|                                                                             |                                  |           | extracted from                            |
|                                                                             |                                  |           | (capability_videoin_c<0~(n-1)>_locald     |
|                                                                             |                                  |           | ewarp_typeceilingmount) and               |
|                                                                             |                                  |           | (capability_videoin_c<0~(n-1)>_locald     |
|                                                                             |                                  |           | ewarp_typewallmount)                      |
|                                                                             |                                  |           | * Only available when                     |
|                                                                             |                                  |           | "capability_fisheyelocaldewarp_c<0~(      |
|                                                                             |                                  |           | capability_nvideoin)-1>" > 0              |

Group: videoin\_c<0~(n-1)>\_s<0~(m-1)>\_h264\_smartstream2 (capability\_smartstream\_support=1 and capability\_smartstream\_version>=2.0)

Group: videoin\_c<0~(n-1)>\_s<0~(m-1)>\_h265\_smartstream2 (capability\_smartstream\_support=1, capability\_smartstream\_version>=2.0 and h265 is listed in "capability\_videoin\_codec") n denotes the value of "capability\_nvideoin", m denotes the value of " capability\_nmediastream"